Dell Edge Gateway 5000 シリーズ 設置および操作マニュアル

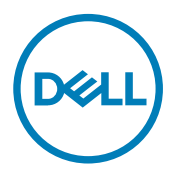

# メモ、注意、警告

💋 メモ: 製品を使いやすくするための重要な情報を説明しています。

∧ 注意: ハードウェアの損傷やデータの損失の可能性を示し、その問題を回避するための方法を説明しています。

▲ 警告:物的損害、けが、または死亡の原因となる可能性があることを示しています。

© 2016-2018 すべての著作権は Dell Inc. またはその子会社にあります。 Dell、EMC、およびその他の商標は Dell Inc.またはその子会社の商標です。その他の商標は、それぞれの所有者の商標である可能性があります。

2018 - 01

Rev. A03

# 目次

| 1概要                                                                                                    | 6               |
|----------------------------------------------------------------------------------------------------|-----------------|
| クシステム図                                                                                                    | 7               |
| 2 <b>ノハノムロ</b><br>シフテム・前面                                                                                                    | 7               |
| システム · 前面 ( ) FD インジケータ )                                                                                                    | 8               |
| システム- 府部                                                                                                    | 8               |
| シリアル ポート (RS232) コネクタのマッピング                                                                                                    | 9               |
| CANbus ポート コネクタのマッピング                                                                                                    |                 |
| RS485 コネクタのマッピング                                                                                                    |                 |
| RS422/485 コネクタのマッピング                                                                                                    |                 |
| システム:下部(DIP スイッチ)                                                                                                    |                 |
| システム―上部                                                                                                    |                 |
| イントルージョン-検知コネクタのマッピング                                                                                                    |                 |
| HDMI コネクタのマッピング                                                                                                    |                 |
| システム:左側                                                                                                    |                 |
| 24 V AC/DC 電源ポート                                                                                                    | 13              |
| 19.5 V DC 電源アダプタ ポート                                                                                                    |                 |
| システム:右側                                                                                                    |                 |
|                                                                                                    | 46              |
| 5 Dell Edge Gateway のビットアック<br>車門的な取り付け説明                                                                                                    | <b>IO</b><br>16 |
| Instructions d'installation professionnelles.                                                                                                    |                 |
| FCC(連邦通信委員会)電波干渉声明                                                                                                    |                 |
| カナダ産業省の声明                                                                                                    |                 |
| Edge Gateway のセットアップ                                                                                                    |                 |
| Edge Gatewayの電源オン                                                                                                    |                 |
| Edge Gateway の壁へのマウント                                                                                                    |                 |
| DIN レールへの Edge Gateway の取り付け                                                                                                    |                 |
| micro-SIM カードの挿入とモバイルブロードバンドのアクティブ化                                                                                                    |                 |
| <b>タ オペレーティングシステムのセットアップ</b>                                                                                                    | 30              |
| Windows 10 IoT Enterprise LTSR                                                                                                    | 30              |
| 柳要                                                                                                    | 30              |
| 記録というないであるというでは、このでは、このでは、このでは、このでは、このでは、このでは、このでは、この                                                                                                    |                 |
| Number of the second second |                 |
| Windows 10 IoT Enterprise LTSB の基本機能                                                                                                    |                 |
| 共通ポートのマッピング                                                                                                    |                 |
| Snappy Ubuntu Core 15 および 16                                                                                                    |                 |
| 概要                                                                                                    |                 |
| 起動とログイン                                                                                                    |                 |
| Ubuntu Snappy の復元                                                                                                    |                 |
|                                                                                                    |                 |

|    | オペレーティングシステムとアプリケーションのアップデート     | 33 |
|----|----------------------------------|----|
|    | Ubuntu Core OS の基本機能             | 34 |
|    | UEFI カプセル アップデート                 | 36 |
|    | Watchdog Timer                   | 36 |
|    | セキュリティ                           | 37 |
|    | Snappy Store/Snapweb へのアクセス      | 37 |
|    | クラウド LED のオン / オフ                | 38 |
|    | Serial Port(シリアルポート)             | 39 |
|    | Minicom                          | 39 |
|    | 拡張 Ю モジュール                       | 40 |
|    | ZigBee                           | 40 |
|    |                                  | 41 |
|    | Network-Manager : Ubuntu Core 15 | 41 |
|    | ネットワーク マネージャ - Ubuntu Core 16    | 42 |
|    | 新しい OS イメージのフラッシュ                | 44 |
|    | BIOS のフラッシュ                      | 45 |
| Wi | nd River Linux                   | 45 |
|    | 概要                               | 45 |
|    | 起動とログイン                          | 45 |
|    | Wind River Linux の復元             | 46 |
|    | Wind River Linuxの基本機能            | 47 |
|    |                                  |    |

| 5 システム仕様            | 62 |
|---------------------|----|
| コンポーネントタイプ          | 62 |
| オペレーティングシステム        |    |
| プロセッサ               | 62 |
| XEU                 |    |
| ドライブとリムーバブルストレージ    | 63 |
| 通信 : WLAN アンテナ      | 63 |
| 通信 : WWAN アンテナ      | 65 |
| グラフィックス / ビデオコントローラ | 69 |
| 外部ポートとコネクタ          |    |
| 寸法と重量               | 70 |
| 製品の寸法と重量            |    |
| パッケージの寸法と重量         | 71 |
| 取り付け寸法              | 71 |
| 環境および動作条件           | 71 |
| 環境条件—システム           | 71 |
| 環境条件 - 1/O モジュール    | 72 |
| 環境条件 - 電源モジュール      |    |
| 環境条件 - エンクロージャ      | 74 |
| 動作条件                | 74 |
| 電源                  |    |
| 電源アダプタ(オプション)       |    |
| GPIO 電圧レベル          |    |
| 3.0 V CMOS コイン型電池   | 76 |
|                     |    |

| セキュリティ                   |     |
|--------------------------|-----|
| ソフトウェア                   |     |
| 環境                       |     |
| サービスおよびサポート              |     |
| 6 1/0 モジュールの概要           |     |
| IO モジュール ( オプション ) 図     |     |
| IO モジュール : 前面            |     |
| IO モジュール:上部              |     |
| IO モジュール : 下部            |     |
| IO モジュールのセットアップ          |     |
| PCle カードの IO モジュールへの取り付け |     |
| 7 電源モジュールの概要             | 86  |
| 電源モジュール(オプション)図          |     |
| 電源モジュール : 前面             |     |
| 電源モジュール : 下部             |     |
| 電源モジュール:上部               |     |
| 電源モジュール : 右側             |     |
| 電源モジュールのセットアップ           |     |
| 仕様:電源モジュール               |     |
| 8 エンクロージャの概要             | 95  |
| エンクロージャ(オプション)図          |     |
| エンクロージャ : 側面             |     |
| エンクロージャのセットアップ           |     |
| 9 ZigBee ドングルのセットアップ     | 101 |
| 10 BIOS(デフォルト)           |     |
| 一般規定                     |     |
| システム設定                   |     |
| セキュリティ                   |     |
| 安全起動                     |     |
| パフォーマンス                  |     |
| 電源管理                     |     |
| POST 動作                  |     |
| メンテナンス                   |     |
| 11 その他の必要マニュアル           |     |
|                          | 400 |
| に ファン いの 同じ 百 つ と        |     |
| 太守順寸と塓現への配慮              |     |

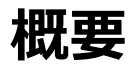

Dell Edge Gateway 5000/5100 シリーズでは、有線または無線でネットワーク対応デバイスに接続でき、既存のネットワーク エコシステムでそれ らをリモート管理することができます。またこのシステムは、デル認定の壁マウント キットを使用して壁に取り付けるか、DIN レールのマウント ブラケッ トを使用して既存のラック インフラストラクチャに取り付けることもできます。システムは、Windows 10 Enterprise、Ubuntu Snappy、Wind River Linux オペレーティング システムで実行できます。相互運用可能な構築自動化システムの一部として、Edge Gateway は接続ポイントの正確に 監視し、制御を行います。I/O 拡張モジュールは、Edge Gateway に追加の入力および出力モジュールを提供します。電源拡張モジュールは、 24 V AC/DC、19.5 V DC、バッテリバックアップを同時に接続することで、Edge Gateway に電源冗長性オプションを提供します。

Edge Gateway を Web サーバとして設定すると、Web ブラウザからの構成が可能となります。ブラウザから I/O を構成し、オブジェクトを設定し、 最新の値を監視します。

# システム図

## システム:前面

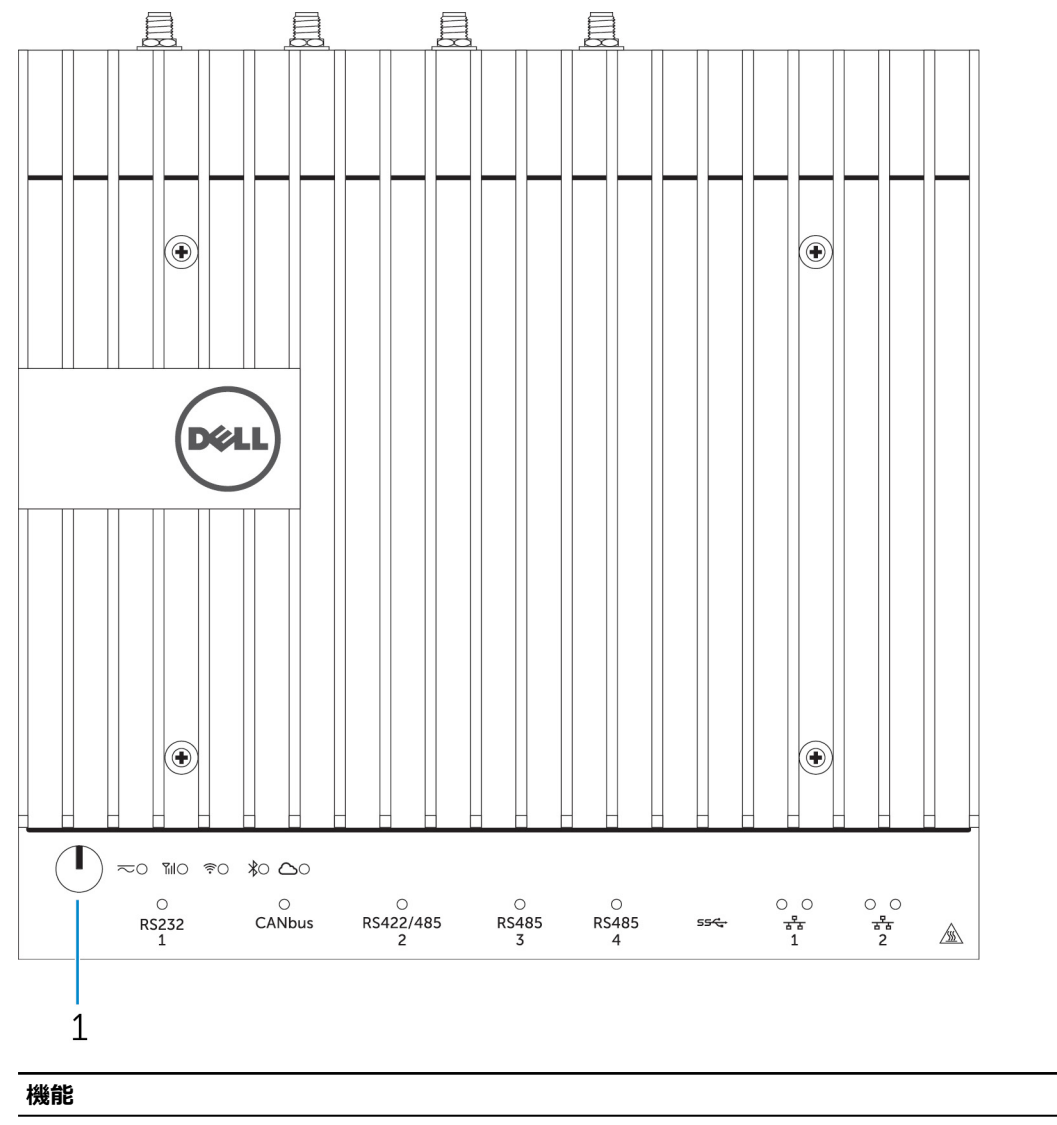

1 電源ボタン

システムの電源が切れている場合は、2秒間長押しすると電源が入ります。

💋 メモ: システムの前面にある LED インジケータの詳細については、「LED インジケータ」を参照してください。

## システム:前面(LED インジケータ)

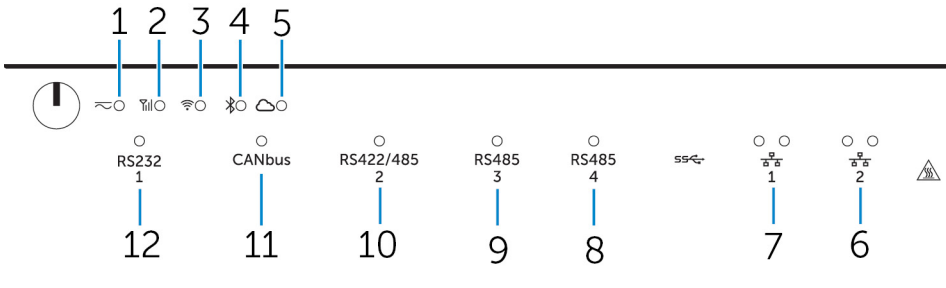

| 機能 |                           |                                    |
|----|---------------------------|------------------------------------|
| 1  | 電源ステータス LED               | システムの電源状態を示します。                    |
| 2  | モバイルブロードバンドステータス LED      | モバイルブロードバンドの状態とネットワークアクティビティを示します。 |
| 3  | ワイヤレスステータス LED            | ワイヤレス接続の状態とネットワークアクティビティを示します。     |
| 4  | Bluetooth ステータス LED       | Bluetoothの状態とアクティビティを示します。         |
| 5  | クラウド接続ステータス LED           | クラウド接続状態を示します。                     |
| 6  | ネットワークステータス LED           | 接続状態とネットワークアクティビティを示します。           |
| 7  | ネットワークステータス LED           | 接続状態とネットワークアクティビティを示します。           |
| 8  | RS485 <b>ポートステータス</b> LED | RS485 ポートの接続状態を示します。               |
| 9  | RS485 <b>ポートステータス</b> LED | RS485 ポートの接続状態を示します。               |
| 10 | RS422/485 ポートステータス LED    | RS422/485 ポートの接続状態を示します。           |
| 11 | CANbus ポートステータス LED       | CANbus ポートの接続状態を示します。              |
| 12 | シリアルポートステータス LED          | シリアルポートの接続状態を示します。                 |

## システム-底部

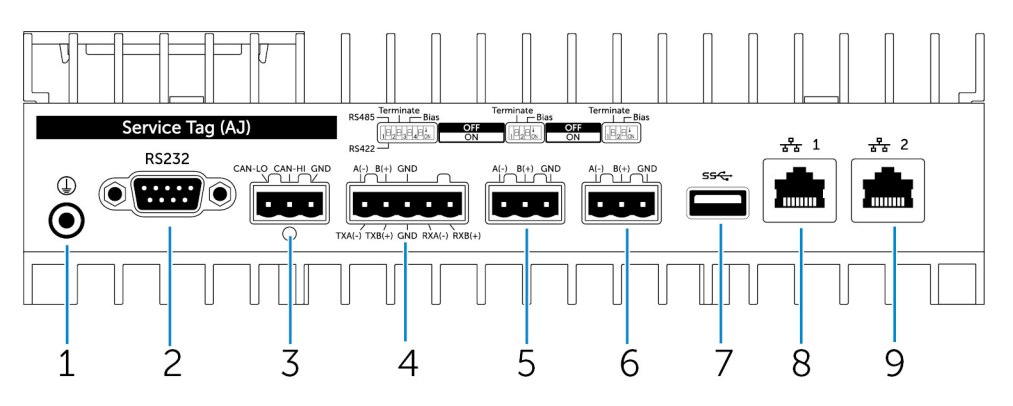

| 機能 |    |
|----|----|
| 1  | 接地 |

2 シリアルポート

3 CANbus ポート

接地ケーブルをシステムに接続します。

プリンタなどのシリアル ポート対応デバイスに接続します。

CANbus ポート対応デバイスまたはドングルに接続します。

| 機能 |   |               |                                                                               |
|----|---|---------------|-------------------------------------------------------------------------------|
|    | 4 | RS422/485 ポート | RS422/485 デバイスを接続します。                                                         |
|    | 5 | RS485 ポート     | RS485 デバイスを接続します。                                                             |
|    | 6 | RS485 ポート     | RS485 デバイスを接続します。                                                             |
|    | 7 | USB 3.0 ポート   | USB 3.0 デバイスを接続します。                                                           |
|    | 8 | ネットワークポート     | ルーターまたはブロードバンドモデムから Ethernet (RJ45)ケーブルを<br>接続し、ネットワークまたはインターネットアクセスを可能にします。  |
|    | 9 | ネットワークポート     | ルーターまたはブロードバンドモデムから Ethernet (RJ45) ケーブルを<br>接続し、ネットワークまたはインターネットアクセスを可能にします。 |

💋 メモ: システム底面の DIP スイッチの詳細については、 「<u>DIP スイッチ</u>」を参照してください。

#### 💋 メモ: RS422 および RS485 の場合:

- ・ 終端は、有効に設定されている場合、差動対のメンバー間の 120Ω になります。
- バイアスは、有効に設定されている場合、4.7 k プルアップ(5 V)/プルダウン(GND)です。

## シリアル ポート(RS232)コネクタのマッピング

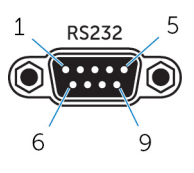

| PIN | 信号  | PIN | 信号  |
|-----|-----|-----|-----|
| 1   | DCD | 6   | DSR |
| 2   | RXD | 7   | RTS |
| 3   | TXD | 8   | CTS |
| 4   | DTR | 9   | RI  |
| 5   | GND |     |     |

💋 メモ: これは、標準のシリアル ポート コネクタです。

### CANbus ポート コネクタのマッピング

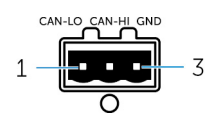

| PIN        | 信号                                         |
|------------|--------------------------------------------|
| 1          | CAN-LO                                     |
| 2          | CAN-HI                                     |
| 3          | GND                                        |
| メーカーのパーツ番号 | Molex 39530-5503<br>https://www.molex.com/ |

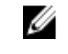

💋 メモ: このパーツ番号はあくまでも参照用であり、変更される 可能性があります。

## RS485 コネクタのマッピング

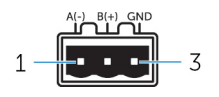

| PIN        | 信号                                          |
|------------|---------------------------------------------|
| 1          | A ( - )                                     |
| 2          | B ( + )                                     |
| 3          | GND                                         |
| メーカーのパーツ番号 | Molex 359530-5503<br>https://www.molex.com/ |
|            | メモ: このパーツ番号はあくまでも参照用であり、変更される<br>可能性があります。  |

### RS422/485 コネクタのマッピング

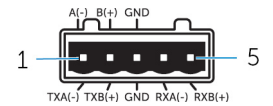

|            | 信亏                     |
|------------|------------------------|
| 1          | TXA ( - ) /A ( - )     |
| 2          | TXB ( + ) /B ( + )     |
| 3          | GND                    |
| 4          | RXA ( - )              |
| 5          | RXB ( + )              |
|            |                        |
| メーカーのパーツ番号 | Molex 359530-5505      |
|            | https://www.molex.com/ |

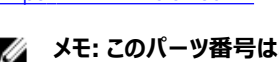

メモ:このパーツ番号はあくまでも参照用であり、変更される 可能性があります。

## システム:下部 (DIP スイッチ)

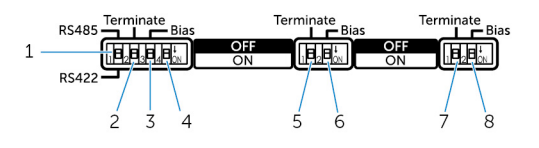

#### 特長

1 RS422/RS485 ポート切り替えスイッチ RS422とRS485 規格の切り替えを行います。

RS422/RS485 ポート抵抗スイッチ 2

差動終端抵抗を有効 / 無効にします。

#### 特長

- 3 RS422/RS485 ポートバイアス抵抗スイッチ
- 4 ePSA 診断スイッチ
- 5 RS485 ポート抵抗スイッチ
- 6 RS485 ポートバイアス抵抗スイッチ
- 7 RS485 ポート抵抗スイッチ
- 8 RS485 ポートバイアス抵抗スイッチ

## システム―上部

RS422/RS485 ポートのバイアス抵抗を有効 / 無効にします。

スイッチの位置が変更されると、システムは次回の起動時に ePSA (enhanced Preboot System Assessment) モードで起動します。

RS485の差動終端抵抗を有効 / 無効にします。

RS485 ポートのバイアス抵抗を有効 / 無効にします。

RS485の差動終端抵抗を有効 / 無効にします。

RS485 ポートのバイアス抵抗を有効 / 無効にします。

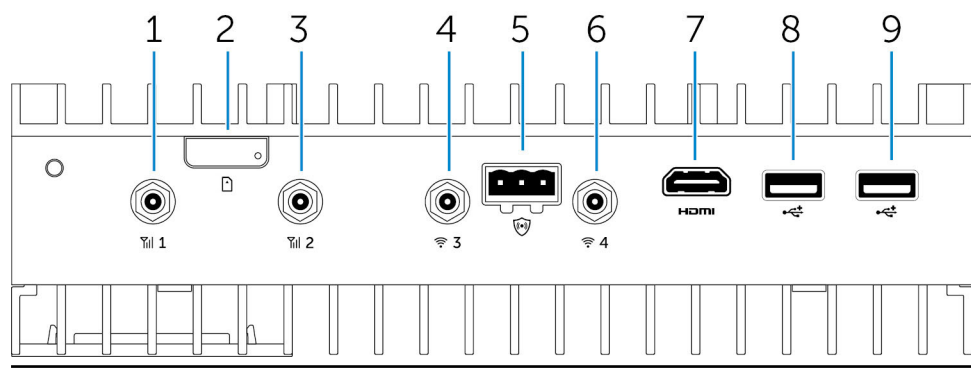

#### 機能

| 1 | モバイル ブロードバンド アンテナ ポート ( ポート1)  | アンテナを接続し、モバイル ブロードバンド信号の範囲と強さを増加さ<br>せます。                                                   |
|---|--------------------------------|---------------------------------------------------------------------------------------------|
| 2 | micro-SIM カードスロット              | micro-SIM カードを挿入して、モバイルブロードバンドネットワークに接<br>続します。                                             |
| 3 | モバイル ブロードバンド アンテナ ポート ( ポート2 ) | アンテナを接続し、モバイル ブロードバンド信号の範囲と強さを増加さ<br>せます。                                                   |
| 4 | Wi-Fi アンテナ ポート ( ポート 3 )       | アンテナを接続し、Wi-Fi 信号の範囲と強さを増加させます。                                                             |
| 5 | イントルージョン検知コネクタ                 | イントルージョン検知スイッチを接続し、オプションの Rugged Enclosure<br>へのイントルージョンを検知します。                             |
| 6 | Wi-Fi アンテナ ポート ( ポート 4 )       | アンテナを接続し、Wi-Fi 信号の範囲と強さを増加させます。                                                             |
| 7 | HDMI ポート                       | モニタと HDMI デバイスを接続します。ビデオおよびオーディオ出力を提供します。 ホットプラグは、 Windows 10 および Ubuntu のみでサポート<br>されています。 |
| 8 | USB 2.0 ポート                    | USB 2.0 デバイスを接続します。                                                                         |
| 9 | USB 2.0 ポート                    | USB 2.0 デバイスを接続します。                                                                         |
|   |                                |                                                                                             |

💋 メモ: アンテナは個別の付属品ボックスに入れられ、Edge Gateway と共に出荷されます。

### イントルージョン-検知コネクタのマッピング

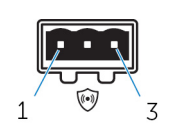

| PIN        | 信号                                         |
|------------|--------------------------------------------|
| 1          | GND                                        |
| 2          | イントルージョン検知                                 |
| 3          | ケーブル検知                                     |
| メーカーのパーツ番号 | Molex 39530-5503<br>https://www.molex.com/ |
|            |                                            |

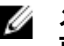

メモ: このパーツ番号はあくまでも参照用であり、変更される ・ 可能性があります。

## HDMI コネクタのマッピング

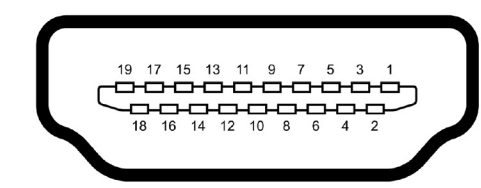

| PIN | 信号                 |
|-----|--------------------|
| 1   | <br>TMDS データ 2+    |
| 2   | TMDS データ 2 シールド    |
| 3   | TMDS データ 2-        |
| 4   | TMDS データ 1+        |
| 5   | TMDS データ1シールド      |
| 6   | TMDS データ 1-        |
| 7   | TMDS データ 0+        |
| 8   | TMDS データ 0 シールド    |
| 9   | TMDS データ 0-        |
| 10  | TMDS <b>/Dי/</b> + |
| 11  | TMDS クロックシールド      |
| 12  | TMDS <b>/Dש</b> /  |
| 13  | 予備                 |
| 14  | 予備                 |
| 15  | SCL                |
| 16  | SDA                |
| 17  | アース                |
| 18  | +5 V               |
| 19  | ホットプラグ検出           |
|     |                    |

## システム:左側

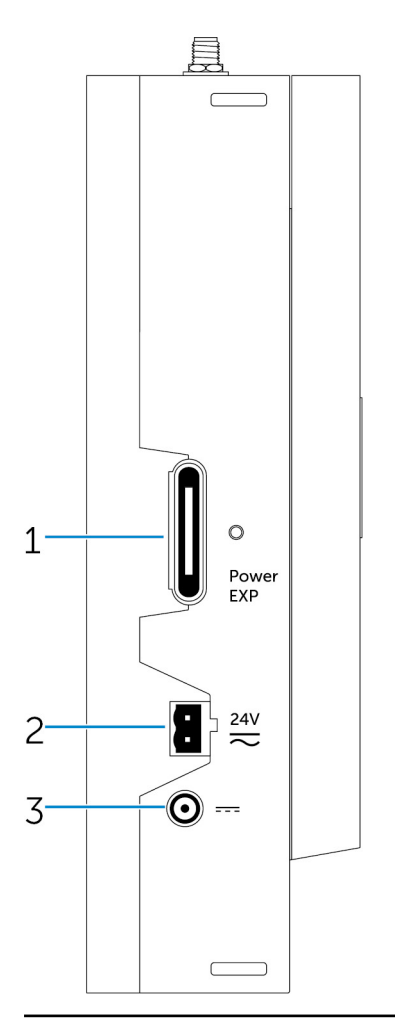

#### 機能

- 1 電源モジュール拡張ポート
- 2 24 V AC/DC 電源用 Phoenix コネクタ
- 3 19.5 V DC 電源アダプタポート

増設された電源オプション用の外部電源モジュールを接続します。 24 V AC/DC 電源コネクタを接続してシステムに電源を供給します。 19.5 V DC 電源アダプタコネクタを接続してシステムに電源を供給しま す。

## 24 V AC/DC 電源ポート

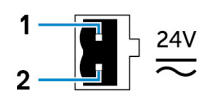

| PIN        | 極                |
|------------|------------------|
| 1          | AC/DC 入力         |
| 2          | 正/負              |
| メーカーのパーツ番号 | Molex 39530-0502 |

https://www.molex.com/

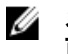

メモ: このパーツ番号はあくまでも参照用であり、変更される 可能性があります。

## 19.5 V DC 電源アダプタ ポート

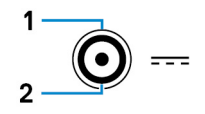

| PIN        | 極                         |
|------------|---------------------------|
| 1          | DC負                       |
| 2          | DCE                       |
| メーカーのパーツ番号 | SINGATRON 2DC-S060-029F   |
|            | http://www.singatron.com/ |

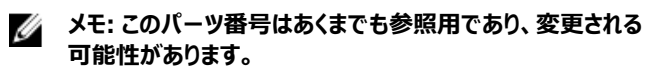

## システム:右側

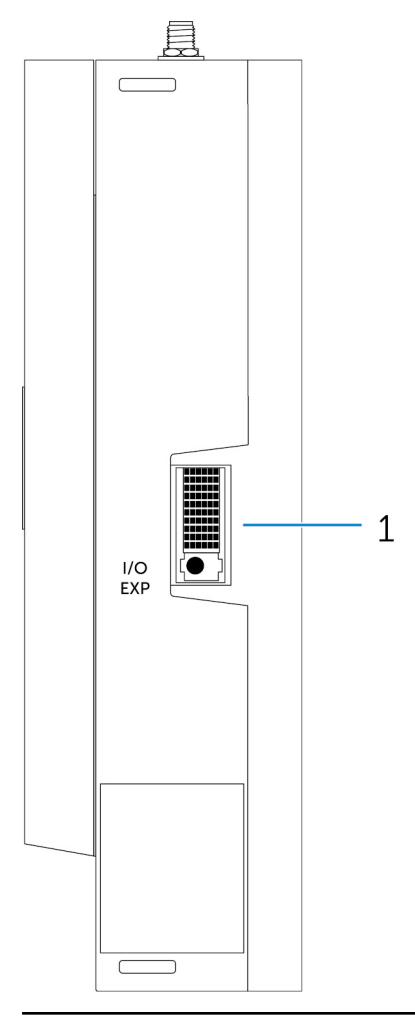

#### 機能

1 IO 拡張ポート

追加の IC ポート用の外部拡張モジュールを接続します。

# Dell Edge Gateway のセットアップ

- ▲ 警告:本項の手順を開始する前に、システムに付属の「安全にお使いいただくための注意事項」をお読みください。ベストプラクティスの詳細については、www.dell.com/regulatory\_compliance にアクセスしてください。
- ♪ 
  警告: Gateway を取り付ける場合、責任のある担当者またはインテグレータは、Dell Edge Gateway に付属の AC アダプタを使用 するか、クライアントによってすでに設置されている 24 VAC または 24 VDC 電源に接続するものとします。
- ▲ 警告: Dell AC アダプタ(全波整流方式、内蔵の絶縁変圧器なし)は、最高 40 ℃の周囲温度で使用できる、有限電源、SELV/ エネルギー制限回路、クラス 2 電源です。装置の周囲温度が 40 ℃を超える場合は、装置の一部として使用可能な 24 VAC また は 24 VDC 電源を使用します。
- ▲ 警告:使用可能な電源が Dell Edge Gateway の必要な入力電源に適合することを必ず確認してください。また、接続を行う前に、 電源コネクタの横にある入力電源のマーキングを確認してください。24 V 電源が地域の電気規定および規制に準拠している必要が あります。
- ♪ 
  警告: Dell Edge Gateway が提供する保護が正常に機能するようにするには、このマニュアルで指定された以外の方法でシステムを
  使用したり、取り付けたりしないでください。
- ♪ 警告:記号 ♪ は通常使用中に温度が上昇しやけどの原因となる恐れのある、高温面または隣接する高温面を示しています。やけ どの危険を減らすため、機器が冷えてから、または防護手袋を着用してお取り扱いください。
- ♪ 警告: バッテリがシステム / ネットワークの一部として含まれている場合は、地域の消防および電気規制や法律に従って、適切なエン クロージャを使用してバッテリを取り付ける必要があります。
- ⚠️ 警告: 電源モジュールを取り付ける際には、IEC 60227 または IEC 60245 のいずれかに適合する、90 °C(194 °F)で定格 15 A の 3 コアケーブルなどの負荷電流に適したケーブルを使用します。Gateway では 14 AWG 以上のケーブルを使用できます。
- ♪ 警告: 取り付ける前に、システム前面の(電流保護デバイス上の)20 A ヒューズまたはブレーカによって電源モジュール内の 3 つの電 源入力(ターミナルブロック / 電源ジャック / バッテリ入力)をすべて保護する必要があります。
- ♪ 警告: システムは、適切な工業用エンクロージャ(電気的、機械的、および火災の危険に対する保護を提供する)への取り付け用で す。
- ▲ 警告: コアモジュールは壁にのみ取り付け可能です(追加エンクロージャの必要なし)。
- ↑ 警告: 定格 50 Ah(またはそれ以下)の密閉型鉛蓄電池(SLA)のみを使用します。

## 専門的な取り付け説明

#### 取り付け担当者

この製品は特定用途向けに設計されており、RF および規制に関する知識を持つ資格のある担当者が取り付ける必要があります。一般ユーザーが取り付けたり、設定を変更したりしないでください。

#### 取り付け場所

規制上の RF 被ばく要件を満たすため、通常動作状況で放射アンテナが近くの人から 20 cm 離れるような場所に製品を取り付けてください。

#### 外部アンテナ

申込者が承認したアンテナのみを使用してください。承認されていないアンテナを使用すると、FCC/IC 制限に違反し使用が禁止される恐れのある、不要な、または過剰な RF 送信電力を生み出す場合があります。

#### 取り付け手順

詳細については、ユーザーズマニュアルを参照してください。

於 
 於 
 於 
 於 
 記 
 的 
 的 
 けけ 
 位置を慎重に選択し、最終的な出力電力が関連規則で規定されている制限を超えないようにしてください。これらの
 規則に違反すると、重い処罰につながる可能性があります。

## Instructions d'installation professionnelles

#### Le personnel d'installation

Ce produit est conçu pour des applications spécifiques et doit être installé par un personnel qualifié avec RF et connaissances connexes réglementaire. L'utilisateur ne doit pas tenter générale d'installer ou de modifier le réglage.

#### Lieu d'installation

Le produit doit être installé à un endroit où l'antenne de rayonnement est maintenue à 20 cm de personnes à proximité dans son état de fonctionnement normal, afin de répondre aux exigences réglementaires d'exposition aux radiofréquences.

#### Antenne externe

Utilisez uniquement l'antenne(s) qui ont été approuvés par le demandeur. Antenne (s) peuvent produire de l'énergie RF parasite indésirable ou excessive transmission qui peut conduire à une violation des normes de la FCC / IC est interdite et non-approuvé.

#### Procédure d'installation

ATTENTION: S'il vous plaît choisir avec soin la position d'installation et assurez-vous que la puissance de sortie final ne dépasse pas les limites fixées dans les règles pertinentes.La violation de ces règles pourrait conduire à des sanctions fédérales graves.

## FCC(連邦通信委員会)電波干渉声明

本装置は FCC 規定の第 15 項に準拠しています。操作には以下の 2 つの条件があります。(1)本装置が有害な電波障害を引き起こさないこと。および (2) 本装置は、好ましくない操作を引き起こす可能性のある電波障害を含め、あらゆる電波障害を受け入れること。

本装置はテストの結果、FCC 規定の第 15 条に準拠したクラス B のデジタルデバイスに対する制限を満たすことが確認されています。この規制 は、個人の家に取り付けた場合に、有害な障害に対する適正な保護を提供するよう設計されています。本装置は、無線周波エネルギーを発 生、使用し、放射することがあります。指示に従って設置および使用されない場合、無線通信に電波障害を引き起こすことがあります。ただし、 特定の設置方法で電波障害が発生しないという保証はありません。本装置がラジオまたはテレビの受信に電波障害を引き起こす場合 (これは 本装置の電源のオン/ オフを切り替えることで確認可能)、次の解決方法を試行することが推奨されます。

- 受信アンテナの方向または場所を変える。
- 装置と受信機の距離を離す。
- 受信機が接続されているものとは別の回路上のコンセントに装置を接続する。
- 代理店やラジオ / テレビ技術者に相談する。

#### FCC による注意:

 コンプライアンス責任者の明示的な承諾を得ることなく、本装置に対して変更または改造を行った場合、本装置に対するユーザーの操作権 限が無効になる可能性があります。 • 本送信機を他のアンテナまたは送信機と同じ場所に置いたり、一緒に動作させないでください。

放射線被ばくについての声明:

本装置は制御不能な環境に対する FCC の放射線被ばくに関する制限に準拠しています。本装置は、放射体とユーザーとの間隔が少なくとも 20 cm 離れるように取り付け、その状態で操作する必要があります。

メモ: 国コードの選択は米国モデル以外の装置でのみ使用可能であり、米国モデルでは使用できません。FCC 規定によって、米国で 販売されている Wi-Fi 製品はすべて米国の操作チャネルにのみ固定する必要があります。

## カナダ産業省の声明

本装置はカナダ産業省の免許免除 RSS 規格に準拠しています。次の2つの条件にしたがって使用してください。

- 1. 本装置により電波障害を生じさせないこと。
- 2. 本装置は、好ましくない操作を引き起こす可能性のある電波障害を含め、あらゆる電波障害を受け入れること。

Le présent appareil est conforme aux CNR d'Industrie Canada applicables aux appareils radio exempts de licence. L'exploitation est autorisée aux deux conditions suivantes:

- 1. l'appareil ne doit pas produire de brouillage, et
- 2. l'utilisateur de l'appareil doit accepter tout brouillage radioélectrique subi, même si le brouillage est susceptible d'en compromettre le fonctionnement.

#### 本クラス B デジタル装置は、カナダの ICES-003 に準拠しています。

Cet appareil numérique de la classe B est conforme à la norme NMB-003 du Canada.

#### 本装置はカナダ産業省のRSS-210に準拠しています。本装置が有害な電波障害を引き起こさないという条件従って操作するものとします。

Cet appareil est conforme à la norme RSS-210 d'Industrie Canada.L'opération est soumise à la condition que cet appareil ne provoque aucune interférence nuisible.

#### 本装置とアンテナを、テスト済みの備え付けラジオを除く、他のアンテナまたは送信機と同じ場所に置いたり、一緒に動作させないでください。

Cet appareil et son antenne ne doivent pas être situés ou fonctionner en conjonction avec une autre antenne ou un autre émetteur, exception faites des radios intégrées qui ont été testées.

#### 国コードの選択機能は、米国 / カナダで販売される製品では無効になります。

La fonction de sélection de l'indicatif du pays est désactivée pour les produits commercialisés aux États-Unis et au Canada.

#### **放射線被ばくについての声明**:本装置は、制御不能な環境に対する IC の放射線被ばくに関する制限に準拠しています。本装置は、放射体 とユーザーとの間隔が少なくとも 20 cm 離れるように取り付け、その状態で操作する必要があります。

Déclaration d'exposition aux radiations: Cet équipement est conforme aux limites d'exposition aux rayonnements IC établies pour un environnement non contrôlé.Cet équipement doit être installé et utilisé avec un minimum de 20 cm de distance entre la source de rayonnement et votre corps.

#### 警告:

- 1. 5150 ~ 5250 MHz 帯域で動作するデバイスは室内でのみ使用し、同一チャネルの移動衛星システムへの有害な干渉を引き起こす可能性を低くします。
- 2. 5250 ~ 5350 MHz 帯域および 5470 ~ 5725 MHz 帯域のデバイスに許容される最大アンテナ利得は、EIRP の制限に適合するものとします。
- 3. 5725 ~ 5825 MHz 帯域のデバイスに許容される最大アンテナ利得は、必要に応じて 2 地点間動作および非 2 地点間動作に規定される EIRP の制限に適合するものとします。

- 4. EIRP の 6.2.2(3)項に規定されているエレベーションマスク要件に準拠し続けるのに必要な最悪のケースの傾き角度を明確に指定する必要があります。
- 5. 高出力レーダーは 5250 ~ 5350 MHz 帯域および 5650 ~ 5850 MHz 帯域の一次ユーザー (いわゆる、優先ユーザー)として割り当 てられ、これらのレーダーが LE-LAN デバイスを干渉および / または損傷する原因となる可能性があることもユーザーに忠告しておく必要が あります。

#### Avertissement:

- 1. Les dispositifs fonctionnant dans la bande 5150-5250 MHz sont réservés uniquement pour une utilisation à l'intérieur afin de réduire les risques de brouillage préjudiciable aux systèmes de satellites mobiles utilisant les mêmes canaux;
- 2. Le gain maximal d'antenne permis pour les dispositifs utilisant les bandes 5250-5350 MHz et 5470-5725 MHz doit se conformer à la limite de p.i.r.e.;
- 3. Le gain maximal d'antenne permis (pour les dispositifs utilisant la bande 5725-5825 MHz) doit se conformer à la limite de p.i.r.e.spécifiée pour l'exploitation point à point et non point à point, selon le cas.
- 4. Les pires angles d'inclinaison nécessaires pour rester conforme à l'exigence de la p.i.r.e.applicable au masque d'élévation, et énoncée à la section 6.2.2 3), doivent être clairement indiqués.
- 5. De plus, les utilisateurs devraient aussi être avisés que les utilisateurs de radars de haute puissance sont désignés utilisateurs principaux (c.-à-d., qu'ils ont la priorité) pour les bandes 5250-5350 MHz et 5650-5850 MHz et que ces radars pourraient causer du brouillage et/ou des dommages aux dispositifs LAN-EL.

## Edge Gateway のセットアップ

### Edge Gateway の電源オン

 <u>壁取り付けキット</u>を使用して、Edge Gateway を壁に取り付けます。
 または、

DIN レール マウント ブラケットを使用して、Edge Gateway をラック インフラストラクチャに取り付けます。

2. ネットワークケーブルを接続します (オプション)。

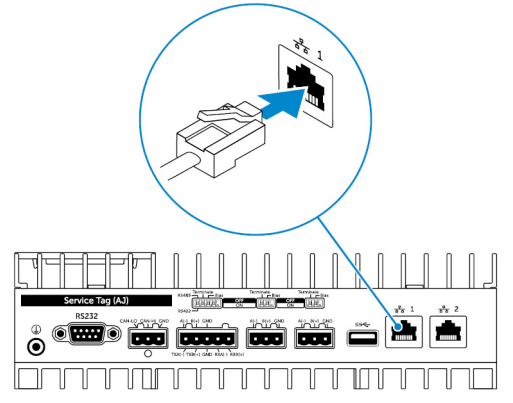

3. WLAN アンテナを取り付け、ワイヤレス接続を有効にします (オプション)。

💋 メモ: アンテナは個別の付属品ボックスに入れられ、Edge Gateway と共に出荷されます。

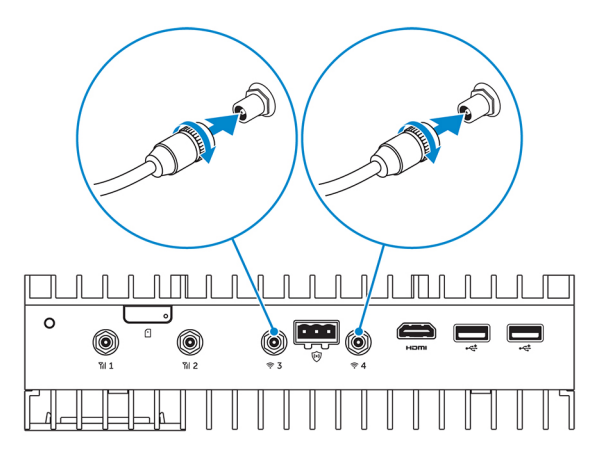

4. WWAN アンテナを取り付け、ワイヤレス接続を有効にします (オプション)。

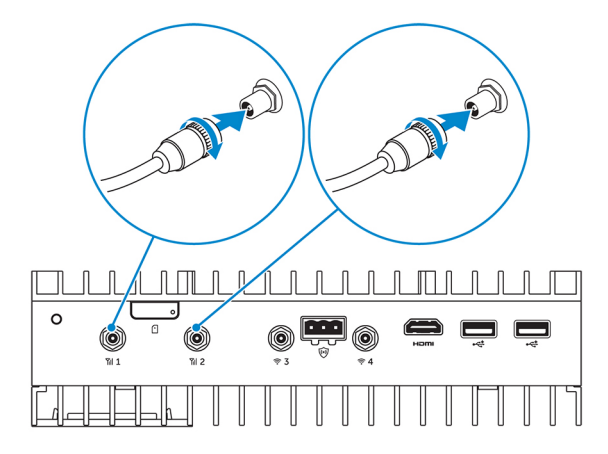

5. (必要に応じて)ディスプレイを Edge Gateway に接続します。

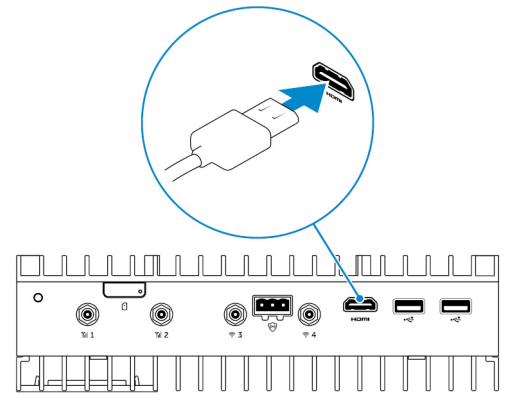

6. Edge Gateway に直接アクセスする場合は、キーボードとマウスを接続します。

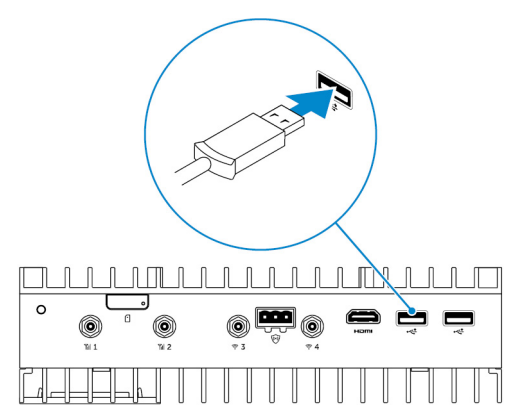

- 7. (必要に応じて)接地ケーブルを Edge Gateway に接続します。
- 8. SELV/限定エネルギー回路電源を Edge Gateway に接続し、電源ボタンを押して、電源をオンにします。
   24 V AC/DC

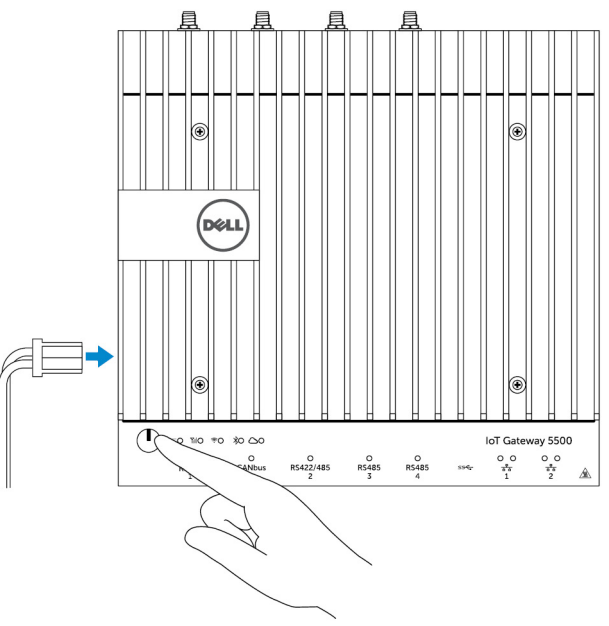

または、

19.5 V DC

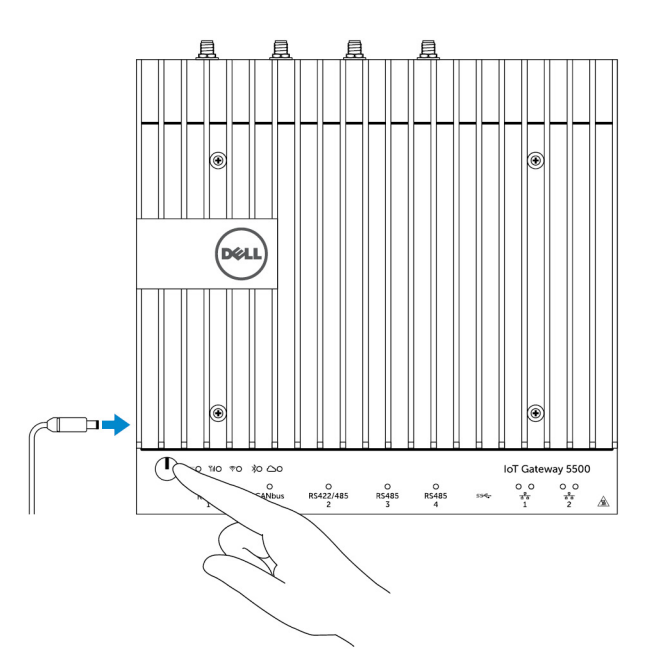

9. 初めて Edge Gateway を設定するときは、オペレーティング システムのセットアップを完了します。

メモ: Edge Gateway は、Windows 10 Enterprise、Ubuntu Snappy、Wind River Linux オペレーティング システムに同梱されます。

- 🜠 メモ: Windows 10の OS でプロダクト キーを入力するように求められた場合は、 [後で] を選択します。
- 💋 メモ: Ubuntu Snappy Core のデフォルトのユーザー名とパスワードは admin です。
- 💋 メモ: Wind River のデフォルトのユーザー名とパスワードは root です。
- 10. RS422/RS485 ポートを使用してデバイスを接続して構成します。
  - 💋 メモ: 対応する DIP スイッチをオンにして、RS422/R485 ポートを有効にします。
  - 💋 メモ: Edge Gateway のセットアップが完了したら、使用しないポートにダストカバーを再度取り付けます。

#### Edge Gateway の壁へのマウント

マウントブラケットを使用して Edge Gateway を壁にマウントすることができます。

1. 4本のネジを使用して、2つのマウントブラケットを Edge Gateway の背面に固定します。

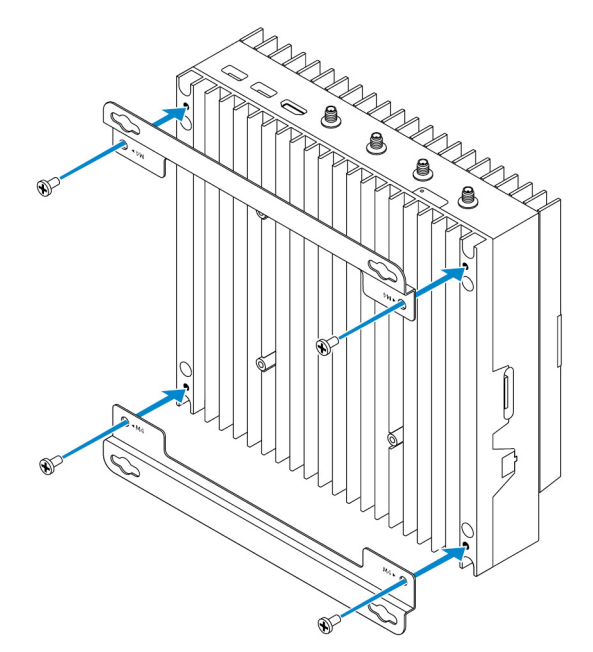

2. マウントブラケットの穴に対応する4つの穴を壁に開け、Edge Gatewayを壁に押し当てて、マウントブラケットの穴と壁の穴の位置を合わせます。

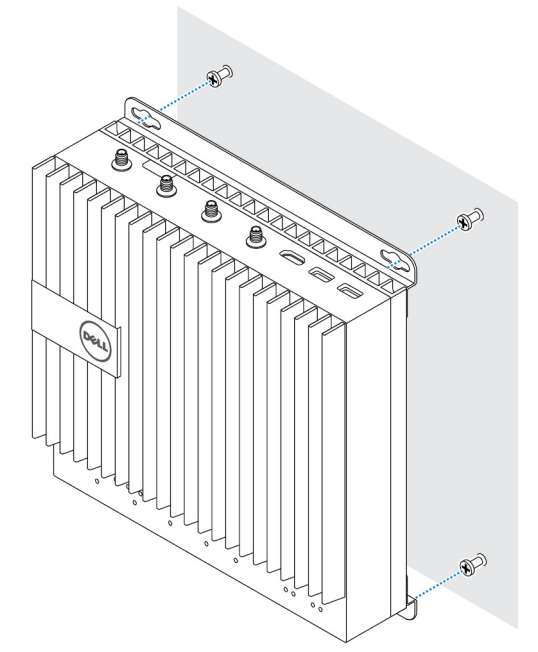

3. ネジを締めて Edge Gateway を壁に固定します。

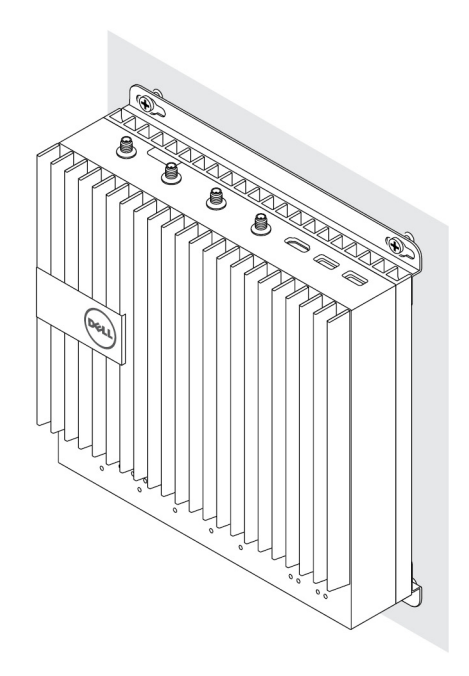

### DIN レールへの Edge Gateway の取り付け

Edge Gateway は DIN レールに取り付けることができます。 DIN レール ブラケットを Edge Gateway の背面に取り付けます。

1. DIN レール マウントのネジ穴を Edge Gateway の背面に合わせ、DIN レール マウントにネジを取り付けて Edge Gateway に固定します。

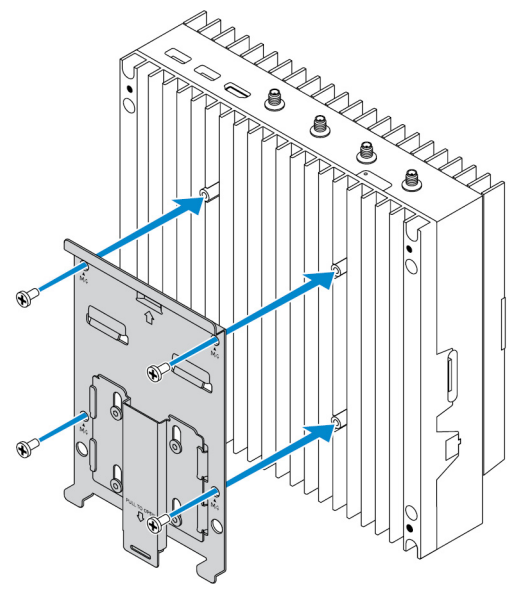

2. タブ上に引き下げて DIN レール マウントのラッチを外します。

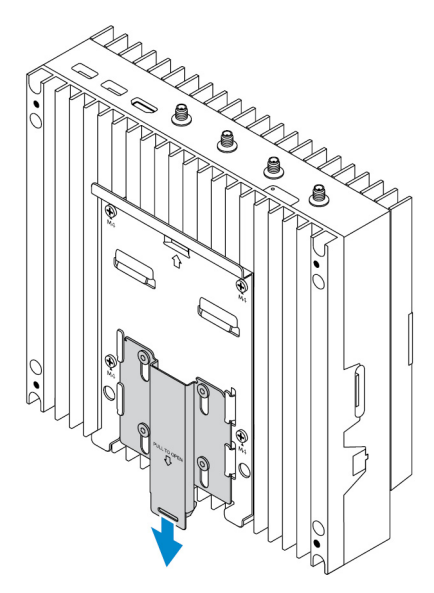

**3.** Edge Gateway を DIN レールに取り付けます。

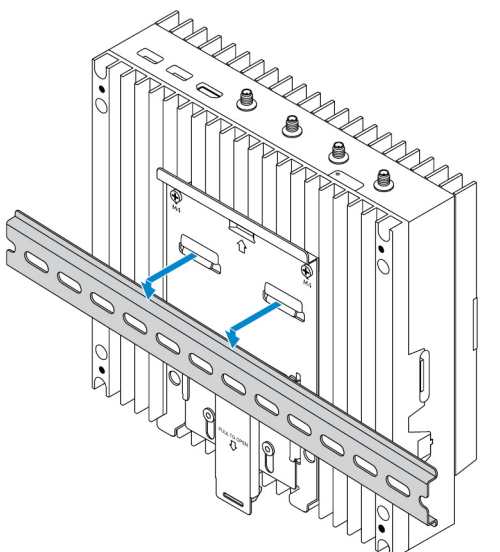

4. ラッチを押して、Edge Gateway を DIN レールに固定します。

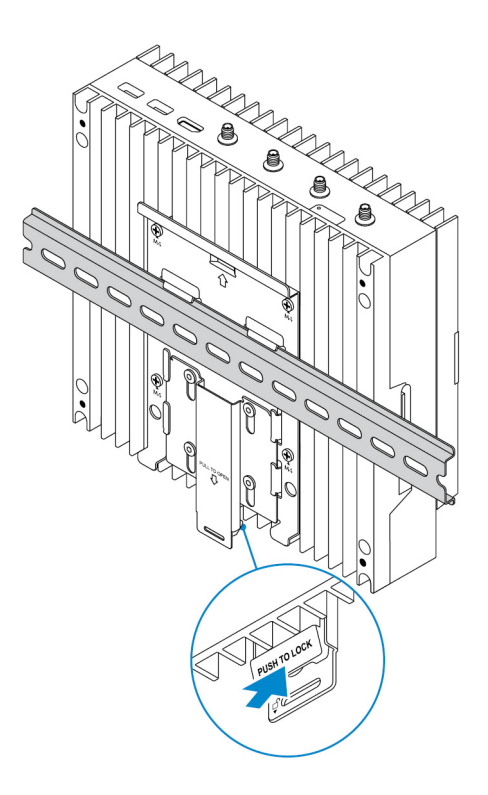

## micro-SIM カードの挿入とモバイルブロードバンドのアクティブ化

### ∧ 注意: Edge Gateway の電源をオンにする前に micro-SIM カードを挿入することをお勧めします。

- 1. Edge Gateway をシャットダウンします。
- 2. micro-SIM カードスロットの位置を確認します。
- 3. ペーパークリップまたは SIM 取り出しツールを使用して、micro-SIM カードトレイを取り出します。
- 4. micro-SIM カードをトレイにセットします。

#### ∧ 注意: micro-SIM カードが画像に示すように揃えられていることを確認します。

5. micro-SIM カードトレイを閉じます。

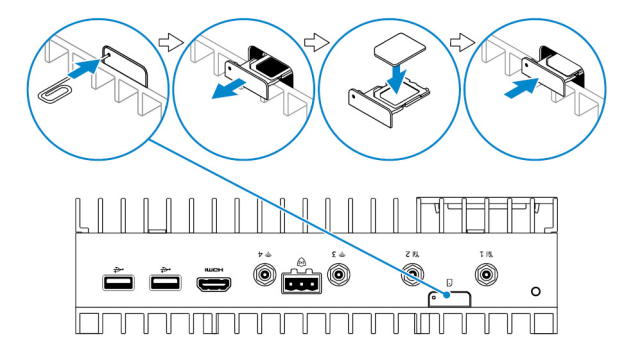

- 6. Edge Gateway をオンにします。
- 7. モバイルネットワークに接続します。

#### Windows オペレーティングシステム

Edge Gateway に HSPA+ (DW5580) WWAN カードが同梱されている場合:

a. Telit Mobile Broadband Manager (Telit モバイルブロードバンドマネージャ) を起動します。

- b. 再生ボタン をクリックして、HSPA+ ネットワークに接続します。
  - メモ:情報ボタン をクリックして、国際移動体装置識別番号(IMEI)とICカード識別番号(ICCID)の情報を 表示します。

停止ボタン

をクリックして、HSPA+ ネットワークから切断します。

Edge Gateway に LTE Verizon (DW5812) WWAN または LTE AT&T (DW5813)カードが同梱されている場合:

- a. タスクバーからネットワークアイコンを選択し、Cellular(セルラー)をクリックします。
- b. お使いの モバイルブロードバンドキャリア → 詳細オプション を選択します。
- c. 国際移動体装置識別番号(IMEI)とICカード識別番号(ICCID)をメモします。

#### Ubuntu オペレーティングシステム

- a. Terminal (ターミナル) ウィンドウを開きます。
- b. \$sudo su -と入力して、スーパーユーザーモードに移行します。
- c. モバイルブロードバンド接続プロファイルを設定する場合: #nmcli con add type gsm ifname ttyACM3 con-name <connection name> **apn** <apn> **user** <user name> **password** <password>
- d. モバイルネットワークに接続する場合:#nmcli con up 接続名

🌠 メモ: IMEI および ICCID 番号を表示するには、mmcli -m 0 --command=+CIMI コマンドを使用します。

モバイルネットワークをから切断する場合:#nmcli con down 接続名

#### Wind River オペレーティングシステム

Edge Gateway に HSPA+ (DW5580) WWAN カードが同梱されている場合:

- a. Terminal (ターミナル) ウィンドウを開きます。
- b. モバイルブロードバンド APN プロファイルを設定します。
   #uci set network.wwan.apn="<apn>"
   #uci commit network
- c. #ifup wwanを実行して、モバイルネットワークに接続します。

#### 💋 メモ: IMEI および ICCID 番号を表示するには、AT+IMEISV コマンドを使用します。

モバイルネットワークから切断するには、#ifdown wwanを実行します。

Edge Gateway に LTE Verizon (DW5812) WWAN カードが同梱されている場合:

#### Terminal (ターミナル) ウィンドウを開きます。

a. ターミナルに AT+IMEISV と入力し、 Minicom ターミナルを開きます。

Minicom ターミナルを次のテキストで開きます。 Welcome to minicom 2.7 OPTIONS: I18n Compiled on Dec 17 2015, 16:20:45. Port /dev/ttyACM0, 21:33:05 Press CTRL-A Z for help on special keys

b. 「PDP Context Identifier(PDP コンテキスト識別子 』、「Packet Data Protocol type(パケットデータのプロトコルタイプ 』、「Access Point Name (アクセスポイント名 』のパラメータと AT+cgdcont コマンドを入力し <Enter> を押します。

例:at+cgdcont=3,"IPV4V6","vzwinternet"

#### 💋 メモ: このコマンドが正常に実行されたら、ок メッセージが表示されます。

c. ネットワークコントロールモードを at#ncm コマンドで設定します。

例:at#ncm=1,3

d. パケットデータプロトコルを at+cgact コマンドでアクティブにします。

例:at+cgact=1,3

e. PDP コンテキスト読み取りダイナミックパラメータを表示するには、つまり、bearer\_id、apn, ip\_addr、subnet\_mask、gw\_addr、 DNS\_prim\_addr、DNS\_sec\_addr、P-CSCF\_prim\_addr、および P-CSCF\_sec\_addr パラメータを表示するには、at +cgcontrdp コマンドを実行します。

例:at+cgcontrdp=3

+CGCONTRDP: 3,7,"vzwinternet.mnc480.mcc311.gprs","100.106.47.7.255.0.0.0","100.1 06.47.8","198.224.157.135","0.0.0.0","0.0.0.0","0.0.00"

- f. Minicom モジュールを終了します。
- g. Linux ターミナルで、次のコマンドとの接続を設定します。

```
root@WR-IntelligentDevice:~# ifconfig wwan0 ip_addr netmask subnet_mask up
root@WR-IntelligentDevice:~# route add default gw gw_addr wwan0
root@WR-IntelligentDevice:~# echo nameserver DNS prim addr >>/etc/resolv.conf
```

例:

```
root@WR-IntelligentDevice:~# ifconfig wwan0 100.106.47.7 netmask 255.0.0.0 up
root@WR-IntelligentDevice:~# route add default gw 100.106.47.8 wwan0
root@WR-IntelligentDevice:~# echo nameserver 198.224.157.135 >>/etc/resolv.conf
```

- h. minicom -D /dev/ttyACM0 コマンドを使用して、Minicom のモジュールにログインします。
- i. at+cgdata コマンドを使用してモバイルネットワークに接続します。

例:at+cgdata="M-RAW IP",3

#### 💋 メモ: IMEI および ICCID 番号を表示するには、AT+IMEISV コマンドを使用します。

モバイルネットワークから切断するには、次の手順を実行します。

- a. Minicom ターミナルを開きます。
- b. at+cgdata="M-RAW IP",3 コマンドを入力します。
- c. Minicom ターミナルを閉じます。
- d. root@WR-IntelligentDevice:~# ifconfig wwan0 down コマンドを入力します。

Edge Gateway に LTE AT&T (DW5813) WWAN カードが同梱されている場合:

- a. Terminal (ターミナル) ウィンドウを開きます。
- b. ターミナルにminicom -D /dev/ttyACM0と入力し、Minicom ターミナルを開きます。
   Minicom ターミナルを次のテキストで開きます。

Welcome to minicom 2.7 OPTIONS: I18n Compiled on Dec 17 2015, 16:20:45. Port /dev/ttyACM0, 21:33:05 Press CTRL-A Z for help on special keys c. 「PDP Context Identifier(PDP コンテキスト識別子 』、「Packet Data Protocol type(パケットデータのプロトコルタイプ 』、「Access Point Name (アクセスポイント名 』のパラメータと AT+cgdcont コマンドを入力し <Enter> を押します。

例:at+cgdcont=3,"IPV4V6","broadband"

#### 💋 メモ: このコマンドが正常に実行されたら、ок メッセージが表示されます。

d. ネットワークコントロールモードを at # ncm コマンドで設定します。

例:at#ncm=1,3

e. パケットデータプロトコルを at+cgact コマンドでアクティブにします。

例:at+cgact=1,3

f. PDP コンテキスト読み取りダイナミックパラメータを表示するには、つまり、bearer\_id、apn, ip\_addr、subnet\_mask、gw\_addr、 DNS\_prim\_addr、DNS\_sec\_addr、P-CSCF\_prim\_addr、および P-CSCF\_sec\_addr パラメータを表示するには、at +cgcontrdp コマンドを実行します。

例:at+cgcontrdp=3

+CGCONTRDP: 3,7,"broadband.mnc480.mcc311.gprs","100.106.47.7.255.0.0.0","100.1 06.47.8","198.224.157.135","0.0.0.0","0.0.0.0","0.0.00"

- g. Minicom モジュールを終了します。
- h. Linux ターミナルで、次のコマンドとの接続を設定します。

root@WR-IntelligentDevice:~# ifconfig wwan0 ip\_addr netmask subnet\_mask up root@WR-IntelligentDevice:~# route add default gw gw\_addr wwan0 root@WR-IntelligentDevice:~# echo nameserver DNS prim addr >>/etc/resolv.conf

例:

```
root@WR-IntelligentDevice:~# ifconfig wwan0 100.106.47.7 netmask 255.0.0.0 up
root@WR-IntelligentDevice:~# route add default gw 100.106.47.8 wwan0
root@WR-IntelligentDevice:~# echo nameserver 198.224.157.135 >>/etc/resolv.conf
```

- i. minicom -D /dev/ttyACM0 コマンドを使用して、Minicom のモジュールにログインします。
- j. at+cgdata コマンドを使用してモバイルネットワークに接続します。

例:at+cgdata="M-RAW IP",3

モバイルネットワークから切断するには、次の手順を実行します。

- a. Minicom ターミナルを開きます。
- b. at+cgdata="M-RAW\_IP",3 コマンドを入力します。
- c. Minicom ターミナルを閉じます。
- d. root@WR-IntelligentDevice:~# ifconfig wwan0 down コマンドを入力します。

#### micro-SIM カードの取り付け

#### ∧ 注意:使用中の micro-SIM カードを取り外すと、データの損失や、アプリケーションエラーの原因となる場合があります。

- 1. ペーパー クリップまたは SIM 取り出しツールを使用して、micro-SIM カード トレイを取り出します。
- 2. micro-SIM カードを micro-SIM カード トレイから取り外します。
- 3. micro-SIM カードトレイを Edge Gateway に取り付けます。

4

# オペレーティングシステムのセットアップ

△ 注意: 突然の電力損失からオペレーティングシステムの破損を防ぐため、オペレーティングシステムを使用して Edge Gateway をグレー スフルシャットダウンします。

## Windows 10 IoT Enterprise LTSB

#### 概要

Edge Gateway は Windows 10 IoT Enterprise LTSB 2015 と Windows 10 IoT Enterprise LTSB 2016 エディションの両方をサポートしています。Windows 10 オペレーティング システムの詳細については、<u>https://support.microsoft.com/ja-jp</u> を参照してください。

### 起動とログイン

- 1. キーボード、マウス、モニタを Edge Gateway に接続します。
- Edge Gateway の電源をオンにします。
   システムを Windows 10 IoT Enterprise LTSB で起動します。
- 3. お住いの地域設定を選択します。

#### 🜠 メモ: プロダクト キーのプロンプトが表示され、1つがすでに入力されている場合は、 [後で]を選択します。

- 4. エンドユーザー ライセンス契約を読んで、[同意]します。
- 5. 利用可能な無線または有線ネットワークに接続します。
- 6. ユーザーアカウントを作成します。

#### Windows 10 IoT Enterprise LTSB の復元

ランタイム イメージを工場出荷時のイメージにリセットする起動パーティション上のオペレーティング システム イメージのリカバリを使用して、Edge Gateway の Windows 10 IoT Enterprise LTSB を復元できます。

- 1. キーボード、マウス、モニタを Edge Gateway に接続します。
- 2. Edge Gateway の電源をオンにして、オペレーティングシステムのデスクトップを起動します。
- 3. [スタート]アイコンをクリックし、[Shift]キーを押しながら[再起動]をクリックします。
- 4. [トラブルシューティング] → [この PC をリセット] の順に選択します。
- 5. [この PC をリセット] → [すべてを削除] の順に選択します。
- 6. [ドライブを完全にクリーンアップ] → [リセット] の順に選択します。

#### Windows 10 IoT Enterprise LTSB の基本機能

#### BIOS のアップデート

Edge Gateway 用の BIOS アップデートは <u>www.dell.com/support</u> からダウンロードできます。 ダウンロードには、 ローカル マシンから実行できる実 行ファイルが含まれます。

#### Watchdog Timer

Windows 10 IoT Enterprise LTSB のウォッチドッグ タイマーは、BIOS 設定を介して制御されます。

- 1. 起動中に <F2> を押して BIOS を起動します。
- 2. BIOS 設定の [ ウォッチドッグ タイマー ] ヘアクセスし、ウォッチドッグ タイマーを有効または無効にします。

#### TPM support (TPM サポート)

Windows 10 IoT Enterprise LTSB は TPM 2.0 をサポートします。 TPM のリソースの詳細については、 <u>https://technet.microsoft.com/en-us/library/cc749022(v=ws.10).aspx</u> を参照してください。

#### システムのシャットダウンおよび再起動

- 1. [スタート]アイコンをクリックします。
- 2. [電源]をクリックし、[再起動]または[シャットダウン]を選択します。

#### LAN/WLAN ネットワーク設定

- 1. [スタート]アイコンをクリックします。
- 2. [設定]と入力し、[設定]をクリックします。
- 3. [ネットワーク&インターネット]を選択します。

#### WWAN ネットワーク設定

『サービスマニュアル』に従って、システムの WWAN モジュールと対応するキャリア SIM カードを取り付けて設定します。 WWAN モジュールと SIM カードを取り付けたら、以下を実行します。

- 1. [スタート]アイコンをクリックします。
- 2. [設定]と入力し、[設定]をクリックします。
- 3. [ネットワーク&インターネット]を選択します。
- 4. Wi-Fi セクションで WWAN 接続の位置を確認し、エントリを選択して WWAN アダプタから接続および切断します。

#### Bluetooth の設定

- 1. [スタート]アイコンをクリックします。
- 2. [設定]と入力し、[設定]をクリックします。
- 3. [設定] メニューから [デバイス] を選択して、 左パネルのメニューから [Bluetooth] を選択します。

#### 共通ポートのマッピング

#### シリアルポートのマッピング

#### 表 1. シリアルポートのマッピング

| 番号 | ポートタイプ    | コネクタ     | デバイスノード |
|----|-----------|----------|---------|
| 1  | RS232     | DB9      | COM1    |
| 2  | RS422/485 | 5ピンターミナル | COM2    |
| 3  | RS485     | 3ピンターミナル | COM3    |
| 4  | RS485     | 3ピンターミナル | COM4    |

#### Edge Gateway I/O モジュール GPIO マッピング

Edge Gateway の外部 I/O モジュールの GPIO は、PIC マイクロコントローラの後ろにあります。PIC マイクロコントローラは、USB-HID デバイスとし てホスト システムとホスト OS に公開されます。GPIO との通信のために開発されたソフトウェア アプリケーションは、GPIO モジュールと通信するた めに、上記の参照資料で定義されているプロトコルを使用することがあります。

#### Edge Gateway I/O モジュール PCle 拡張マッピング

Edge Gatewayの外部 I/O モジュールの PCle スロットは、ホスト PCle バスから直接動かします。これは汎用 PCle 拡張であるため、Windows 10 IoT Enterprise LTSB の OS イメージには PCle デバイス固有のドライバは組み込まれていません。このスロットで特定の PCle カードを使用す る場合は、その PCle カードのベンダーに、Windows 10 IoT Enterprise LTSB に必要なドライバがあるかどうか問い合わせます。

## Snappy Ubuntu Core 15 および 16

#### 概要

Ubuntu Snappy Core は、システムとそのアプリケーションを管理するための完全に新しいメカニズムの Linux OS ディストリビューションです。

Edge Gateway は、次の Ubuntu Snappy の Linux OS ディストリビューションをサポートしています。

- Ubuntu Core 15
- Ubuntu Core 16

Ubuntu Snappy Core OS の詳細については、次を参照してください。

- <u>www.ubuntu.com/cloud/snappy</u>
- <u>www.ubuntu.com/desktop/snappy</u>
- www.ubuntu.com/internetofthings

#### 前提条件

#### インフラストラクチャ

インターネットの接続をアクティブにするには、Ubuntu Snappy Core オペレーティングシステムとアプリケーション(スナップ)をアップデートする必要があります。

#### 予備知識

- Unix\Linux コマンドの理解
- シリアル通信プロトコルの使用方法の知識
- ターミナルエミュレータの使用方法の知識(例:PuTTY)
- ネットワーク設定の知識 (プロキシ URL、ポート、ネームサーバなど)

### 起動とログイン

#### 💋 メモ: Ubuntu Core のオペレーティング システムには、GUI がありません。

Edge Gatewayの電源をオンにします。OS にログインするよう求められたら、デフォルトの資格情報を入力します。

💋 メモ: Ubuntu Core のデフォルトのユーザー名とパスワードは admin です。

例(Ubuntu 15): Ubuntu 15.04 localhost.localdomain tty1

localhost login: admin Password:

<Enter>を押すと、次のテキストが表示されます。 Ubuntu 15.04 localhost.localdomain tty1

localhost login: admin Password Last login: Mon Nov 2 16:47:43 UTC 2015 on tty1 Welcome to snappy Ubuntu Core, a transactionally updated Ubuntu

\* See http://ubuntu.com/snappy

It's a brave new world her in snappy Ubuntu Core! This machine does not use apt-get or deb packages. Please see 'snappy -help' for app installation and transactional updates

(plano)ubuntu@localhost:~\$

例(Ubuntu 16): Ubuntu 16 on 127.0.0.1 (ttyl) localhost login: admin Password:

#### Ubuntu Snappy の復元

#### ∧ 注意: 手順に従って、お使いのシステム上のすべてのデータを削除します。

次の手順は、Ubuntu Snappy Core オペレーティング システムを工場出荷時のイメージに復元させるさまざまな方法について説明しています。

#### 外付けストレージ

サポートされるプラットフォームで、<u>www.dell.com</u>から工場出荷時のイメージをダウンロードして、外部メディアキットで Edge Gateway を復元できます。詳細については、<u>http://www.dell.com/support/article/us/en/19/SLN301761</u>を参照してください。

#### 工場出荷時の OS イメージリカバリ

起動パーティションの OS イメージ リカバリを使用して、Edge Gateway の Ubuntu Snappy Core を復元できます。次の状況のいずれかが発生した場合は、システムを工場出荷時の状態にリセットします。

- オペレーティングシステムを起動できない。
- オペレーティングシステムが破損している。

キーボード、マウス、モニタを Edge Gateway に接続するか、または KVM セッションを通して Edge Gateway に接続します。

- 1. Edge Gateway の電源をオンにします。
- 2. 画面にデルロゴが表示されたら、F12を押して起動メニューを開きます。
- 3. 起動メニューから [Factory Restore]を選択します。

#### \land 注意: 次の手順に従って、お使いのシステム上のすべてのデータを削除します。

Factory Restore will delete all user data, are you sure? [Y/N]というプロンプトが表示されたら[Y]を押します。

システムの復元が開始され、Edge Gateway に OS が再インストールされます。

### オペレーティングシステムとアプリケーションのアップデート

ネットワーク接続を有効にしてインターネットに接続したら、最新の OS コンポーネントとアプリケーションをインストールすることをお勧めします。 Ubuntu Snappy をアップデートするには、(plano)ubuntu@localhost:~\$ sudo snappy update コマンドを実行します。

#### オペレーティングシステムとアプリケーションのバージョンの表示

#### 次のコマンドを実行します。

(plano)ubuntu@localhost:~\$ sudo uname -a

#### 戻り値

Linux ubuntu.localdomain 3.19.0-47-generic #53-Ubuntu SMP Mon Jan 18 14:02:48 UTC 2016 x86\_64 x86\_64 x86\_64 GNU/Linux

#### 次のコマンドを実行します。

(plano)ubuntu@localhost:~\$ sudo snappy info

#### 戻り値

Linux power5000.localdomain 3.19.0-47-generic #53-Ubuntu SMP Mon Jan 18 14:02:48 UTC 2016 x86\_64 x86\_64 x86\_64 GNU/Linux

#### 次のコマンドを実行します。

(plano)ubuntu@localhost:~\$ snappy list -v

#### 戻り値

| Name                |            | Date    |      | Version    | Developer  |
|---------------------|------------|---------|------|------------|------------|
| ubuntu-core         | 2015-1     | 0-13 7  |      | ubunt      | u          |
| bluez               |            | 2015-10 | )-20 | 5.34-2     | canonical* |
| network-namager     | 2015-10-20 | 0.2     |      | canonica   | 1*         |
| plano-uefi-fw-tools | 2015-10-20 | 0.5     |      | canonical* |            |
| webdm               |            | 2015-10 | )-20 | 0.9.2      |            |
| canonical*          |            |         |      |            |            |
| plano-webdm         | 201        | 5-10-20 | 1.7  |            | canonical* |
|                     |            |         |      |            |            |

メモ: ソフトウェアの新しいバージョンが利用可能かどうかをチェックします。アップデートの確認の詳細については、「オペレーティングシ ステムとアプリケーションのアップデート」を参照してください。

### Ubuntu Core OS の基本機能

#### 基本コマンド

💋 メモ: Ubuntu コマンドの詳細については、<u>https://snapcraft.io/</u>を参照してください。

#### 表 2. 基本コマンド

| アクション                            | Ubuntu Core 15            | Ubuntu Core 16                                                           |
|----------------------------------|---------------------------|--------------------------------------------------------------------------|
| システム属性の表示                        | #sudo snappy info         | #sudo snap version                                                       |
| イメージを最新リリースにアップデート               | #sudo snappy update       | #sudo snap update                                                        |
| 現在インストールされているすべてのスナップの<br>リストを表示 | #sudo snappy search       | #sudo snap find                                                          |
| 使用可能なサービスコマンドのリストを表示             | #sudo snappy service help | 該当なし                                                                     |
| スナップへの属性の設定                      | 該当なし                      | #sudo snap set <snap><br/><attribute>=<value></value></attribute></snap> |
| スナップからの属性照会                      | 該当なし                      | #sudo snap get <snap></snap>                                             |
| システムの再起動                         | #sudo reboot              | 次のコマンドを実行します :<br>admin@localhost:\$ sudo reboot                         |
|                                  |                           | <b>戻り値:</b><br>System reboot successfully                                |
| システムのシャットダウン                     | #sudo poweroff            | 次のコマンドを実行します :                                                           |
|                                  |                           | admin@localhost:\$ sudo<br>poweroff                                      |

| アクション                                              | Ubuntu Core 15                                                                     | Ubuntu Core 16                                                                                                    |
|----------------------------------------------------|------------------------------------------------------------------------------------|----------------------------------------------------------------------------------------------------|
|                                                    |                                                                                    | システムが正常にシャットダウンします。                                                                                                    |
| libnss-extrausers が事前にインストールされ<br>ている場合、新しいユーザーを追加 | \$sudo adduserextrausers<br>testuser                                               | \$sudo adduserextrausers<br>testuser                                                                                                    |
| ユーザーのパスワードの変更                                      | \$sudo passwd <i><user-name></user-name></i>                                       | \$sudo passwd <i><user-name></user-name></i>                                                                                                    |
| cloud-init サービスの無効化または削除                           | <pre>\$sudo mount -o remount,rw / \$sudo /usr/bin/apt-get remove cloud- init</pre> | 該当なし                                                                                                    |
| Grub 構成の調整                                         | \$sudo mount -o remount,rw /<br>\$sudo vi /boot/grub/grub.cfg                      | 該当なし                                                                                                    |
| 読み取り専用として Ubuntu Snappy 16 root<br>ファイル システムを再マウント | 該当なし                                                                               | Snappy 16 rootfs is Read-Only                                                                                                    |
| ビルトイン ヘルプへのアクセス                                    | 該当なし                                                                               | admin@localhost:~\$ sudo snap<br>help                                                                                                    |
| インストールされたスナップのリスト表示                                | 該当なし                                                                               | admin@localhost:~\$ sudo snap<br>list                                                                                                    |
| システム名のアップデート                                       | 該当なし                                                                               | admin@localhost:\$ network-<br>manager.nmcli general<br>hostname <name></name>                                                                                                    |
| タイムゾーンの変更                                          | 該当なし                                                                               | 工場出荷時のシステムのオペレーティングシス<br>テムは通常、UTC タイム ゾーンに設定されて<br>います。<br>タイム ゾーンをお住いの地域に変更するには、<br>次のコマンドを実行します。<br>admin@localhost:~\$ sudo<br>timedatectlhelp<br>上記のヘルプファイルで、必要なコマンドを知<br>ることができます。 |
| Root ユーザー資格情報                                      | 該当なし                                                                               | 次のコマンドを実行します:<br>admin@localhost:\$ sudo su -<br>戻り値:<br>\$ admin@localhost:~# sudo su -<br>\$ root@localhost:~#                                                                         |
| システムのサービスタグの識別                                     | 該当なし                                                                               | 次のコマンドを実行します:<br>admin@localhost:\$ cat /sys/<br>class/dmi/id/product_serial<br>システムのタグが印刷されます。                                                                                          |
| システム ベンダーの識別                                       | 該当なし                                                                               | 次のコマンドを実行します :<br>admin@localhost:\$ cat /sys/<br>class/dmi/id/board_vendor                                                                                                    |

#### Ubuntu Core 15

#### Ubuntu Core 16

戻る

Dell Inc.

システムのタグが印刷されます。

### UEFI カプセル アップデート

fwupgmgr ツールやコマンドは、システムの UEFI BIOS のアップデートに使用します。このプラットフォームの UEFI BIOS は、オンラインの LVFS (Linux ベンダー ファイル システム) ベースのメソッドによりリリースされます。

デフォルトで UEFI カプセル アップデートを有効化し、バックグラウンドで実行してシステム BIOS を最新の状態に保つことを推奨しています。

#### 💋 メモ: fwupd コマンドの詳細については、www.fwupd.org/users を参照してください。

#### インターネット接続なし

- 1. 最新の.cab ファイルを <u>secure-lvfs.rhcloud.com/lvfs/devicelist</u> からダウンロードします。
- 最新の BIOS の詳細をチェックします。
   \$ sudo uefi-fw-tools.fwupdmgr get-devices
- 3. firmware.cab ファイルを/root/snap/uefi-fw-tools/common/フォルダにコピーします。
   \$ sudo cp firmware.cab /root/snap/uefi-fw-tools/common/
- 4. .cab ファイルから BIOS の詳細をチェックします。
   \$ sudo uefi-fw-tools.fwupdmgr get-details [Full path of firmware.cab]
- アップデートを適用します。
   \$ sudo uefi-fw-tools.fwupdmgr install [Full path of firmware.cab] -v
- 6. システムを再起動します。\$ sudo reboot

#### インターネット接続あり

- 1. Edge Gateway に接続し、ログインします。
- 最新の BIOS の詳細をチェックします。
   \$sudo uefi-fw-tools.fwupdmgr get-devices
- LVFS サービスからアップデートが利用できるかチェックします。
   \$sudo uefi-fw-tools.fwupdmgr refresh
- 4. <u>www.dell.com/support</u>から BIOS をダウンロードします。
   \$sudo uefi-fw-tools.fwupdmgr get-updates
- アップデートを適用します。
   \$sudo uefi-fw-tools.fwupdmgr update -v
- 6. システムを再起動します。\$ sudo reboot

### Watchdog Timer

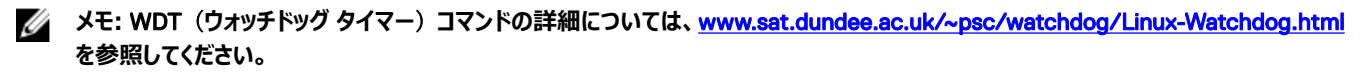

デフォルトで WDT を有効化し、フェイルセーフ回路をアクティブ化することを推奨しています。WDT 互換のオペレーティング システム Snappy は、 誤動作や予期しないクラッシュを検出し、システムを復旧する機能を提供します。 デーモンのステータスをチェックするには、次のコマンドを実行します。

admin@localhost:\$ systemctl show | grep -i watchdog
戻り値:

RuntimeWatchdogUSec=1min ShutdownWatchdogUSec=10min

#### 💋 メモ: デフォルト値は 10 です。 実際の値は 0 より大きい必要があります。

タイマーを設定するには、次のコマンドを実行します。

admin@localhost:\$ sudo vi /etc/systemd/system.conf.d/watchdog.conf

## セキュリティ

#### 信頼済みプラットフォームモジュール(TPM)

💋 メモ: TPM の詳細については、<u>https://developer.ubuntu.com/en/snappy/guides/security-whitepaper/</u>を参照してください。

TPM がサポートされるのは、Snappy エンハンス セキュリティに対応する製品に TPM ハードウェアが取り付けられたデバイスのみです。 TPM の ON/OFF 設定は BIOS で構成でき、オペレーティングシステムで管理できます。

TPM がオフになっている場合、デバイスノード (/dev/tpm0)は存在しません。

```
(plano)ubuntu@localhost:~$ ls /dev/tpm0
ls: cannot access /dev/tpm0: No such file or directory
```

TPM がオンになっている場合、デバイスノード (/dev/tpm0)は存在します。

```
(plano)ubuntu@localhost:~$ ls /dev/tpm0
/dev/tpm0
```

## Snappy Store/Snapweb へのアクセス

1. ブラウザで ip address:4200 と入力します。

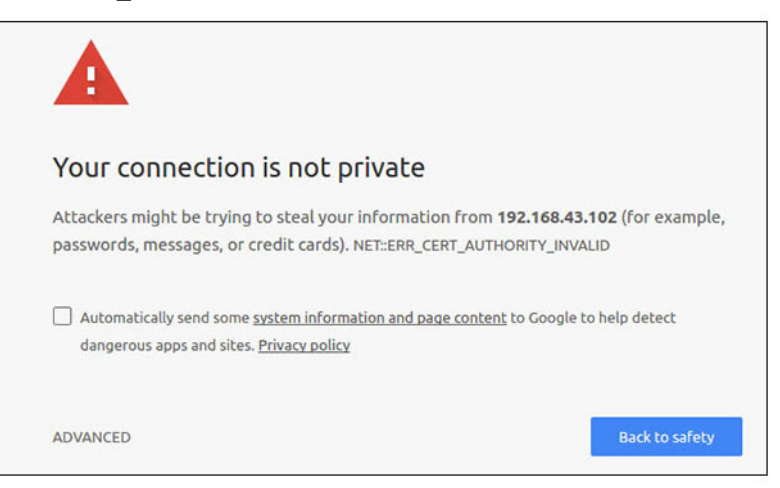

- 2. [詳細設定]を選択し、proceed to the ip\_address(unsafe) (<IPアドレス>にアクセスする(安全ではありません))を選択します。
- 3. デフォルトの「admin」ログインを使用し、パスワードを空白にして、ターミナルを開いて SSH リモート ログインを行います。

```
lo@lo-latitude-E7470:~$ ssh admin@10.101.46.209
admin@10.101.46.209's password:
```

4. sudo snapweb.generate-tokenを実行してトークンをコピーします。

```
lo@lo-latitude-E7470:~$ ssh admin@10.101.46.209
admin@10.101.46.209's password:
Welcome to Ubuntu 16.04.1 LTS (GNU/Linux 4.4.0-45-generic x86 64)
```

```
* Documentation: https://help.ubuntu.com
```

\* Management: https://landscape.canonical.com \* Support: https://ubuntu.com/advantage Welcome to Snappy Ubuntu Core, a transactionally updated Ubuntu.

\* See https://ubuntu.com/snappy

It's a brave new world here in Snappy Ubuntu Core! This machine does not use apt-get or deb packages. Please see 'snap --hwlp' for app installation and transactional updates.

Last login: Tue Nov 01:10:12 2016 from 10.101.46.187 Admin@localhost:~\$ sudo snapweb.generate-toen Snapweb Access Token:

#### GtYaoevIodhTgHDyFWczWtYkEhDYROpX0pf27K62TtTOVooUwRuQ) IgBB7ECznCP

Use the above token in the Snapweb interface to be granted access. admin@localhost:~\$

5. トークンをウェブページにペーストして、[送信]をクリックします。

| Snapweb     | ×               |                                                                                |                                   |  |
|-------------|-----------------|--------------------------------------------------------------------------------|-----------------------------------|--|
| ← → C ▲ Not | secure   bitst/ | /192.168.43.102:4201/access-control                                            | \$                                |  |
| ubuntu®     | ₩ Store         | Settings                                                                       |                                   |  |
|             | Acces           | s Control                                                                      |                                   |  |
|             | Please con      | firm that you are authorized to connect to this interface.                     |                                   |  |
|             | Snapwe          | ð Access Token                                                                 |                                   |  |
|             | Enter           | your token here                                                                |                                   |  |
|             | Subr            | nt                                                                             |                                   |  |
|             | To generat      | e a new token, use the following command on the system you want to access (eit | ther on the console or via ssh) : |  |
|             | sudo s          | napweb.generate-token                                                          |                                   |  |
|             |                 |                                                                                |                                   |  |

これで Snapweb にアクセスできるようになります。

| ubuntu® | 🗎 Store 💮 Setti | ngs |   |          |
|---------|-----------------|-----|---|----------|
|         | Apps installe   | ed  |   |          |
|         |                 | Ø   | Ø | <b>(</b> |
|         |                 |     |   |          |

## クラウド LED のオン / オフ

1. クラウド LED PIN をエクスポートするには、次のコマンドを実行します。

#sudo su – #echo 346 > /sys/class/gpio/export #echo out > /sys/class/gpio/gpio346/direction

クラウド LED をオンにするには、次のコマンドを実行します。
 #echo 1 > /sys/class/gpio/gpio346/value

または、

クラウド LED をオフにするには、次のコマンドを実行します。

#echo 0 > /sys/class/gpio/gpio346/value

## Serial Port (シリアルポート)

シリアル デバイス ノードのマッピング。

表 3. シリアル デバイス ノードのマッピング テーブル。

| ポートタイプ    | コネクタ       | デバイスノード    |
|-----------|------------|------------|
| RS232     | DB9        | /dev/ttyS6 |
| RS422_485 | 5 ピン ターミナル | /dev/ttyS4 |
| RS485     | 3ピンターミナル   | /dev/ttyS5 |
| RS485     | 3ピンターミナル   | /dev/ttyS2 |

#sudo chmod 777 /dev/ttys#Jマンドを2つのシステムで実行します。#は使用中のポートに対応するポート番号を表しています。

- 片方のシステムで、#cat < /dev/ttyS#コマンドを実行します。これにより、システム A は転送を待機します。
- もう片方のシステムで、#echo "test" > /dev/ttys#コマンドを実行します。これにより、システム B は転送を開始します。

#### **Minicom**

Minicom はターミナル エミュレーション プログラムです。これを使うと、ホスト マシンは Edge Gateway などのヘッドレス システム上のシリアル ポート と通信し、デバッグすることができます。次の手順で Minicom をセットアップできます。

- 1. Minicom をインストールします。
  - \$ sudo snap install classic --devmode --beta
  - \$ sudo classic.create
  - \$ sudo classic \$ (classic) sudo apt-get update
  - \$ (classic) sudo apt-get install minicom
- 2. Minicom を設定します。

\$ sudo minicom -s

- 3. [シリアルポートの設定]を選択します。
- 4. A を押してシリアル デバイスを **ttyUSBO** に編集します。 複数の USB シリアル ケーブルが接続されている場合には、他の値になることがあり ます。 次に、Enter を押して終了します。

A - Serial Device : /dev/ttyUSB0

- 5. Fを押して [**ハードウェア フロー制御**]を [いいえ]にして無効にします。
- 6. Eを押して、ボーレート/パリティ/ビットを編集します。
- 7. Eを押して、ボーレートを 115200 に設定します。
  - a. Qを押して、ストップビットとして 8-N-1を設定します。Enterを押して終了します。

+-----[Comm Parameters]-----+

| Current: 115200 8N1 |         |      |
|---------------------|---------|------|
| 速度                  | パリティ    | データ  |
| A: <next></next>    | L: None | S: 5 |

T

|         | B: <prev></prev>           | M: Even     | Т: 6 |   |
|---------|----------------------------|-------------|------|---|
| I       | C: 9600                    | N: Odd      | U: 7 |   |
| I       | D: 38400                   | O: Mark     | V: 8 |   |
|         | E: 115200                  | P: Space    |      |   |
| I       |                            |             |      | I |
|         | Stopbits                   |             |      |   |
|         | W: 1                       | Q: 8-N-1    |      | I |
|         | X: 2                       | R: 7-E-1    |      | I |
|         |                            |             |      |   |
|         | Choice, or <enter></enter> | > to exit?_ |      | I |
| tor tot | 畑(て沙安を今了)ます                |             |      |   |

- 8. Enter を押して設定を完了します。
   9. [dflとしてセットアップを保存]を選択します。
- 10. [Minicom を終了]を選択します。

#### ターミナル プログラムとして Minicom を起動

\$ sudo minicom

Welcome to minicom 2.7

OPTIONS: T18n Compiled on Feb 7 2017, 13:37:27. Port /dev/ttylUSB0, 15:06:26

Press CTRL-A Z for help on special keys

#### Minicom の終了

- ターミナル モードで Ctrl+A を押します。
   メッセージ バーがターミナル ウィンドウの下部に表示されます。
- 2. Xを押して終了します。

## 拡張 IO モジュール

#### PCle

Edge Gateway の外部 IO モジュールの PCIe スロットは、ホスト PCIe バスから直接駆動されます。これは汎用 PCIe 拡張であるため、OS イメージには PCIe デバイス固有のドライバは組み込まれていません。このスロットで特定の PCIe カードを使用する場合は、その PCIe カードのベンダー に連絡してドライバがあるか確認してください。

#### GPIO

Edge Gateway の外部 IO モジュールの GPIO は、PIC マイクロコントローラの背後にあります。PIC マイクロコントローラは、USB-HID デバイスとし てホストシステムとホスト OS に公開されます。GPIO との通信用に開発されたソフトウェアアプリケーションは、次のリファレンスセットで定義されたプ ロトコルを使用して GPIO モジュールと通信することができます。IO モジュールの GPIO と通信する工場出荷時の OS イメージで使用可能なネイ ティブアプリケーションソフトウェアはありません。

### ZigBee

💋 メモ: この機能は、ハードウェアモジュールが提供される場合にのみサポートされます。

OSは、ユーザースペースアプリケーションと物理モジュール間の相互通信機能を提供します。ユーザーモードアプリケーションの特定の ZigBee プロ グラミング要件がある場合は、そのモジュールのハードウェアプロバイダに連絡して API マニュアルを確認してください。

## コントローラエリアネットワーク

💋 メモ: この機能は、ハードウェアモジュールが提供される場合にのみサポートされます。

OSは、ユーザースペースアプリケーションと物理モジュール間の相互通信機能を提供します。ユーザーモードアプリケーションの特定のコントローラ エリアネットワーク(CAN)バスプログラミング要件がある場合は、そのモジュールのハードウェアプロバイダに連絡して API マニュアルを確認してくだ さい。

デバイスバスドライバの dmesg を検出するには、以下のコマンドを使用します (ハードウェアが提供されている場合)。

- #dmesg | grep -i microchip
- for i in /sys/class/hidraw/\*; do udevadm info \$i --attribute-walk | grep -q 'CANBus HID Device' && echo path: /dev/\$(basename \$i); done

### Network-Manager : Ubuntu Core 15

Network-Manager は Ubuntu Snappy のネイティブの接続マネージャです。このアプリケーションは、複数のネットワークデバイスに対応し、検出と 設定を行ってシステムがネットワークに自動的に接続できるようにします。

Network-Manager にはコマンドラインユーティリティ nmcli が付属しており、非 GUI 環境でも使用できます。

#### WWAN (nmcliの例)

- モバイルブロードバンド接続プロファイルの設定:#nmcli con add type gsm ifname ttyACM3 con-name <connection name> apn <apn> user <user name> password <password>
- モバイルネットワークへの接続:#nmcli con up <connection name>

#### WLAN (nmcli の例)

- 暗号化されていない Wi-Fi ネットワークに接続するシステムの設定: #nmcli dev wifi connect \$SSID ifname \$WIFI\_INTERFACE #iw dev \$WIFI\_INTERFACE link #nmcli dev disconnect \$WIFI INTERFACE
- WPAで暗号化された Wi-Fiネットワークに接続するシステムの設定: #nmcli dev wifi connect \$SSID password \$PSK ifname \$WIFI\_INTERFACE #iw dev \$WIFI\_INTERFACE link #nmcli dev disconnect \$WIFI\_INTERFACE

#### ソフトウェア対応アクセスポイント (SoftAP)

この機能はワイヤレスモジュールによって異なります。ワイヤレスアクセスポイントとして機能するように関連付けられたドライバです。

- 1. Ubuntu Snappy にログインして、システムがインターネットに接続されていることを確認します。
- 2. #sudo snappy seach softap コマンドを実行して、Ubuntu Snappy ストアからアプリケーションを検索します。
- 3. #sudo snappy install sw-access-point コマンドを実行して、アプリケーションをインストールします。

スナップをインストールしたら、以下のデフォルト設定としてサービスを実行する必要があります。

```
SSID: Ubuntu
Open-authentication
802.11n 2.4GHz (G mode)
IP Address: 10.0.60.1
DHCP Range: 10.0.60.3-20
DNS server: 10.0.60.1
Gateway: 10.0.60.1
```

#### Bluetooth

Bluetooth キーボードなどの Bluetooth デバイスに接続するには、次の手順を実行します。

- #bluetoothctl -a コマンドを実行して、bluetoothctl コンソールを起動します。
   bluetoothctl コンソールが開きます。
- 2. \$power on コマンドを実行して、Bluetooth デバイスの電源をオンにします。
- キーボード用のエージェントを登録します。
   \$agent KeyboardOnly
   \$default-agent
- 4. \$pairable on コマンドを実行して、Bluetooth コントローラをペアリングモードにします。
- 5. \$scan on コマンドを実行して、近くの Bluetooth デバイスをスキャンします。
- 6. Bluetooth キーボードが検出されたら、\$scan off コマンドを実行してスキャンを停止します。
- 7. \$pair <MAC address of bluetooth keyboard>コマンドを実行して、Bluetooth キーボードをペアリングします。
- 8. 必要に応じて、Bluetooth キーボードの PIN コードを入力します。
- 9. \$trust <MAC address of bluetooth keyboard>コマンドを実行して、Bluetooth キーボードを信頼できるデバイスとして設定します。
- 10. \$connect <MAC address of bluetooth keyboard>コマンドを実行して、Bluetooth キーボードに接続します。
- 11. \$quit コマンドを実行して、bluetoothctl コンソールを終了します。

## ネットワーク マネージャ - Ubuntu Core 16

Network-Manager はネイティブの Ubuntu Snappy Connection Manager です。このアプリケーションは複数のネットワーク デバイスを処理し、シ ステムの検出と構成を行い、ネットワークに自動的に接続できます。

コマンド ライン ユーティリティの nmcli は Network-Manager に含まれており、非 GUI をサポートします。

💋 メモ: Network-Manager の詳細については、次を参照してください。<u>https://wiki.archlinux.org/index.php/NetworkManager</u>

### WWAN を介した接続

- メモ: WWAN を介した構成および接続の詳細については、<u>https://docs.ubuntu.com/core/en/stacks/network/network-manager/docs/configure-cellular-connections</u>を参照してください。
- モデムがあるかチェックし、モデムのインデックス番号を特定します。
   \$ sudo modem-manager.mmcli -L
- モデムのステータスをチェックし、プライマリポートを特定します。
   \$ sudo modem-manager.mmcli -m <x>

# メモ: <x>は、モデムのインデックス番号を指します。手順1でコマンドを実行したら、<x>を実際のモデムのインデックスに置き換えます。

3. プロファイルを作成します。

\$ sudo network-manager.nmcli c add con-name test type gsm ifname <primary port> apn
internet

### 🜠 メモ: 手順 2 からの戻り値の結果に応じて、ifname 後の <primary port>を実際のプライマリ ポート名に置き換えます。

4. WWAN のステータスをチェックします。

\$ network-manager.nmcli r wwan

- 5. WWAN をオンにします。
  \$ sudo network-manager.nmcli r wwan on
- 6. インターフェイス リストから wwan0 を見つけます。
   \$ ifconfig -a
- 7. 接続プロファイルを有効化します。
   \$ sudo network-manager.nmcli c up test
- 8. [ネットワークマネージャー]ステータスをチェックします。
  - \$ network-manager.nmcli d

- 9. 接続プロファイルを無効化します。 \$ sudo network-manager.nmcli c down test
- 10. [ **ネットワーク マネージャー** ] ステータスをチェックします。
   \$ network-manager.nmcli d

#### WLAN を介した接続

- コマンドを実行して、eth0、eth1、wlan0、mlan0 などのネットワーク インターフェイスのリストを表示します。
   \$ network-manager.nmcli d
- コマンドを実行して、eth0、eth1、wlan0、mlan0 などのネットワーク インターフェイスのリストを表示します。
   \$ network-manager.nmcli d
- 3. コマンドを実行して、使用可能なワイヤレス アクセス ポイントのリストを表示します。
   \$ network-manager.nmcli device wifi list
- 4. nmcli との無線接続:次のコマンドを実行して、お使いの環境の\$SSID、\$PSK、\$WIFI INTERFACE を置き換えます。
  - 接続:
     \$ sudo network-manager.nmcli dev wifi connect \$SSID password \$PSK ifname \$WIFI INTERFACE
  - 次のケーブルを外します。
     \$ sudo network-manager.nmcli dev disconnect \$WIFI INTERFACE

### SoftAP(ソフトウェア対応のアクセス ポイント)を介した接続

この機能はワイヤレスモジュールと関連するドライバによってワイヤレスアクセスポイントとして機能します。

💋 メモ: SoftAP の詳細については、<u>https://docs.ubuntu.com/core/en/stacks/network/wifi-ap/docs/index</u>を参照してください。

- 1. Ubuntu Snappy にログインします。システムがインターネットに接続されているかどうか確認します。
- コマンドを実行して、Snappy ストアからアプリケーションを検索します。
   #sudo snap seach wifi-ap
- コマンドを実行して、アプリケーションをインストールします。 #sudo snap install wifi-ap
- スナップがインストールされたら、コマンドを実行して、アクセスポイントの操作に使用するネットワークインターフェイスを設定します。
   \$ sudo wifi-ap.config set wifi.interface mlan0
- 5. コマンドを実行して、アクセスポイントを有効にし、サービスを再起動します。
   \$ wifi-ap.config set disabled=false

WiFi-AP のデフォルト SSID Ubuntu がクライアントに表示されます。

#### Bluetooth

Bluetooth キーボードのような Bluetooth デバイスに接続するには、次の手順を実行します。

コマンドを実行して、[bluetoothctl]コンソールを起動します。
 #bluetoothctl -a

#### [bluetoothctl] コンソールが開かれます。

- コマンドを実行して、Bluetooth デバイスをオンにします。
   \$power on
- キーボード用のエージェントを登録するには、次の手順を実行します。
   \$agent KeyboardOnly
   \$default-agent
- 4. コマンドを実行して、Bluetooth コントローラをペア対応モードにします。 \$pairable on

- 5. コマンドを実行して、付近の Bluetooth デバイスをスキャンします。 \$scan on
- コマンドを実行して、Bluetooth キーボードが見つかったら、スキャンを中止します。
   \$scan off
- コマンドを実行して、Bluetooth キーボードをペアリングします。
   \$pair <MAC address of Bluetooth keyboard>
- 8. 必要に応じて、PIN コードを Bluetooth キーボードに入力します。
- コマンドを実行して、Bluetooth キーボードを信頼します。
   \$trust <MAC address of Bluetooth keyboard>
- コマンドを実行して、Bluetooth キーボードに接続します。
   \$connect <MAC address of Bluetooth keyboard>
- [ bluetoothctl ] コンソールを終了するには:
   \$quit

## 新しい OS イメージのフラッシュ

## 前提条件

- USB 2.0 または USB 3.0 フラッシュ ドライブ (最小 4 GB)
- Ubuntu Core 16.04 または 15.04 ISO

## 🜠 メモ: Ubuntu ISO ファイルの最新バージョンは <u>http://releases.ubuntu.com</u> からダウンロードできます。

- Dell または Canonical からリリースされた Ubuntu Core 16.04 または 15.04 イメージ: 
   <unique name>.img.xz
- Edge Gateway 5000 シリーズ ハードウェア
- LCD モニタ
- USB キーボード
- USB マウス
- HDMI ケーブル
- 2本の Ethernet ケーブル
- Ubuntu 14.04 リリース以降を搭載した Ubuntu ワークステーション

## 新しい Ubuntu OS イメージのフラッシュ

- 1. 最新の Ubuntu Core iso イメージを www.releases.ubuntu.com からダウンロードします。
- 2. USB フラッシュ ドライブを Ubuntu ワークステーションに挿入します。
- 3. Startup Disk Creatorを Unity Dash に入力します。Startup Disk Creator(起動ディスク作成) アプリケーションを起動します。
  - a. 上部パネルの [ **ソース ディスク イメージ (.iso) または CD** ] で ubuntu-16.04-desktop-amd64.iso または ubuntu-15.04-desktopamd64.iso を選択します。この .iso ファイルがリストにない場合は、Other (その他)をクリックし、.iso ファイルを探して選択します。

## 💋 メモ: USB フラッシュドライブを消去する必要はありませんが、消去することをお勧めします。

- b. Erase (消去)をクリックします。
- c. 使用するディスクとして、USBデバイス上の最初の起動可能なパーティションを選択します。
- d. 起動可能なパーティションは、FAT16 または FAT32 ファイルシステムのいずれかとしてフォーマットされているはずです。これがほとんどの USB フラッシュドライブのデフォルトです。
- e. Make Startup Disk (起動ディスクの作成)をクリックします。

USB drive created successfully (USB ドライブが正常に作成されました)というメッセージが表示されます。

- 4. Unity ランチャで USB デバイスのアイコンを右クリックしてアンマウントします。Safely Remove (安全に取り外す)を選択して、USB フラッシュドライブを取り外します。
- 5. USB フラッシュドライブを取り外して (まだ挿入されている場合),もう一度挿入します。
- 6. ダウンロードしたイメージファイル <unique name>.img.xz を USB ドライブのルートディレクトリにコピーします。

- 7. USB フラッシュドライブをアンマウントして、Ubuntu ワークステーションから取り外します。
- 8. USB フラッシュドライブを Edge Gateway に挿入します。
- 9. Edge Gateway の電源を入れて起動します。
- **10.** 希望の言語を選択して、**Try Ubuntu** (Ubuntu を試す)をクリックします。 Ubuntu のライブデスクトップが表示されます。
- 11. Ubuntu Core のイメージを Edge Gateway にフラッシュします。
  - a. Terminal (ターミナル) アプリケーションを起動します。このアプリケーションは、Unity Dash に Terminal と入力することによって見つ けることができます。

### ∧ 注意: dd コマンドを実行すると、ドライブに書き込まれているコンテンツが消去されます。

- b. 次のコマンドを実行します。(plano)ubuntu@localhost:~\$ sudo xzcat /cdrom/ stlouis-<version
  >.img.xz | sudo dd of=/dev/xyz bs=32M ; sync(「xyz」はシステム上のドライブの名前)
- **12.** システムを再起動して、USBドライブを取り外します。 Ubuntu Core が Edge Gateway にインストールされます。

## BIOS のフラッシュ

### 前提条件

- <u>www.dell.com/support</u>から最新の BIOS ファイルをダウンロードします。
- USB 2.0 または USB 3.0 フラッシュ ドライブ (最小 4 GB)
- Edge Gateway の電源をオフにします。
- 1. 別のコンピューターで、www.dell.comからダウンロードした BIOS アップデート ファイルを解凍します。
- 2. 抽出したファイルフォルダ Edge\_Gateway5000\_1.X.X を開きます。
- 3. Edge\_Gateway5000\_1.X.X.exe とラベル付けされた BIOS アップデート ファイルを USB フラッシュ ドライブにコピーします。
- 4. USB フラッシュドライブを Edge Gateway の 使用可能な USB ポートの1つに挿入します。
- 5. Edge Gateway の電源をオンにします。
- 6. 画面にデルロゴが表示されたら、F12を押してワンタイムブート画面を開きます。
- 7. ワンタイム ブート画面で、[BIOS をフラッシュ]を選択します。
- 8. 次の画面で、USB キーの BIOS ファイル (Edge\_Gateway5000\_1.X.X.exe)を選択します。
- 9. フラッシュ処理を開始します。

# Wind River Linux

## 概要

Edge Gateway には Wind River Linux IDP-XT バージョン 3.1 が同梱されています。Wind River オペレーティング システムの詳細については、 www.windriver.com/support を参照してください。

Edge Gateway 製品での Wind River Linux IDP 3.1 の実行に関する詳細と参考資料については、<u>www.intel.com/gatewaytraining</u> を参照してください。

## 起動とログイン

Wind River OS を設定する前に、キーボード、マウス、モニターを Edge Gateway に接続するか、または KVM セッション、Dell Wyse Cloud Client Manager (CCM)、または Dell Command | Monitor (DCM) から Edge Gateway に接続します。

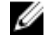

メモ: CCM の使用に関する詳細については、<u>www.cloudclientmanager.com</u> で入手可能な CCM マニュアルを参照してください。

メモ: DCM の使用に関する詳細については、<u>www.dell.com/clientsystemsmanagement</u> で入手可能な DCM マニュアルを参照してください。

Edge Gateway の電源をオンにして、Wind Linux OS を起動します。Wind River Linux にはグラフィカルユーザーインタフェース (GUI) がありませ

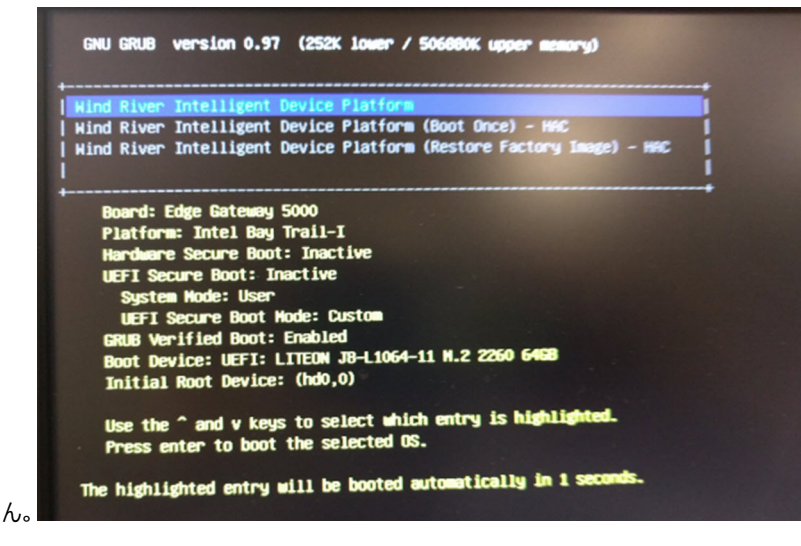

次のデフォルトの資格情報を使用して、ターミナルの OS にログインします。

- root@WR-IDP-xxxx login:root(xxxxはWind River Linuxのバージョン)
- Password : root

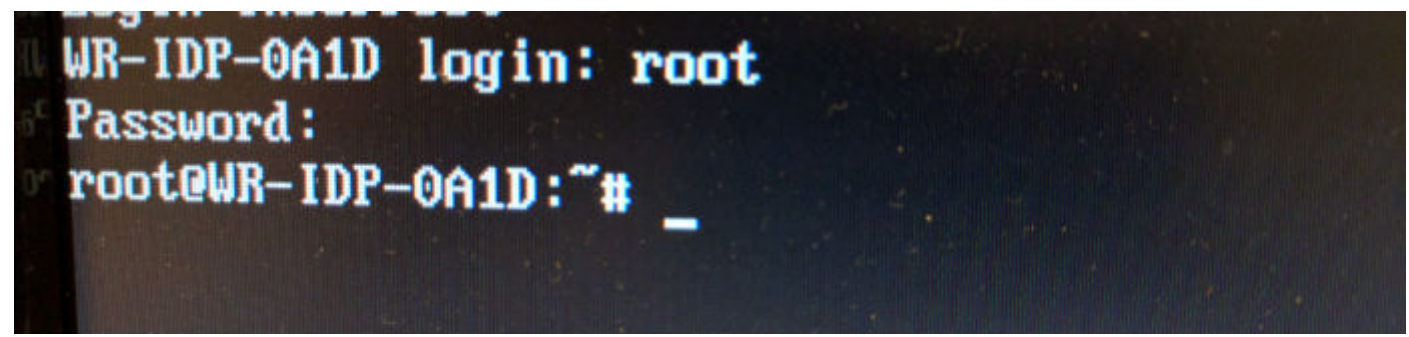

## Wind River Linux の復元

∧ 注意:次の手順に従って、お使いのシステム上のすべてのデータを削除します。

起動パーティションの OS リカバリイメージを使用して、Edge Gateway の Wind River Linux を復元できます。ただし、次のいずれかの状況が発生すると、ランタイムイメージが工場出荷時のイメージにリセットされます。

- Wind River Linux を起動できない。
- Wind River Linux オペレーティングシステムが破損している。

キーボード、マウス、モニターを Edge Gateway に接続するか、または KVM セッション、Dell Wyse Cloud Client Manager ( CCM )、または Dell Command | Monitor ( DCM ) から Edge Gateway に接続します。

- 1. OS メニューを起動します。
- 2. Wind River Intelligent Device Platform (Restore Factory Image) オプションを選択して、Enterを押しま す。

これにより、ランタイムイメージが工場出荷時の OS イメージに復元されます。

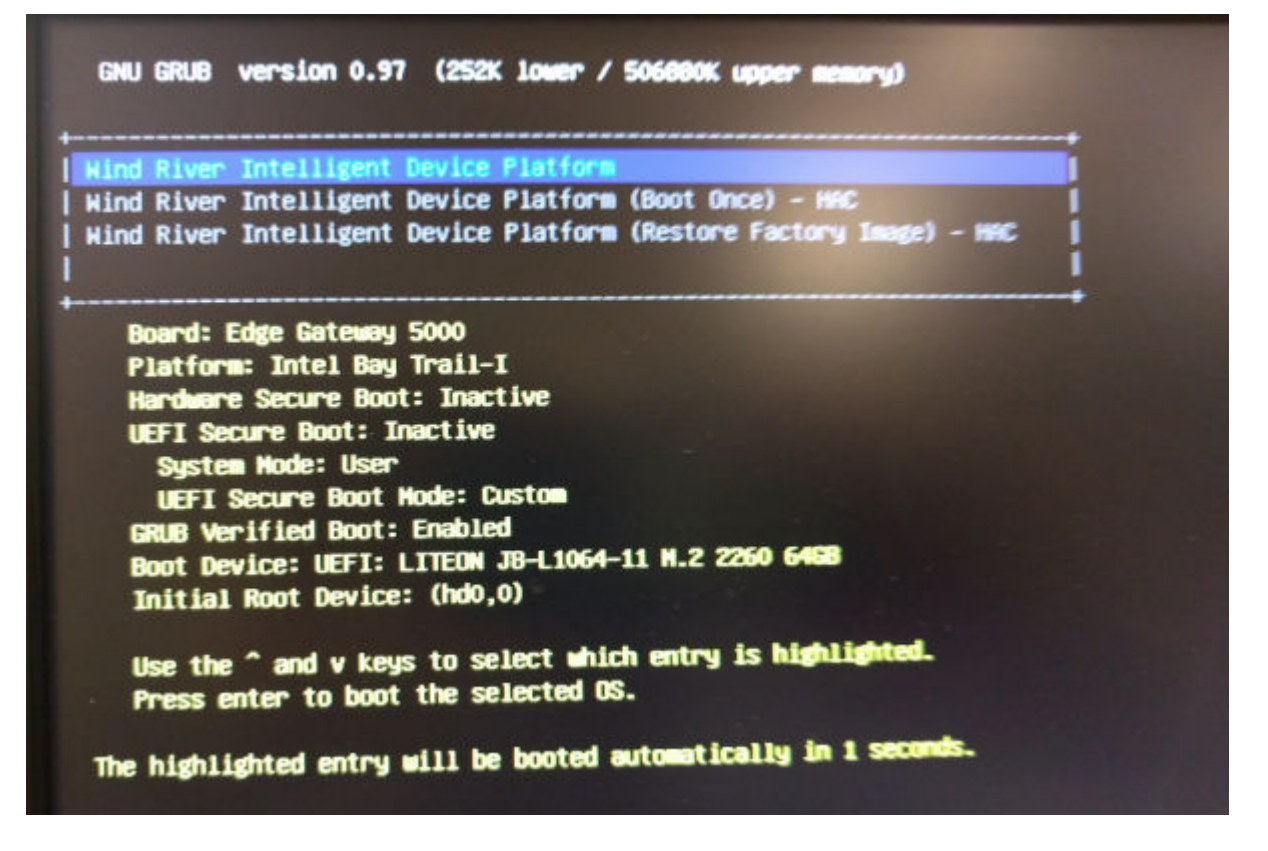

## Wind River Linux の基本機能

#### 事前インストールされたパッケージ

root@WR-IDP-xxxx:~# rpm -qa コマンドを実行して、Wind River Linux OS にインストールされたパッケージをすべて一覧表示します。

### ✓ メモ:特定のパッケージを探している場合は、root@WR-IDP-xxxx:~# rpm -qa コマンドの出力をパイプして、そのパッケージを 検索する必要があります。

### UEFI カプセル アップデート機能

fwupgmgr ツール/コマンドを実行して、システム上の UEFI BIOS ファームウェアをアップデートします。このシステムの UEFI BIOS は、オンラインの Linux ベンダー ファイル システム ベースのメソッドによりリリースされます。

操作コマンド:root@WR-IDP-xxxx:~# fwupdmgr get-devices

#### Watchdog Timer

root@WR-IDP-xxxx:~# systemctl status watchdog コマンドを実行して、ウォッチドッグ タイマー サービスのステータスを表示します。

予想される結果:出力の例を以下に示します。

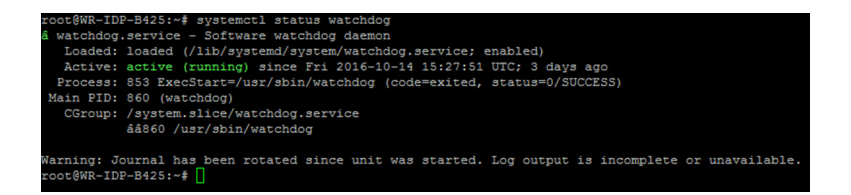

### TPM サポート(HW TPM モジュール依存性)

root@WR-IDP-xxxx:~# tpm statistic コマンドを実行して、TPM サービスのステータスを表示します。

TPM が機能し、BIOS で有効化されている場合、tpm statistic コマンドの実行時に次のような結果が予想されます。

予期される結果: TPM チッププレゼンスの予想される結果: ノーマル。上記のコマンドの応答の例は、以下の出力のようになります。

```
root@WR-IDP-B425:~# tpm_statistic
TPM Statistic - Version 1.0
checking for awk ...
                             /usr/bin/awk
checking for cat ...
                             /bin/cat
checking for tpm_sanitycheck ... /usr/bin/tpm_sanitycheck
TPM Chip Presence: Normal
Owned Status:
                    Owned
Cleared Status:
                   Not Cleared
Active Status:
                   Actived
Enabled Status:
                   Enabled
                   0x57454300
Manufacturer:
TCG version:
                   1.2
Firmware version:
                   5.81
Major Dev No:
Minor Dev No:
                   224
Device Node Name:
                   /dev/tpm0
root@WR-IDP-B425:~#
```

### システムの再起動

システムを再起動するには、システムに root ユーザーとしてログインし、コマンドプロンプトで root@WR-IDP-xxxx:~# reboot 再起動を入 力します。

予想される結果:システムが再起動され、正常にログインプロンプトに戻ります。

### システムの電源オフ

root@WR-IDP-xxxx:~# shutdown now コマンドを実行し、システムをシャットダウンします。 予想される結果:システムが正常にシャットダウンします。

## ネットワーク インターフェイス

サポートされているデフォルトのネットワークインターフェイスを確認するには、コマンドプロンプトで root@WR-IDP-xxxx:~# ifconfigを入力します。

予期される結果:次のものが、サポートされているデフォルトのネットワークインターフェイスで、すぐに使用できます。

- br-lan
- eth0
- eth1

- lo
- wlan0

#### ネットワーク構成とデフォルトのセットアップ

次のコマンドを使用して、Wind River Linux 搭載のシステムに異なるネットワーク インターフェイスを構成できます。

Wind Linux IDP 3.1 環境のネットワーク構成は、LuCi ウェブ インターフェイスで実行できます。

#### 💋 メモ: LuCi ウェブ インターフェイスは、デフォルトの OS イメージでサポートされています。

ユーザーは、Web ブラウザを持つ別のシステムから次の URL の *https: //< IP-Address-of-eth0-interface-of-the-gateway >*を使用してシス テム上の LuCi ウェブ インターフェイスに到達できます。そのシステムは同じネットワーク上にあるか、プロキシ経由でシステムのネットワークに接続さ れている必要があります。

LuCi ウェブ インターフェイスへのデフォルトのログイン資格情報は、root/root です。ethO ネットワーク ポートの IP アドレスは、Linux ターミナル で ifconfig コマンドを実行することで特定できます。

| (i) % https://10.208.87.32/cgi-bin/luci                | V C Search             |
|--------------------------------------------------------|------------------------|
| A Most Visited 🛞 Getting Started                       |                        |
| WR-IDP-E4BE                                            |                        |
| Authorization Rec<br>Please enter your username and pu | <b>juired</b>          |
| Username                                               | root                   |
| Password                                               |                        |
| 🔯 Login 🥥 Reset                                        |                        |
| Powered by LuCI (0.12) Intelligent I                   | Device Platform XT 3.1 |

## ネットワーク インターフェイス構成

Edge Gateway には、次のデフォルトネットワーク構成が含まれます:

- **br-lan** ブリッジ LAN インターフェイス
- eth0 有線 LAN インターフェイス 0
- **eth1** 有線 LAN インターフェイス1
- **lo** ループ バック インターフェイス
- wlan0 無線 LAN (または Wi-Fi) インターフェイス モード

ethO — 有線 LAN インターフェイスデフォルトで、ethO インターフェイスは DHCP クライアント インターフェイスになるよう構成されています。この Ethernet ポートが DHCP サーバに接続されると、このインターフェイスは DHCP サーバから IP アドレスを取得します。

root@WR-IDP-xxxx:~# ifconfig eth0 コマンドを実行して、IP アドレスを特定します。ネットワーク IP インターフェイスの情報は、 inet addr: x.x.x.x にあります (x.x.x.x がシステムの IP アドレス )。

eth1 — 有線 LAN インターフェイス 2 つ目の有線 Ethernet インターフェイス eth1 のデフォルト構成は DHCP サーバとして機能し、システムから IP アドレスを要求する任意のデバイスに IP アドレスを提供します。 DHCP アドレスを要求するデバイスは、 192.168.1.x サブネットの範囲内の IP アドレスを取得します。 デフォルトの DHCP サーバは、 192.168.1.1 アドレスにあります。 このネットワーク インターフェイスを再構成するには、 LuCi ウェブ インターフェイスにログインします。

Wlan0 — 無線 LAN または Wi-Fi インターフェイス Wind River Linux を搭載したシステム上の WLAN0 インターフェイスのデフォルト構成は、AP (アクセス ポイント) モードです。このモードは、LuCi ウェブ インターフェイスでクライアント モードに変更できます。

Br-lan — ブリッジ LAN インターフェイスデフォルトで、ブリッジ インターフェイスは Ethernet eth1 と WLANO インターフェイスをブリッジするよう構成 されているため、WiFi モードまたは eth1 有線モードでシステムに接続したいデバイスは、システムを介して IP アドレスを取得することができます。ア クセス ポイントと eth1 インターフェイスが発行した IP アドレスは、192.168.1.x サブネット内にあります。そのアクセス ポイントのデフォルトのアク セス ポイント SSID は、IDPDK-5591 です。ブリッジ構成は、LuCi ウェブ インターフェイスを使用して修正できます。 LuCi ウェブ インターフェイスを使 用した構成、WAN、WLAN、 br-LAN ネットワーク インターフェイスの詳細については、 Intel/Wind River のドキュメントに従います。

#### Bluetooth の設定

このシステムは、内蔵 Bluetooth ネットワーク インターフェイスをサポートしています。Bluetooth ネットワークは、Wind River Linux OS の LuCl ウェ ブインターフェイスを使用して構成できます。Wind River Linux OS 搭載のシステムで Bluetooth インターフェイスを構成するには、次の手順を実 行します。

- 1. 前項で示した手順で特定した LuCI ウェブ インターフェイスにログインします。
- 2. Bluetooth の設定は、[ネットワーク] タブのドロップ ダウン メニューにあるウェブ インターフェイスの [Bluetooth] で行うことができます。

| sited 🦁 Getting Started | WR-IDP-F4BF                                                                                                    | atus = Sustem = Natwork = Lonnut                                                                                                    |  |
|-------------------------|----------------------------------------------------------------------------------------------------|----------------------------------------------------------------------------------------------------|--|
|                         | WIN-IDI -E4DE 36                                                                                                    | sus System Hetwork Logout                                                                                                    |  |
|                         | Bluetooth                                                                                                    |                                                                                                    |  |
|                         | Bluetooth Daemon Status                                                                                                    | 8 Stopped                                                                                                    |  |
|                         |                                                                                                    | Enable                                                                                                    |  |
|                         |                                                                                                    |                                                                                                    |  |
|                         | Bluetooth Device Status                                                                                                    | B DOWN                                                                                                    |  |
|                         |                                                                                                    |                                                                                                    |  |
|                         |                                                                                                    | 10 0 0 0 0 1 1 0 0 0 0 0                                                                                                    |  |
|                         |                                                                                                    | Apply Config                                                                                                    |  |
|                         |                                                                                                    | Apply Coning                                                                                                    |  |
|                         | Bluetooth Device Info                                                                                                    | ormation                                                                                                    |  |
|                         | Bluetooth Device Info                                                                                                    | ormation 8 20500 ACL MTH 10217, SCO MTH 2003                                                                                                    |  |
|                         | Bluetooth Device Info<br>hci0: Type: BR/EDR Bus: US<br>BD Address: 60:F1:89:1:<br>DOWN                                                                                                    | B Appy Comg                                                                                                    |  |
|                         | Bluetooth Device Infe<br>hci0: Type: BR/EDR Bus: US<br>BD Address: 60:F1:89:1:<br>DOWN<br>RX bytes: 646 act 0:sco (<br>TX bytes: 463 act 0:sco (                                                                                                    | ar Appy Comp<br>ormation<br>B2 205 CF ACL MTU: 1021.7 SCO MTU: 240.3<br>0 events.34 errors.0<br>0 events.34 errors.0                                                                                                    |  |
|                         | Bluetooth Device Infr<br>hci0: Type: BR/EDR Bus: US<br>BD Address: 60 F189 1:<br>DOWN<br>RX bytes:646 act0 sco<br>TX bytes:646 act0 sco<br>Features: 0df 0x6 bc8f<br>Poelet text. 0M5 0M5                                                                                                    | Appy Comp Ormation S Commation S Constraint S Constraint |  |
|                         | Bluetooth Device Infr<br>hci0: Type: BR/EDR Bus: US<br>BD Address: 60 F1:89:1<br>DOWN<br>RX bytes: 646 ac10 scot.<br>TX bytes: 646 ac10 scot.<br>TX bytes: 640 ac10 scot.<br>Peatures: 0xf 0xfe 0xf4<br>Packet type: DM1 DM3<br>Link placy: RSWTCH H                                                                                                    | Appy Comp      Appy Comp      A     |  |
|                         | Bluetooth Device Info<br>Bio Type BNEDR Bus: US<br>Bio Address: 69-189: 10<br>DOWN<br>RX bytes:466 act 0 scot<br>TX bytes:466 act 0 scot<br>TX bytes:466 act 0 scot<br>TX bytes:468 act 0 scot<br>Pacter Uppe: OMT DMB.<br>Link policy: RSWTCH H<br>Link mode: SLAVE ACC                                                                                                    | Appy Comp      Appy Comp      A     |  |
|                         | Bluetooth Device Infi<br>bolit Type: BR/EDR Bus: US<br>BD Address: 60 F189 1:<br>OR bytes: 66 act 1 acc.<br>Tx bytes: 66 act 1 acc.<br>Tx bytes: 66 act 1 acc.<br>Tx bytes: 63 act 1 acc.<br>Fatures: 0 of 0 de 0 dol<br>Packet type: MM DN3<br>Link policy: RSWITCH H<br>Link mode: SLAVE ACC                                                                                                    | Appy Comp      Appy Comp      B      Constant      D      Constant      Constant      Constant      Serves      Constant      Serves      Constant      Serves      Constant      Serves      Constant      Serves      Constant      Constant      Serves      Constant      Constant      Serves      Constant      Constant      |  |
|                         | Bluetooth Device Inff<br>boll Type: BR/EDR Bus: US<br>BD Address: 60 F189 1:<br>DOWN<br>RX bytes:468 act 0 acc0<br>TX bytes:468 act 0 acc0<br>Packets type:0011 0031<br>Packets type:0011 0031<br>Packets type:0011001<br>Packets type:0011001<br>Packets type:0011                      | Appy Comp      Appy Comp      A     |  |
|                         | Bluetooth Device Infr<br>hod Type BRERR Bus US<br>BD Addess: 60 F180 T<br>DOWN<br>Rk bytes-64 act 0 act<br>Tx bytes-44 act 0 act<br>Features: 64 f180 act 0 act<br>Tx bytes-44 act 0 act<br>Features: 64 f28 act 0 act<br>Features: 64 f28 act 0 act<br>Features: 64 f28 act 0 act<br>Features: 64 f28 act<br>Features: 64 f28 | Appy Comp      Appy Comp      A     |  |

• このページで Bluetooth インターフェイスを有効化し、[スキャン]を押して、付近の他の Bluetooth 対応デバイスを識別します。

### 無線 WAN ネットワーク インターフェイス構成

Edge Gateway システムにアドオン モジュールをインストールして、無線 WAN (WWAN) 接続を確立できます。

- 4G-LTE AT&T キャリア用の Telit LE910 モジュールを使用するインターフェイス
- 4G-LTE Verizon キャリア用の Telit LE910 モジュールを使用するインターフェイス
- HSPA+ Telit HE910 モジュールを使用するインターフェイス

#### LE910 WWAN 接続の構成

『サービスマニュアル』に従って、LE910 モジュールと、対応するキャリア SIM カードをシステムにインストールします。モジュールと SIM カードがインストールされたら、次の手順に従って WWAN 接続を有効化します。

ダンメモ: デフォルトの Wind River Linux OS イメージは現在、AT コマンドを使用して WWAN インターフェイスおよび LTE 接続を構成します。

💋 メモ: LuCi ウェブ インターフェイスは現在、WWAN インターフェイスの構成をサポートしていません。

#### インストールされた WWAN モジュールとキャリアの識別

インストールされた LE910 モジュールの tty ACM インターフェイスでシリアル インターフェイスを識別するには、dmesg コマンド# dmesg | grep -i ttyacmを使用します。

このシステムには、Telit LE910 または Telit HE910 モジュール以外に複数の USB ACM デバイスが含まれることがあります。dmesg コマンドの出力に基づいて、列挙された ttyacm ポートを識別します。たとえば、以下のようなシステム上の複数の USB ACM デバイスに対する dmesg | grep -i ttypacm コマンドの出力があります。

| r | oot@WR-IDP-0A1D:~# dmesg   grep -i ttyacm             |
|---|-------------------------------------------------------|
| Γ | 1.471995] cdc_acm 1-2:1.0: ttyACM0: USB ACM device    |
| I | 2.597928] cdc_acm 1-4.1:1.0: ttyACM1: USB ACM device  |
| Γ | 2.608176] cdc_acm 1-4.1:1.2: ttyACM2: USB ACM device  |
| Γ | 2.622803] cdc_acm 1-4.1:1.4: ttyACM3: USB ACM device  |
| Γ | 2.643657] cdc_acm 1-4.1:1.6: ttyACM4: USB ACM device  |
| Γ | 2.656324] cdc_acm 1-4.1:1.8: ttyACM5: USB ACM device  |
| Ι | 2.660387] cdc acm 1-4.1:1.10: ttyACM6: USB ACM device |

USB ACM デバイス ポートの 1 つを持つシステム上で minicom ターミナル ユーティリティを起動して、デバイスを構成する前に Telit LE910 デバイ スに対して正しい USB ACM デバイスがあるか確認します。たとえば、次の例はインターフェイスとして ttyACM1 を持つ minicom を起動していま す。

- # minicom -D /dev/ttyACM1
- minicom内で、それが「Telit」デバイス AT+GMI かどうかを確認するために次の AT コマンドを入力します。
- 上記のコマンドへの応答が Telit の場合、正しいデバイス ttyacm ポートを識別します。
- 出力が Telit またはエラーでない場合は、minicom を終了して、/dev/ttyACM0 or /dev/ttyACM3 などの別のポートで minicom を 起動する必要があります。
- たとえば、以下のように/dev/ttyACM1を通信のポートとして minicom を起動します。
   root@WR-IDP-0A1D:~# root@WR-IDP-0A1D:~# minicom -D /dev/ttyACM1

#### WWAN キャリア パラメーターの構成

minicom ターミナル内で、LTE モジュールを構成するには次の AT コマンドが順番に発行される必要があり、説明を伴う行を入力するコマンドの参照とし、AT コマンド自体の一部として入力する必要はありません。

説明: SIM が挿入され、at+cpin?コマンドを使用して PIN のロックが解除されていることを確認します

説明: SIM が PIN でロックされている場合、at+cpin="1234" AT コマンドを使用して SIM のロックを解除できます。 SIM PIN が 1234 で、 PIN が異なる場合、 次のコマンドで適切な PIN 番号を使用します。

説明: APNを設定します。NCMは、使用可能なすべての CIDを使用して、アクティブ化することができます。

### メモ: Verizon の場合はあらかじめプログラムされているので、この手順は省略します(AT+CGDCONT?を使用して、CID3 が vzwinternet であることを確認します)。

at+cgdcont=3,"IP", "broadband"コマンドは、AT&T ベースの SIM に対して発行される必要があります。このコマンドでは 3 が CID( 接続 ID ) となります。これは 1 から 5 の数字で、VZ および ATT ベースのソリューション間で一貫した値を保持するよう、3 が表示されます。このコマンドの IP は、TCP-IP プロトコルを示しています。このコマンドの broadband は、論理的に接続するネットワーク ID または APN として AT&T が割り当てる名前で、この名前はキャリアによって割り当てられます。

説明:モデムの状態をチェックします

at+cops? at+cgatt?

説明:at#ncm=1,3コマンドを実行し、CID3のNCMを有効化します(このコマンドはUSBインスタンス(このケースではUSB0または USB3)上に送信される必要があります)

説明:at#ncm=1,3を実行し、PDPコンテキストをアクティブ化します。

説明:モジュールから IP アドレス、Gateway アドレス、DNS アドレスを読み取ります at+cgcontrdp=3 REPONSE: +CGCONTRDP: 3,6,"vzwinternet.mnc480.mcc311.gprs","100.176.244.64.255.255.255.0","100.176.244.65","10.133 .17.210","0.0.0.0","0.0.0.0","0.0.0.0" OK

#### LTE WWAN 接続の確立

説明:次は、Verizon LE910 モジュールと Verizon SIM カードを使用して LTE 接続を確立するためにデフォルトの Wind River Linux OS イメージ を持つ Edge Gateway プラットフォームで実行されたサンプル セッションからのキャプチャです。 ハイライト表示されたコマンドは入力されたもので、そ の他はシステムからの応答です。 AT&T LE910 モジュールと AT&T SIM 環境の場合、「*broadband*」を使用し、次のコマンドセットの 「*vzwinternet*」を置き換えます。

Wind River Linux で追加の Linux ターミナルを開くには、Alt-F2 キーを押して別の Linux のログイン プロンプトに移動します。root/root の資格 情報を使用してログインします。

コマンド入力は斜体でハイライト表示されています。

```
root@WR-IntelligentDevice:~# minicom -D /dev/ttyACMO
Welcome to minicom 2.7
OPTIONS: I18n
Compiled on 16:20:45.
Port /dev/ttyACM0, 21:33:05
Press CTRL-A Z for help on special keys
at+cqdcont=3,"IPV4V6","vzwinternet"
OK
at+cgdcont?
+CGDCONT: 1,"IPV4V6","vzwims","",0,0
+CGDCONT: 2, "IPV4V6", "vzwadmin", "", 0, 0
+CGDCONT: 3,"IPV4V6","vzwinternet","",0,0
OK
at#ncm=1,3
OK
at+cgact=1,3
OK
at+cgcontrdp=3
+CGCONTRDP: 3,7,"vzwinternet.mnc480.mcc311.qprs","100.106.47.7.255.0.0.0","100.1
06.47.8", "198.224.157.135", "0.0.0.0", "0.0.0.0", "0.0.0.0"
+CGCONTRDP: 3,7,"vzwinternet.mnc480.mcc311.gprs","254.128.0.0.0.0.0.0.0.0.71.4
0.0.0.0.0.0.0.0", "0.0.0.0.0.0.0.0.0.0.0.0.0.0.0.0"
OK
^A X Y
root@WR-IntelligentDevice:~# ifconfig wwan0 100.106.47.7 netmask 255.0.0.0 up
root@WR-IntelligentDevice:~# route add default gw 100.106.47.8 wwan0
root@WR-IntelligentDevice:~# echo nameserver 198.224.157.135 >>/etc/resolv.conf
root@WR-IntelligentDevice:~# minicom -D /dev/ttyACMO
Welcome to minicom 2.7
OPTIONS: I18n
Compiled on Dec 17 2015, 16:20:45.
Port /dev/ttyACM0, 21:33:05
Press CTRL-A Z for help on special keys
at+cgdata="M-RAW IP",3
CONNECT
OK
^A X Y
root@WR-IntelligentDevice:~# ping 8.8.8.8
PING 8.8.8.8 (8.8.8.8) 56(84) bytes of data.
64 bytes from 8.8.8.8: icmp seq=1 ttl=52 time=36.9 ms
64 bytes from 8.8.8.8: icmp seq=3 ttl=52 time=33.5 ms
64 bytes from 8.8.8.8: icmp seq=4 ttl=52 time=31.2 ms
64 bytes from 8.8.8.8: icmp seq=5 ttl=52 time=32.6 ms
^{C}
```

--- 8.8.8.8 ping statistics ---5 packets transmitted, 4 received, 20% packet loss, time 4004ms rtt min/avg/max/mdev = 31.276/33.585/36.903/2.078 ms

#### WWAN0 接続の無効化

説明:以下の方法を使用して、前述の項で述べた説明を使用してセットアップした WWAN 接続を無効化または削除できます。

- 1. 他の項で定義されているように minicom を起動し、Telit モジュールに適切な ttyACM ポートを選択します
- 2. minicom ターミナル内部で、次の AT コマンドを送信します

At+gmi (to make sure it is the Telit module) At+cgatt=0 (Response should be NO CARRIER) AT+cgatt=1

- 3. Ctrl-A、Z、X を押して、minicom ターミナルを終了します。
- 4. Linux プロンプトで、# ifconfig wwan0 down コマンドを入力して wwan0を無効化します。

#### WWANO 接続を無効化するためのサンプル セッション:

root@WR-IntelligentDevice:~# minicom -D /dev/ttyACM0
Welcome to minicom 2.7
OPTIONS: I18n
Compiled on Dec 17 2015, 16:20:45.
Port /dev/ttyACM0, 21:33:05
Press CTRL-A Z for help on special keys
at+cgact=0,3
OK
^A X Y
root@WR-IntelligentDevice:~# ifconfig wwan0 down

#### HE910(HSPA+)WWAN 接続の構成

説明: ハードウェア インストール ガイドに従って、HE910 モジュールと、対応するキャリア SIM カードをシステムにインストールします。 ハードウェア モ ジュールおよび SIM がインストールされたら、次の手順に従って 3G HSPA+接続をアクティブ化します。

Wind River Linux 上の HSPA 接続は、次の UCI コマンド セットまたは LuCi ウェブ インターフェイスを使用してアクティブ化することができます。以下は、3G WWAN インターフェイスを構成するためのサンプル手順です:

#### 1. ネットワーク構成をチェックします。

```
root@WR-IDP-XXXX:~# cat /etc/config/network
. . .
config interface 'wwan'
    option ifname '3g-wwan'
    option proto '3g'
    option device '/dev/ttyACM0'
    option ppp_redial 'demand'
    option defaultroute '1'
    option peerdns '1'
    option service 'umts_first'
    option sconnservice 'UMTS'
    option dialnumber '*99***1#'
config device 'modem cell'
    option name 'modem cell'
    option present 'Yes'
    option protoall '3g'
    option pppddev '/dev/ttyACM0'
    option statedev '/dev/ttyACM3'
    option Manufacturer 'Telit'
    option Product 'HE910'
    option Vendor '1bc7'
    option ProdID '0021'
```

```
option SerialNumber '357164040868450'
option Rev '12.00.004'
config device 'sim_card'
option name 'sim_card'
option present 'No
```

2. SIM カード演算子に基づいて apn を追加します。 China Unicom 用の「3gnet」の場合

root@WR-IDP-XXXX:~# uci set network.wwan.apn="3gnet"
root@WR-IDP-XXXX:~# uci commit network
root@WR-IDP-XXXX:~# uci get network.wwan.apn3gnet

3. WWAN インターフェイスをセットアップします。

wwan インターフェイスを再起動します: root@WR-IDP-XXXX:~# ifdown wwan ; ifup wwan

または、

すべてのインターフェイスを再起動します:root@WR-IDP-XXXX:~# systemctl restart netifd

4. ステップ2とステップ3も、LuCiウェブインターフェイスを介して実行できます。

[ WWAN ] タブを開きます。まず APN を設定し、次に [ 保存して適用 ] ボタンをクリックし、サンプルの LuCi ウェブ インターフェイスに示され ているように変更を適用します。

| 🜔 🛈 🐔 https:// <b>10.208.87.32</b> /cgi-bin/luci/;stok=8/380bc01a1030d1/1873 | a507f582bfc/admin/network/ne                                       | twork/wwan/                                 |                                                                                | C           | Q. Search                          |
|------------------------------------------------------------------------------|--------------------------------------------------------------------|---------------------------------------------|--------------------------------------------------------------------------------|-------------|------------------------------------|
| Most Visited 🛞 Getting Started                                               |                                                                    |                                             |                                                                                |             |                                    |
| WR-IDP-E4E                                                                   | 🗄 Status 🕶 System                                                  |                                             |                                                                                |             | AUTO REFRESH ON                    |
| WAN WWV<br>Interfaces<br>On this page you c                                  | N LAN - WWAN an configure the network inter                        | faces. You can brid                         | ige several interfaces by ticking the "bridge inte                             | erfaces" fi | eld and enter the names of several |
| network interfaces :<br>Common Co<br>General Setup                           | reparated by spaces. You can<br>figuration<br>Physical Settings Fi | n also use <u>VLAN</u> n<br>rewall Settings | otation INTERFACE.VLANNR ( <u>0.9</u> .: eth0.1).                              |             |                                    |
|                                                                              | Status                                                             | ی<br>3g-wwan                                | MAC-Address: 00:00:00:00:00:00<br>RX: 0.00 B (0 Pkts.)<br>TX: 0.00 B (0 Pkts.) |             |                                    |
|                                                                              | Protocol Unmanaged                                                 |                                             | •                                                                              |             |                                    |
|                                                                              |                                                                    |                                             |                                                                                | S           | we & Apply Save Reset              |
| Powered by LuCI (0                                                           | 12) Intelligent Device Platform                                    | m XT 3.1                                    |                                                                                |             |                                    |

5. 3g-wwan インターフェイスが準備できているか、チェックします。

root@WR-IDP-XXXX:~# ifconfig 3g-wwan
3g-wwanLink encap:Point-to-Point Protocol
 inet addr:10.3.203.207 P-t-P:10.3.203.207 Mask:255.255.255.255
 UP POINTOPOINT RUNNING NOARP MULTICAST MTU:1500 Metric:1
 RX packets:238 errors:0 dropped:0 overruns:0 frame:0
 TX packets:322 errors:0 dropped:0 overruns:0 carrier:0
 collisions:0 txqueuelen:3
 RX bytes:35017 (34.1 KiB) TX bytes:35054 (34.2 KiB)

#### インテル開発者ハブでの Edge Gateway の登録

Wind River Linux IDP 3.1を持つ Edge Gateway 5000 シリーズは、Edge Gateway 内の開発者用ハブ ポータルをサポートしています。このポータルを使用して、Edge Gateway のさまざまな構成機能を実行するだけでなく、ベース Wind River Linux OS イメージ上へのソフトウェア レイヤー開発、Edge Gateway へのセンサー デバイスの統合、導入のための結合アプリケーション/ベース OS イメージの強化を行うことができます。

開発者用ポータルは、Intel Marketplace で Edge Gateway 5000 に登録し、ソフトウェア パッケージ アップデート リポジトリに接続するための資格情報を取得するために使用します。以下は、Wind River Linux IDP を使用する Edge Gateway の開発者向けソリューションに必要となる 2 つの主要 URL です。

<u>http://shopiotmarketplace.com</u>: これは、Wind River Linux を持つ Gateway デバイスを登録し、パッケージ アップデート用の Windshare リポ ジトリアクセス権の資格情報を取得するための登録サイトです。 メモ: Wind River Linux OS イメージのソリューションを持つ Edge Gateway の場合、(お客様の) 担当者が Intel IoT Marketplace でお客様の連絡先情報をすでに登録している必要があり、Wind River Linux OS のソフトウェア パッケージとアップデートを取得でき る Windshare リポジトリへのログイン資格情報を取得するための手順で Intel Marketplace から通知を受け取っているはずです。 Intel IoT Marketplace からの通知を受け取っていない場合は、セールス担当者へ問い合わせて登録してもらいます。

Wind River Linux OS イメージ ベースの Edge Gateway 5000 ソリューション向けの開発方法とビルトインの開発者ハブを利用する方法に関す る詳細なドキュメントの一部を www.intel.com/gatewaytraining で利用できます。詳しくは当該サイトを参照してください。

次の手順には、Wind River Linux IDP 3.1 ベースの OS イメージを持つ Edge Gateway 5000 製品を受け取ったら従うべき基本的なガイドライン を示しています。

工場から届く Wind River Linux IDP 3.1 ベースのイメージを持つ Edge Gateway 5000 製品は、Wind River の RCPL パッケージ (RCPL 13) の特定のバージョンを搭載しています。Wind River の RCPL バージョンは Wind River チームによって定期的に更新されており、Edge Gateway ユーザー/カスタマーは、OS イメージ上でソフトウェア スタックおよびミドルウェアを開発する前に、以下に示された手順/ステップに従って、RCPL の 最新バージョンにアップグレードすることをお勧めします。最新の RCPL イメージは、ソフトウェア パッケージのセキュリティ アップデートとその他のバグ 修正を提供しています。

- 工場で Wind River Linux OS イメージがインストールされた Edge Gateway 5000 シリーズ プラットフォームの Ethernet WAN ポート ETH1 を、DHCP アドレスを Gateway の ETH1 インターフェイスに割り当てることができるインターネット接続ルータに接続します。この接続に、初期 設定中のファイアウォール外の直接的なインターネット アクセスとプロキシ接続があることを確認します。
- Edge Gateway でデフォルトの root/root 資格情報を使用して、OS にログインします。ifconfig を使用して、ETH1 インターフェイスの IP アドレスを検索します。
- Linux プロンプトで、root@WR-IDP-XXXX:~# smart update コマンドを入力し、パッケージ キャッシュとデフォルトのリポジトリ チャネル を更新します。SMART アップデート コマンドは、すでに含まれているアップデート チャネルとリポジトリのキャッシュを更新します。
- root@WR-IDP-XXXX: smart channel --listを入力し、Edge Gatewayの工場出荷時のイメージがサポートするデフォルトのチャネルを一覧表示します。
- この時点で、他のブラウザを有効にした PC システムを Edge Gateway と同じネットワークに接続し、ブラウザ URL アドレス(例: http://<IP-Address-ETH1-Interface>) に ETH1 インターフェイスの IP アドレスを入力します。Chrome ブラウザを利用できる場合は、Google Chrome ブラウザを使用してこれのデフォルト評価が実行されます。
- ・ ポップアップ ウィンドウに、ユーザーがログインしなければならないことが表示されます。ユーザー名「gwuser」とパスワード「gwuser」を使用して、ブラウザ ウィンドウにログインします。

| ③ 192.168.10.129/#/welcome/login |          | + ♂ Q Search | 合自 🛡 🖡 🔴 |
|----------------------------------|----------|--------------|----------|
| intel IoT Gateway Developer Hu   | b        |              |          |
|                                  |          |              |          |
|                                  |          |              |          |
|                                  |          |              |          |
|                                  | Login    |              |          |
|                                  | 📥 gwuser |              |          |
|                                  | ·····    |              |          |
|                                  |          | Go           |          |
|                                  |          |              |          |
|                                  |          |              |          |
|                                  |          |              |          |
|                                  |          |              |          |

ライセンス契約を読み、手順に従って続行します。

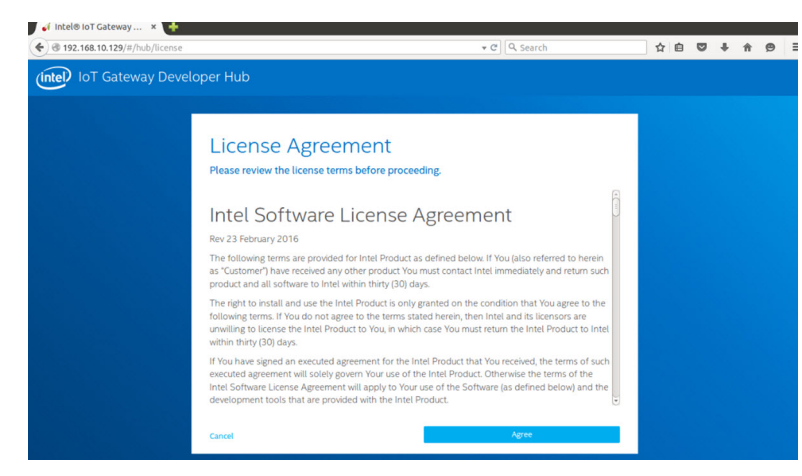

- IoT 開発者ハブ内の [パッケージ] タブを選択し、iot-developer-hub パッケージを検索し、そのパッケージのみを更新するよう選択します。この時点で、他のパッケージを更新する必要はありません。パッケージのダウンロードと更新に数分かかります。
- 更新後、ブラウザ セッションが終了するかユーザーがログアウトしたら、上記の手順に従って、ウェブ インターフェイスに再ログインします。アップデ ートが発生する可能性があるため、ウェブ インターフェイスへ再接続し応答があるまで数分かかることがあります。インターフェイスがユーザーの 再ログインを許可するまで待機してください。
- 開発者ハブへ再びログインしたら、[管理]タブに移動し、[Proへのアップグレード]オプションを選択します。このタブは、すでにライセンスされ、Wind River OS ライセンスを持つ Edge Gateway 5000 シリーズ製品を無料でインストールできる Wind River の Pro パッケージをすべて更新します。
  - [Pro へのアップグレード]を選択すると、ユーザーは Windshare リポジトリの Wind River 資格情報を入力するよう求められます。ユーザ ーのセールス担当者は、インテル/Wind River に連絡先情報をすでに登録しており、ユーザーはインテル/Wind River から Windshare リ ポジトリ資格情報を取得する手順とプロセスを説明したメール通知を受け取っているはずです。

| 🕣 Intel 🖲 IoT Gateway Devel 🗙                                                              |                                                                                              |                                                                          | ≝ – ⊡ ×                                                |
|--------------------------------------------------------------------------------------------|----------------------------------------------------------------------------------------------|--------------------------------------------------------------------------|--------------------------------------------------------|
| ← → C 🗋 192.168.10.126/#/das                                                               | hboard/tools                                                                                 |                                                                          | 9 🏫 🚍                                                  |
| OS DRIVE 252/282<br>DEVHUB VERSION 1.0.1-r1.0.2                                            |                                                                                              |                                                                          |                                                        |
|                                                                                            | Operating System<br>Upgrade                                                                  | Wind River Upgrade<br>Credentials                                        |                                                        |
|                                                                                            | Visit inteliotmarketplace.com     Purchase Intel* IoT Gateway Pro Software                   | Follow instructions at left and enter<br>credentials received in step 3. |                                                        |
| Organization                                                                               | Suite<br>3. Receive confirmation email which includes<br>your Wind River upgrade credentials | 🛓 username                                                               |                                                        |
| Operating                                                                                  |                                                                                              | password                                                                 |                                                        |
| Intel <sup>®</sup> IoT Gateway Softw<br>WindRiver <sup>®</sup> Linux 7, 3.14<br>Restart OS | Return to this screen and enter credentials     Glick "Continue" to proceed with OS upgrade  |                                                                          | Laures                                                 |
| Save OS Image                                                                              | Cancel                                                                                       | Continue                                                                 |                                                        |
|                                                                                            | to Pro                                                                                       | activity on DevHub is secure.                                            | Activate Windows<br>Go to Settings to activate Windows |

| 😁 Intel 🖲 IoT Gateway Devel 🗙                                                                                                    |                                                                                                |                    |               |       |
|----------------------------------------------------------------------------------------------------|------------------------------------------------------------------------------------------------|--------------------|---------------|-------|
| ← → C 🗋 192.168.10.126/#/dashi                                                                                                    | board/tools                                                                                    |                    |               | 9 🕸 🗄 |
| ВРЕАМ 192108.11<br>ETHO 192108.10.26<br>WH SSD IDF06:s501<br>THE Tru May 2 20<br>UPTHE To 460 - 27<br>0 S DPME 253/28<br>DEVHUB VERSION 1.0.1-/1.0.2 | Operating System Upda<br>Before checking available updates, some information is                | ates<br>required   |               |       |
|                                                                                                    | Please enter your pro credentials                                                              |                    |               |       |
|                                                                                                    | Lusername                                                                                      |                    |               |       |
|                                                                                                    | Current Password                                                                               |                    |               |       |
| Operating<br>System                                                                                                    | Cancel                                                                                         | Continue           |               |       |
| Intel * IoT Gateway Software Suite                                                                                                    |                                                                                                |                    | 1. M          |       |
| Restart OS                                                                                                    | To restart the system and apply all installed updates, select <b>Restart OS</b> .              | Node-RED APP CLOUD | Launch Launch |       |
| Save OS Image                                                                                                    | Save your OS image to a USB Flash Drive. This<br>will save your image with additional security | Connection Details |               |       |

- そのような E メールを受け取っていない場合は、セールス担当者へ問い合わせ、登録プロセスを行って Windshare リポジトリの資格情報 を取得します。

- WindShare の資格情報を入力すると、パッケージをダウンロードできるリポジトリの追加セットがチャネルリストに追加されます。チャネルの 追加セットは、Linux プロンプトで SMART コマンド smart channel --list を使用してレビューできます。
- Pro パッケージへのアップグレードの選択時に Wind River の資格情報を入力すると、アップグレードプロセスが続行されます。また、完了まで時間がかかる場合があります。アップグレードが完了するまで数分お待ちください。
- Pro パッケージへのアップグレードが完了したら、ブラウザを終了し、ブラウザの Cookie とキャッシュを消去し、上記の手順を使用して開発者ハ ブに再ログインし、[管理]タブで[OS アップデートをインストール]を選択します。システムは Windshare Pro の資格情報を求めることがあ ります。上記の手順で示されているように、取得した Windshare リポジトリの資格情報を再び入力します。
- この時点で、システムは Windshare リポジトリで利用できるアップデートをチェックし、アップデートが利用できるかどうかを知らせます。利用できる場合は、[OS アップデートをインストール]を使用してアップデートプロセスを開始します。これらのアップデートは、お使いのネットワーク接続によって、1時間以上かかる可能性があります。システムのアップデートを完了し、インターネット接続が継続していることを確認します。

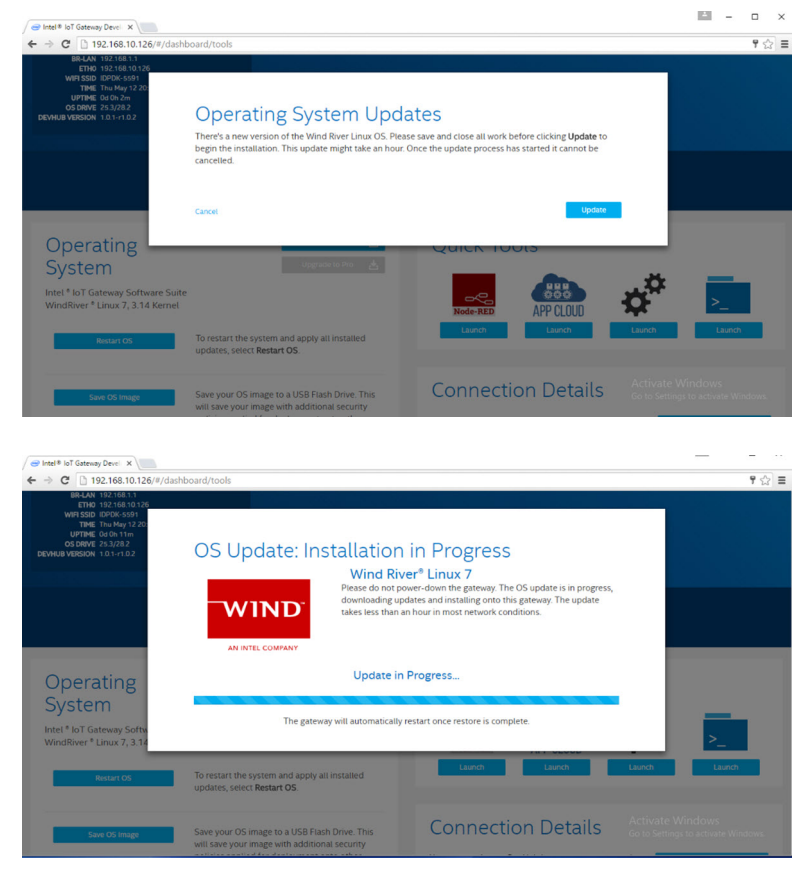

OSのアップデートが完了すると、Edge Gateway が再起動し、システムは、Windshare リポジトリで Edge Gateway 5000 製品が利用できる最新の RCPL リリースにアップグレードされます。この時点で、ユーザーは Edge Gateway 5000 システム上でアプリケーションの他のレイヤーを開発するための環境を準備する必要があります。

以下は、上記の手順で説明した開発者ハブウェブインターフェイスのサンプルスクリーンショットの一部です。

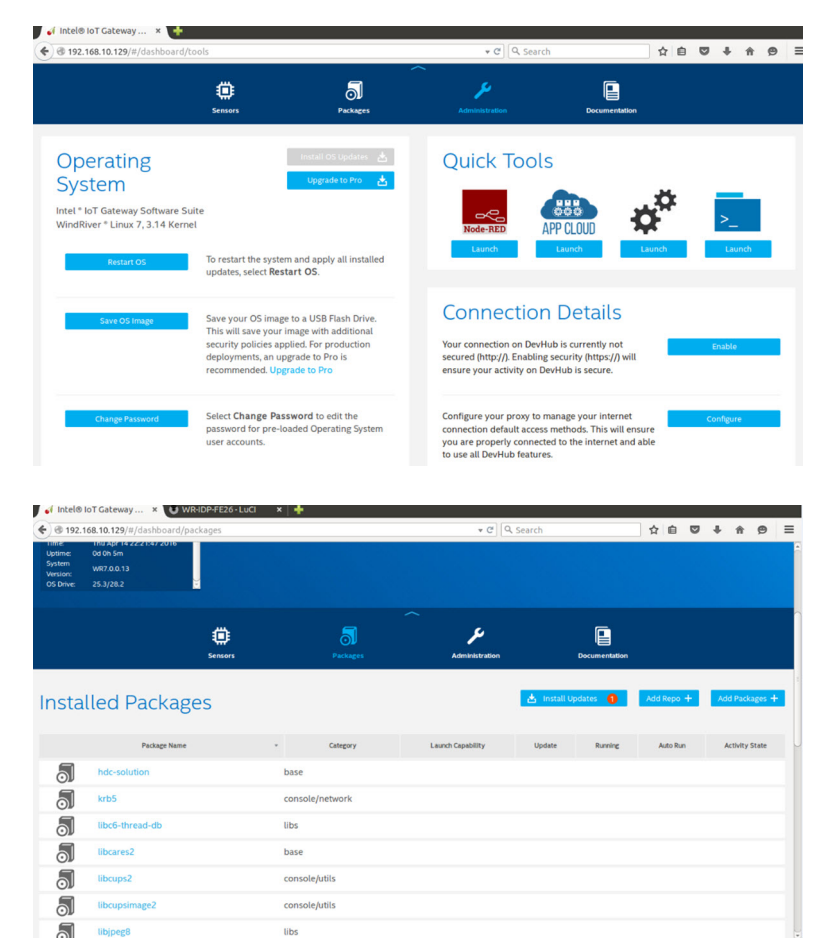

• [パッケージ] タブには、プラットフォームにインストールされたパッケージが表示され、パッケージへのアップグレードを実行し、追加のリポジトリチャネルは開発者用ハブ ポータルを介して追加できます。

## Wind River OS を持つ Edge Gateway 5000 上の共通ポート マッピング

### シリアル ポートのマッピング

説明 : 次の表は、デルの工場で Wind River Linux OS イメージをインストールされた Edge Gateway 5000 プラットフォーム上のシリアル ポート マッピングを表しています。RS422 と RS485 ポートの Edge Gateway の DIP スイッチ設定を行うには、該当のハードウェア インストール ガイド ドキュメントを参照してください。

### 💋 メモ: デバイス ノードは、 左端の RS232 ポートからポートの位置によって順序づけされます。

#### 表 4. Edge Gateway 5000 シリーズ上のシリアル ポートのデバイス ノード

| いいえ。 | ポートタイプ    | コネクタ       | デバイスノード    |
|------|-----------|------------|------------|
| 1    | RS232     | DB9        | /dev/ttyS0 |
| 2    | RS422_485 | 5 ピン ターミナル | /dev/ttyS4 |
| 3    | RS485     | 3ピンターミナル   | /dev/ttyS5 |
| 4    | RS485     | 3ピンターミナル   | /dev/ttyS2 |

#### Edge Gateway I/O モジュール GPIO マッピング

説明: Edge Gateway の GPIO は、OS の GPIO ドライバを介して管理されます。Edge Gateway のクラウド LED は GPIO の 1 つに接続されます。以下は Wind River Linux OS でのクラウド LED を制御する手順を示しています。

- 1. **クラウド** LED PIN をエクスポートするには: root@WR-IDP-XXXX:~# echo 346 > /sys/class/gpio/export root@WR-IDP-XXXX:~# echo out > /sys/class/gpio/gpio346/direction
- 2. クラウド LED をオンにするには: root@WR-IDP-XXXX:~# echo 1 > /sys/class/gpio/gpio346/value
- 3. クラウド LED をオフにするには: root@WR-IDP-XXXX:~# echo 0 > /sys/class/gpio/gpio346/value

#### Edge Gateway I/O モジュール ベースの GPIO マッピング

説明: Edge Gateway の外部 I/O モジュールの GPIO は、PIC マイクロコントローラの後ろにあります。PIC マイクロコントローラは、USB-HID デバ イスとしてホスト システムとホスト OS に公開されます。GPIO との通信のために開発されたソフトウェア アプリケーションは、GPIO モジュールと通信 するために、以下の参照資料で定義されているプロトコルを使用することがあります。I/O モジュールの GPIO と通信する工場出荷時の OS イメ ージには、利用可能なネイティブ アプリケーション ソフトウェアはありません。

I/O モジュールの GPIO マッピングと参照資料は、個別のテクニカル シートと記事として提供されます。また、ユーザー/カスタマーの参照資料はサポート Web ポータルでリリースされます。

#### Edge Gateway I/O モジュール PCle 拡張マッピング

説明: Edge Gateway の外部 I/O モジュールの PCIe スロットは、ホスト PCIe バスから直接動かします。これは汎用 PCIe 拡張であるため、 Wind River Linux OS イメージには PCIe デバイス固有のドライバは組み込まれていません。このスロットで特定の PCIe カードを使用する場合 は、その PCIe カードのベンダーに、Linux ドライバがあるかどうか、それがカーネル モード ドライバかどうかを問い合わせます。そうしたドライバは、 Edge Gateway の工場出荷時の Wind River Linux OS イメージで 3.14 Linux カーネル バージョンを使用する Wind River Linux OS 環境への 移植が必要となる場合があります。

#### Edge Gateway Zigbee モジュール機能

説明: Edge Gateway は、任意のアドオン ハードウェアとして、USB Zigbee ドングルをサポートしています。Zigbee ドングルがシステム上にある場合、USB デバイスとして OS に列挙され、Wind River Linux ホストの cdc \_acm カーネル ドライバ レイヤーを通してアクセスします。工場出荷時の OS イメージには、このデバイスの Zigbee プロトコルを実行するためのネイティブ アプリケーション ソフトウェアがありません。Zigbee モジュールとの基本的な通信は、minicom 端末インターフェイス アプリケーションを使用するか、Zigbee ドングルから基本情報を取得して検証できます。

例:次のコマンドは、デバイス/dev/ttyACM6で minicomを起動します(Zigbee ドングルが/dev/ttyACM6ポートへ列挙されると仮定)。 root@WR-IDP-XXXX:~# minicom -D /dev/ttyACM6

下のスクリーンショットは、Zigbee USB ドングルが/dev/ttyACM6 ポートで列挙される際の、Zigbee ドングルからの応答を示しています。

• AT コマンドを minicom セッション内で送信すると、デバイスから OK が返されるはずです。

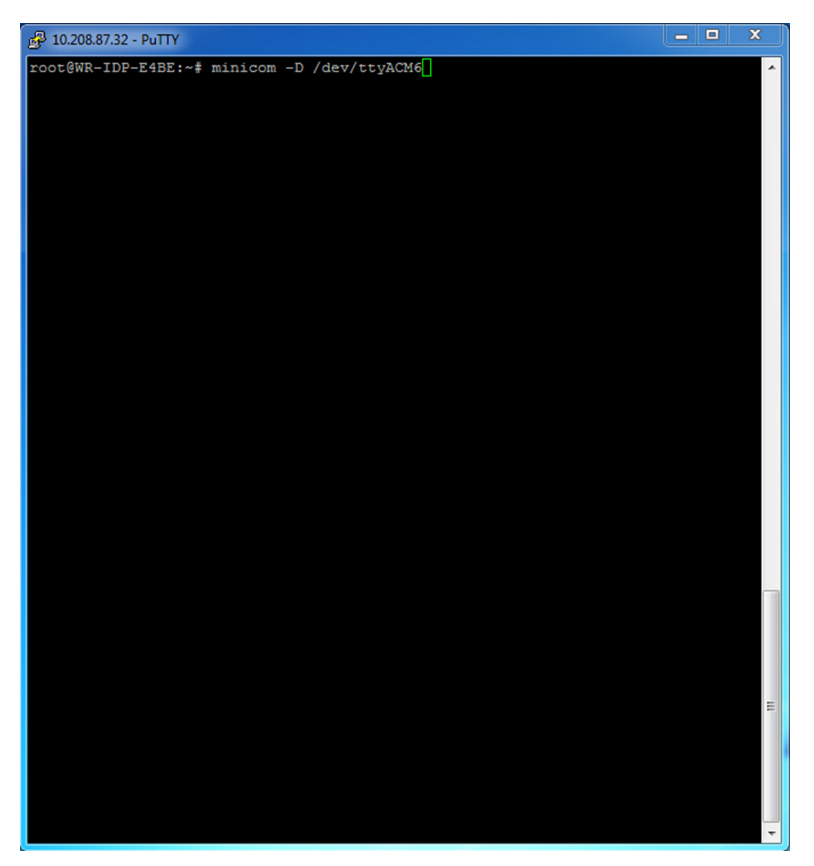

• ATI コマンドを minicom セッション内で送信すると、「Telegesis ETRX 3588」などのモジュール情報が返されます。

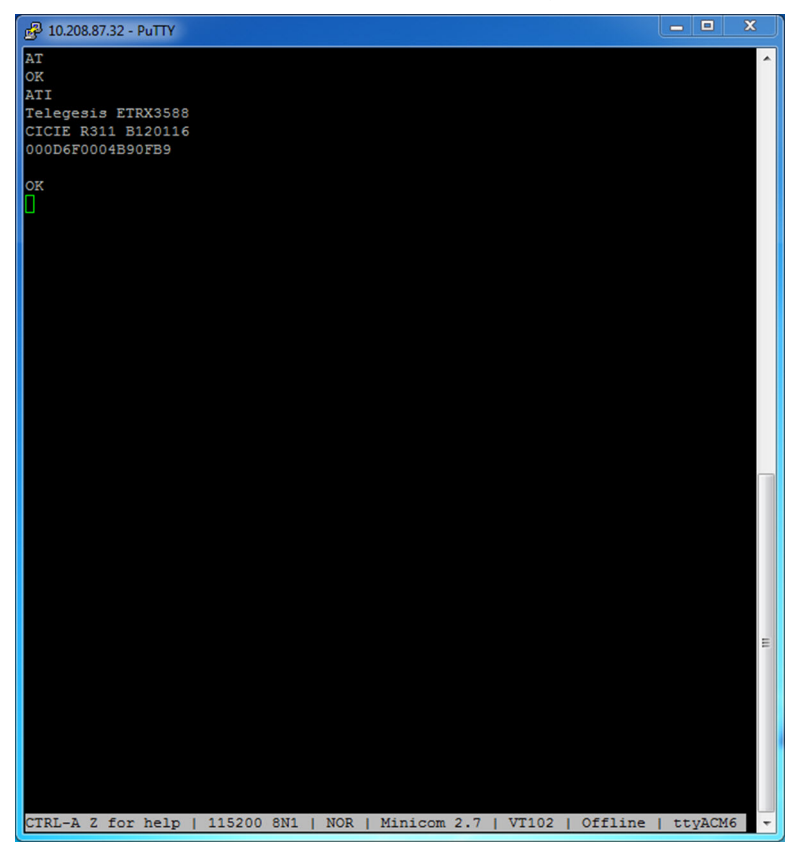

#### Edge Gateway CAN モジュール機能

説明: Edge Gateway は、Edge Gateway 内部に取り付けられているオプションの CAN モジュールをサポートします。 CAN モジュールは、 OS で は USB デバイスとして、 Wind River Linux ホストの Linux カーネルドライバレイヤでは USB HID デバイスとして列挙されます。 このデバイスには、 CAN プロトコルを実行するための、工場出荷時に OS にインストールされたネイティブアプリケーションソフトウェアがありません。

Edge Gateway 上の CAN モジュールの存在は、Linux プロンプトで「Isusb」コマンドを発行し、「Microchip Technology Inc.」ベースのデバイスを 検索することで識別できます。

CAN 通信プロトコルとソフトウェア API リファレンスについては、本マニュアルとは別のリファレンスおよび記事で説明されています。

システム仕様

💋 メモ: 製品は国によって異なる場合があります。 一部の地域では利用できない構成もあります。

# コンポーネントタイプ

| コンポーネント      | 5000                                       | 5100                                       |
|--------------|--------------------------------------------|--------------------------------------------|
| PCB          | 標準 FR4                                     | Isola 370HR                                |
| CPU          | Intel E3B25/E3827                          | Intel E3B25/E3827                          |
| メモリ          | Dell 管理下                                   | Dell 管理下                                   |
| BIOS フラッシュ   | Dell 管理下の 128 MB SPI フラッシュ                 | Dell 管理下の 128 MB SPI <b>フラッシュ</b>          |
| スーパー 1/0     | Fintek F81960D-I                           | Fintek F81960D-I                           |
| システム基板上の LAN | Realtek RTL81191-CG                        | Realtek RTL81191-CG                        |
| ТРМ          | Nuvoton NPCT6SO シリーズ                       | Nuvoton NPCT6S4 シリーズ                       |
| SSD          | 60D3 LITEON                                | 60D3 LITEON                                |
| WLAN         | MURATA/LBEE5ZZ1EN                          | MURATA/LBEE5ZZ1EN                          |
| WWAN         | TELIT/HE910、TELIT/LE910-SV、TELIT/<br>LE910 | TELIT/HE910、TELIT/LE910-SV、TELIT/<br>LE910 |
| コイン型電池       | CR2032                                     | BR2032                                     |

# オペレーティングシステム

対応オペレーティングシステム:

- Microsoft Windows 10 IoT Enterprise LTSB
- Ubuntu Core 16.04 および 15.04
- Wind River Linux IDP-XT 3.1

# プロセッサ

|                  | 5000/5100 |
|------------------|-----------|
| Intel Atom E3825 | ×         |
| Intel Atom E3827 | ×         |

# メモリ

|           | 5000        | 5100        |
|-----------|-------------|-------------|
| タイプ       | DDR3L       | DDR3L       |
| メモリチャネル   | シングル / デュアル | シングル / デュアル |
| 最小メモリ     | 2 GB        | 2 GB        |
| 最大システムメモリ | 8 GB        | 4 GB        |

# ドライブとリムーバブルストレージ

|                          | 5000/5100 |
|--------------------------|-----------|
| mSATA ハードドライブのサポート台数(最大) | 1         |
| 32 GB M.2 ソリッドステートドライブ   | X         |
| 64 GB M.2 ソリッドステートドライブ   | X         |

💋 メモ: ハードドライブでは、「GB」は 10 億バイトを表します。 実際の容量は事前ロード済みのデータと動作環境によって異なり、表記 よりも少なくなります。

# 通信: WLAN アンテナ

| 一般仕様             |                  |           |
|------------------|------------------|-----------|
| アンテナタイプ          | PCB <b>ダイポール</b> |           |
| ポート数             | 2                |           |
| 周波数(GHz)         | 2.4 ~ 2.5        | 4.9 ~ 5.9 |
| 電圧定在波比(VSWR)     | 2:1              | 2:1       |
| 分離(dB)           | > 20             | > 20      |
| ピークゲイン           | 3.5 dBi          | 5.0 dBi   |
| 球体 ( 3D ) の平均ゲイン | > -4 dBi         | > -5 dBi  |
| 極性               | リニア              |           |
| 効率性              | > 55 %           | > 55 %    |
|                  |                  |           |

### 機械仕様と環境仕様 高さ 105.60 mm (4.16 インチ) 直径

36.20 mm (1.43 インチ)

| 機械仕様と環境仕様        |                                  |
|------------------|----------------------------------|
| IPX <b>7</b> 57  | IP65                             |
| 取り付け方法           | ウォールマウント                         |
| コネクタのタイプ         | SMA オス                           |
| アンテナの色           | 白色                               |
| ケーブルタイプ          | RG58 ( Plenum 定格、低損失 )           |
| ケーブルの色           | 白色                               |
| 取り付けブラケット        | スイベルタイプ(プラスチック)                  |
| 取り付けブラケットの長さ(概算) | 175 mm(6.89 <b>インチ</b> )         |
| 取り付けブラケットの色      | 黑色                               |
| ピッグテールの長さ        | 500 ± 10 mm ( 19.69 ± 0.39 インチ ) |

## 同軸ケーブルの仕様

| インピーダンス                         | 50 ± 2.00 Ω                                                                                                    |
|---------------------------------|----------------------------------------------------------------------------------------------------|
| 構造的反射減衰量                        | 100 ~ 2500 MHz の非終端サンプルで最大 -16 dB ( 直接ブリッジ<br>法 )                                                                                                    |
| 公称 RTL リファレンス                   | 6.0 GHz で最大 -16 dB                                                                                                    |
| 誘電体                             | 発泡 FEP                                                                                                    |
| 誘電体(外径)                         | 2.79 ± 0.076 mm(0.110 ± 0.003 インチ)                                                                                                    |
| 伝播速度                            | 80%                                                                                                    |
| センター導体                          | 固体銅、0.94 ± 0.025 mm(0.037 ± 0.001 <b>インチ</b> )                                                                                                    |
| シールド 1                          | フォイル、アルミニウム / ポリエステル製テープ、誘電体に接着                                                                                                    |
| フォイルの直径                         | 3.02 ± 0.07 mm(0.119 ± 0.003 インチ)                                                                                                    |
| シールド 2                          | ブレード、90 % 36-AWG スズ / 銅                                                                                                    |
| 外装                              | Plenum PVDF、オフホワイト、無鉛、耐 UV 性                                                                                                    |
| 外径                              | 4.52 ± 0.15 mm(0.178 ± 0.006 インチ)                                                                                                    |
| Plenum 定格                       | CMP ( ETL ) C ( ETL )                                                                                                    |
| 100 フィートあたりの減衰 ( dB ) ( 公称参考値 ) | <ul> <li>8.0 dB (450 MHz)</li> <li>12.5 dB (900 MHz)</li> <li>19.6 dB (1.8 GHz)</li> <li>23.6 dB (2.5 GHz)</li> <li>23.0 dB (3.0 GHz)</li> <li>275 dB (40 CHz)</li> </ul> |

- 27.5 dB ( 4.0 GHz )
- 31.0 dB ( 5.0 GHz )
- 35.0 dB ( 6.0 GHz )

## -20 ~ +65 °C ( -4 ~ 149 °F )

#### 設置温度

| 同軸ケーブルの仕様 |                                                                 |
|-----------|-----------------------------------------------------------------|
| 動作温度      | -30 ~ +65 °C ( -22 ~ 149 °F )                                   |
| CC 引抜強度   | 最小 6 重量ポンド、最大 16 重量ポンド                                          |
| 外装引抜強度    | 最小 4.5 重量ポンド(76.2 mm(3インチ)のセクションに対して毎分<br>12.7 mm(0.5 インチ)の速度で) |
| 最小曲げ半径    | 12.7 mm(0.5 <b>インチ</b> )の静的曲げ                                   |
| 漏洩        | -90 dB                                                          |
|           |                                                                 |

# 通信:WWAN アンテナ

| 一般仕様                 |                 |           |           |           |                |                |                |                |                |
|----------------------|-----------------|-----------|-----------|-----------|----------------|----------------|----------------|----------------|----------------|
| アンテナタイ<br>プ          | PCB <b>ダイポー</b> | -JL       |           |           |                |                |                |                |                |
| ポート数                 | 2               |           |           |           |                |                |                |                |                |
| 周波数<br>(MHz)         | 698 ~<br>803    | 791 ~ 862 | 824 ~ 894 | 880 ~ 960 | 1710 ~<br>1880 | 1850 ~<br>1990 | 1710 ~<br>2155 | 1920 ~<br>2170 | 2500 ~<br>2690 |
| VSWR                 | 2:1             |           |           |           |                |                |                |                |                |
| 分離(dB)               | > 15            |           |           |           |                |                |                |                |                |
| ピークゲイン               | < 5.0 dBi       | < 5.0 dBi | < 5.0 dBi | < 3.7 dBi | < 5.0 dBi      | < 3.3 dBi      | < 3.3 dBi      | < 5.0 dBi      | < 5.0 dBi      |
| 球体(3D)<br>の平均ゲイ<br>ン | > -3 dBi        |           |           |           |                |                |                |                |                |
| 極性                   | リニア             |           |           |           |                |                |                |                |                |
| 効率性                  | > 40 %          |           |           |           |                |                |                |                |                |
| 機械仕様と現               | 環境仕様            |           |           |           |                |                |                |                |                |

| 1成1位1上1家と場場1上1家 |                     |
|-----------------|---------------------|
| 高さ              | 254 mm (10 インチ)     |
| 直径              | 41 mm ( 1.61 インチ )  |
| 重里              | 820g(マウントホルダを含む)    |
| IPX <b>75</b> 7 | IP65                |
| 取り付け方法          | ウォールマウント            |
| コネクタのタイプ        | SMA オス              |
| アンテナの色          | 白色                  |
| ケーブルタイプ         | RG58(Plenum 定格、低損失) |
|                 |                     |

### 機械仕様と環境仕様

| ケーブルの色           | 白色                    |
|------------------|-----------------------|
| 取り付けブラケット        | スイベルタイプ(プラスチック)       |
| 取り付けブラケットの長さ(概算) | 175 mm ( 6.89 インチ )   |
| 取り付けブラケットの色      | 黑色                    |
| ピッグテールの長さ        | 1000 mm ( 39.37 インチ ) |

| 同軸ケーブルの仕様                       |                                                                                                    |
|---------------------------------|----------------------------------------------------------------------------------------------------|
| インピーダンス                         | 50 ± 2.0 Ω                                                                                                    |
| 構造的反射減衰量                        | 100 ~ 2500 MHz の非終端サンプルで最大 -16 dB ( 直接ブリッジ法 )                                                                                                    |
| 公称 RTL リファレンス                   | 6.0 GHz で最大 -16 dB                                                                                                    |
| 誘電体                             | 発泡 FEP                                                                                                    |
| 誘電体(外径)                         | 2.79 ± 0.076 mm(0.110 ± 0.003 インチ)                                                                                                    |
| 伝播速度                            | 80%                                                                                                    |
| センター導体                          | 固体銅、0.94 ± 0.025 mm ( 0.037 ± 0.001 インチ )                                                                                                    |
| シールド 1                          | フォイル、アルミニウム / ポリエステル製テープ、誘電体に接着                                                                                                    |
| フォイルの直径                         | 3.02 ± 0.07 mm ( 0.119 ± 0.003 インチ )                                                                                                    |
| シールド 2                          | ブレード、90 % 36-AWG スズ / 銅                                                                                                    |
| 外装                              | Plenum PVDF、オフホワイト、無鉛、耐 UV 性                                                                                                    |
| 外径                              | 4.52 ± 0.15 mm ( 0.178 ± 0.006 インチ )                                                                                                    |
| 外装                              | Plenum PVDF、オフホワイト、無鉛、耐 UV 性                                                                                                    |
| 外径                              | 4.52 ± 0.15 mm ( 0.178 ± 0.006 インチ )                                                                                                    |
| Plenum 定格                       | CMP ( ETL ) C ( ETL )                                                                                                    |
| 100 フィートあたりの減衰 ( dB ) ( 公称参考値 ) | <ul> <li>8.0 dB (450 MHz)</li> <li>12.5 dB (900 MHz)</li> <li>19.6 dB (1.8 GHz)</li> <li>23.6 dB (2.5 GHz)</li> <li>23.0 dB (3.0 GHz)</li> <li>27.5 dB (4.0 GHz)</li> <li>31.0 dB (5.0 GHz)</li> <li>35.0 dB (6.0 GHz)</li> </ul> |
| 設置温度                            | -20 ~ +65 °C ( -4 ~ 149 °F )                                                                                                    |
| 動作温度                            | -30 ~ +65 °C ( -22 ~ 149 °F )                                                                                                    |
| CC 引抜強度                         | 最小 6 重量ポンド、最大 16 重量ポンド                                                                                                    |
| 外装引抜強度                          | 最小 4.5 重量ポンド ( 76.2 mm ( 3 インチ ) のセクションに対して毎分 12.7 mm<br>( 0.5 インチ ) の速度で )                                                                                                    |
| 最小曲げ半径                          | 12.7 mm(0.5 <b>インチ)の静的曲げ</b>                                                                                                    |

| 同軸ケーブルの仕様   |               |           |           |              |
|-------------|---------------|-----------|-----------|--------------|
| 漏洩          |               | -90 dB    |           |              |
| 測定されたアンテナピー | -クゲイン(アンテナのみ) |           |           |              |
|             | メインアンテナ       |           | 補助アンテナ    |              |
| 周波数(MHz)    | 水平方向(dBi)     | 垂直方向(dBi) | 水平方向(dBi) | 垂直方向 ( dBi ) |
| 698         | 0.09          | 0.63      | 1.19      | 1.12         |
| 704         | -0.11         | 0.66      | 0.89      | 0.91         |
| 710         | -0.27         | 0.60      | 0.51      | 0.78         |
| 716         | -0.08         | 0.55      | 0.42      | 0.86         |
| 734         | 0.17          | 0.57      | 0.68      | 0.97         |
| 740         | 0.35          | 0.60      | 0.86      | 0.99         |
| 746         | 0.38          | 0.92      | 1.00      | 1.03         |
| 734         | 0.49          | 1.12      | 1.16      | 1.10         |
| 740         | 0.67          | 1.42      | 1.39      | 1.11         |
| 746         | 0.95          | 1.56      | 1.51      | 1.20         |
| 756         | 1.48          | 2.10      | 1.63      | 1.53         |
| 765         | 1.81          | 2.42      | 1.64      | 1.63         |
| 772         | 1.93          | 2.47      | 1.40      | 1.57         |
| 777         | 2.00          | 2.50      | 1.33      | 1.60         |
| 782         | 1.85          | 2.36      | 1.02      | 1.48         |
| 787         | 1.67          | 2.25      | 0.73      | 1.43         |
| 791         | 1.62          | 2.21      | 0.90      | 1.37         |
| 806         | 1.69          | 2.34      | 1.68      | 1.61         |
| 821         | 1.70          | 2.02      | 1.97      | 1.91         |
| 824         | 1.63          | 1.93      | 1.91      | 1.91         |
| 836         | 1.65          | 1.65      | 1.80      | 1.71         |
| 849         | 1.63          | 1.46      | 1.79      | 1.40         |
| 862         | 1.65          | 1.34      | 2.01      | 1.19         |
| 869         | 1.60          | 1.26      | 2.07      | 1.04         |

| <br>測定されたアンテナピークゲイン(アンテナのみ) |       |      |       |      |
|-----------------------------|-------|------|-------|------|
| 880                         | 1.72  | 1.24 | 2.16  | 1.09 |
| 894                         | 1.69  | 1.06 | 2.15  | 0.96 |
| 900                         | 1.71  | 1.00 | 2.13  | 0.94 |
| 915                         | 1.65  | 1.03 | 1.87  | 0.82 |
| 925                         | 1.57  | 1.16 | 1.61  | 0.74 |
| 940                         | 1.30  | 1.36 | 1.24  | 0.60 |
| 960                         | 1.43  | 1.31 | 0.98  | 0.69 |
| 1710                        | 2.19  | 2.18 | 1.83  | 2.39 |
| 1730                        | 2.25  | 2.29 | 1.66  | 2.36 |
| 1750                        | 1.90  | 2.15 | 1.39  | 2.29 |
| 1770                        | 1.33  | 1.91 | 0.97  | 1.83 |
| 1785                        | 0.88  | 1.76 | 0.66  | 1.50 |
| 1805                        | 0.40  | 1.59 | 0.34  | 1.26 |
| 1840                        | -0.12 | 1.49 | -0.01 | 1.18 |
| 1850                        | -0.06 | 1.58 | 0.04  | 1.18 |
| 1880                        | 0.36  | 1.65 | 0.51  | 1.49 |
| 1910                        | 0.72  | 1.76 | 0.90  | 1.81 |
| 1920                        | 0.86  | 1.85 | 0.91  | 1.99 |
| 1930                        | 1.01  | 1.89 | 0.95  | 2.15 |
| 1950                        | 1.29  | 2.16 | 0.99  | 2.28 |
| 1960                        | 1.23  | 2.32 | 0.91  | 2.29 |
| 1980                        | 0.98  | 2.43 | 0.95  | 2.19 |
| 1995                        | 0.35  | 2.22 | 0.74  | 1.80 |
| 2110                        | 0.72  | 1.06 | 1.37  | 1.28 |
| 2140                        | 0.82  | 1.08 | 1.58  | 1.31 |
| 2170                        | 1.15  | 1.22 | 1.85  | 1.18 |
| 2300                        | 2.23  | 2.40 | 2.97  | 1.63 |
| 2325                        | 1.76  | 2.18 | 2.48  | 1.74 |

| 測定されたアンテナピークゲイン(アンテナのみ) |      |      |      |      |
|-------------------------|------|------|------|------|
| 2350                    | 1.44 | 1.74 | 2.08 | 1.66 |
| 2375                    | 1.26 | 1.59 | 1.84 | 1.46 |
| 2400                    | 1.29 | 1.91 | 1.85 | 1.63 |
| 2500                    | 3.17 | 2.75 | 2.94 | 2.47 |
| 2515                    | 3.11 | 2.62 | 2.78 | 2.47 |
| 2535                    | 2.88 | 2.42 | 2.55 | 2.48 |
| 2555                    | 2.51 | 2.09 | 2.18 | 2.46 |
| 2570                    | 2.21 | 1.91 | 1.92 | 2.46 |
| 2570                    | 2.21 | 1.91 | 1.92 | 2.46 |
| 2595                    | 1.89 | 1.65 | 1.56 | 2.45 |
| 2620                    | 1.69 | 1.68 | 1.44 | 2.35 |
| 2620                    | 1.69 | 1.68 | 1.44 | 2.35 |
| 2630                    | 1.80 | 1.76 | 1.43 | 2.41 |
| 2655                    | 1.78 | 1.82 | 1.63 | 2.60 |
| 2680                    | 1.98 | 2.20 | 2.02 | 2.59 |
| 2690                    | 2.07 | 2.38 | 2.17 | 2.55 |

# グラフィックス / ビデオコントローラ

### 5000/5100

Intel オンボードグラフィックス

# 外部ポートとコネクタ

✓ メモ: ポートとコネクタの位置については、「システム図」を参照してください。

## 💋 メモ: RS422 および RS485 の場合:

- ・ 終端は、有効に設定されている場合、差動対のメンバー間の 120Ω になります。
- バイアスは、有効に設定されている場合、4.7 k プルアップ(5 V) / プルダウン(GND)です。

|        | ポート数 | メーカーのパーツ番号             |
|--------|------|------------------------|
| RS-232 | 1    | なし                     |
| RS-485 | 2    | Molex 39530-5503       |
|        |      | https://www.molex.com/ |

|                                             | ポート数 | メーカーのパーツ番号                                     |
|---------------------------------------------|------|------------------------------------------------|
|                                             |      | メモ: このパーツ番号はあくまでも<br>参照用であり、変更される可能性<br>があります。 |
| RS-422/RS-485 の組み合わせ (DIP スイッチ              | • 1  | Molex 39530-5505                               |
| を介して構成可能)                                   |      | https://www.molex.com/                         |
|                                             |      | メモ: このパーツ番号はあくまでも<br>参照用であり、変更される可能性<br>があります。 |
| ネットワーク コネクタ ( RJ-45 ) デュアル ギガビッ<br>ト イーサネット | 2    | なし                                             |
| HDMI ポート 1.4                                | 1    | なし                                             |
| ヘッドフォンまたはスピーカーのラインアウト                       | なし   | なし                                             |
| ユニバーサルオーディオジャック                             | なし   | なし                                             |
| USB 2.0                                     | 2    | なし                                             |
| USB 3.0                                     | 1    | なし                                             |
| CANBus(3 ピン Phoenix コネクタ)                   | 1    | Molex 39530-5503                               |
|                                             |      | https://www.molex.com/                         |
|                                             |      | メモ: このパーツ番号はあくまでも<br>参照用であり、変更される可能性           |

## 寸法と重量

✓ メモ:システムの重量および出荷重量は標準的な構成に基づくものであり、PCの構成によって異なる場合があります。標準構成には、内蔵グラフィックス、ハードドライブ1台、光学ドライブ1台が含まれます。

があります。

## 製品の寸法と重量

|          | 5000                     | 5100                      | I/O モジュール                | 電源モジュール                 | IP65 rugged<br>enclosure     |
|----------|--------------------------|---------------------------|--------------------------|-------------------------|------------------------------|
| 体積(リットル) | 3.167 L                  | 3.675 L                   | 2.14 L                   | 1.634 L                 | 13.62 L                      |
| 重量       | 3.0 kg(6.6 ポンド)          | 3.3 kg(7.3 ポンド)           | 1.2 kg(2.6 ポンド)          | 1.4 kg(3.1 ポンド)         | 6.3 kg(13.9 ポンド)             |
| 高さ       | 228.4 mm(8.99 イン<br>チ)   | 228.4 mm(8.99 イン<br>チ)    | 207.60 mm( 8.17 イン<br>チ) | 117.80 mm(4.64 イン<br>チ) | 388 mm(15.28 イン<br>チ)        |
| 幅        | 216 mm(8.50 イン<br>チ)     | 216 mm(8.50 イン<br>チ)      | 216 mm(8.50 イン<br>チ)     | 216 mm(8.50 イン<br>チ)    | 440 mm(17.46 <b>イン</b><br>チ) |
| 奥行き      | 64.20 mm ( 2.52 イン<br>チ) | 74.50 mm ( 2.93 イン<br>チ ) | 47.70 mm(1.88 イン<br>チ)   | 64.20 mm( 2.53 イン<br>チ) | 79.80 mm(3.14 イン<br>チ)       |

✓ メモ: エンクロージャの寸法には、エンクロージャ背面のラッチおよびウォール ブラケットは含まれていません。ウォール ブラケットを含む 場合は、奥行きに 5 mm (0.04 インチ)を足します。

## パッケージの寸法と重量

|                     | 5000                   | 5100                   | Ю モジュール                  | 電源モジュール                    | IP65 rugged<br>enclosure      |
|---------------------|------------------------|------------------------|--------------------------|----------------------------|-------------------------------|
| 高さ                  | 34.4 cm(13.56 イン<br>チ) | 34.4 cm(13.56 イン<br>チ) | 25.4 cm(10 インチ)          | 25.4 cm(10 インチ)            | 52.7 cm(20.75 <b>イン</b><br>チ) |
| 幅                   | 29.5 cm(11.63 イン<br>チ) | 29.5 cm(11.63 イン<br>チ) | 13.2 cm(5.2 <b>インチ</b> ) | 11.4 cm( 4.49 <b>インチ</b> ) | 15.9 cm( 6.26 インチ )           |
| 奥行き                 | 15.6 cm ( 6.13 インチ )   | 15.6 cm ( 6.13 インチ )   | 18.1 cm(7.12 インチ)        | 18.1 cm(7.12 インチ)          | 52 cm( 20.47 インチ )            |
| 出荷重量 ( 梱包材を<br>含む ) | 3.8 kg(8.38 ポンド)       | 3.8 kg(8.38 ポンド)       | 1.48 kg ( 3.26 ポンド )     | 1.63 kg ( 3.59 ポンド )       | 7.79 kg(17.17 ポンド)            |

💋 メモ: アンテナは個別の付属品ボックスに入れられ、Edge Gatewayと共に出荷されます。

## 取り付け寸法

|     | 5000                  | 5100                      | I/O モジュール             | 電源モジュール               | IP65 rugged<br>enclosure |
|-----|-----------------------|---------------------------|-----------------------|-----------------------|--------------------------|
| 高さ  | 246 mm(9.69 イン        | 246 mm(9.69 イン            | 246 mm(9.69 イン        | 246 mm(9.69 イン        | 458.2 mm(18.04 イ         |
|     | チ)                    | チ)                        | チ)                    | チ)                    | ンチ)                      |
| 幅   | 228.4 mm ( 8.99 イン    | 228.4 mm ( 8.99 イン        | 228.2 mm ( 8.98 イン    | 130.8 mm(5.15 イン      | 405.6 mm(15.97 イ         |
|     | チ )                   | チ )                       | チ )                   | チ)                    | ンチ)                      |
| 奥行き | 72.7 mm(2.86 イン<br>チ) | 83 mm ( 3.27 <b>インチ</b> ) | 56.2 mm(2.21 イン<br>チ) | 72.7 mm(2.86 イン<br>チ) | 91.8 mm(3.61イン<br>チ)     |

# 環境および動作条件

## 環境条件―システム

| 環境要件 |                        |     |                                                       |
|------|------------------------|-----|-------------------------------------------------------|
| 保護等級 |                        | IP5 | 0                                                     |
| 温度範囲 | :                      |     |                                                       |
|      | 動作時(最大温度勾配が1時間あたり15°C) | Edç | ge Gateway 5000                                       |
|      |                        | •   | 0°C~50°C(32°F~122°F)( 24 V AC/DC 電源への接続<br>時)         |
|      |                        | •   | 0°C ~ 40°C ( 32°F ~ 104°F )( 電源アダプタまたはバッテリへの<br>接続時 ) |
|      |                        | Edç | ge Gateway 5100                                       |
|      |                        |     |                                                       |

- -30°C~70°C(-22°F~158°F)(24 V AC/DC 電源への接続時)
- 0°C~40°C(32°F~104°F)(電源アダプタまたはバッテリへの 接続時)

#### 環境要件

|                        | <ul> <li>メモ:動作時の最高温度は、海抜高度 305 m (1000 フィート) につき 1°C ずつ低下します。</li> </ul> |
|------------------------|--------------------------------------------------------------------------|
| 非動作時                   | -40°C ~ 85°C(-40°F ~ 185°F)                                              |
| 相対湿度 ( 最大 ):           |                                                                          |
| 動作時(1時間あたり最大 10%の湿度変化) | 10 ~ 90 % (結露しないこと)                                                      |
| 非動作時(1時間あたり最大10%の湿度変化) | 5~95%(結露しないこと)                                                           |
| 高度 (最大、非圧縮):           |                                                                          |
| 動作時                    | -15.2 m ~ 5000 m(-50 フィート ~ 16,404 フィート)                                 |
|                        | ✓ メモ:動作時の最高温度は、海抜高度 305 m (1000 フィート) につき 1℃ ずつ低下します。                    |
| 保管時                    | -15.2 m ~ 10,668 m( -50 フィート ~ 35,000 フィート)                              |
| 環境条件 - I/O モジュール       |                                                                          |
| 環境要件                   |                                                                          |
| 保護等級                   | IP50                                                                     |

温度範囲:

動作時(最大温度勾配が1時間あたり15°C)

メモ:動作時の最高温度は、海抜高度 305 m (1000 フィート) につき 1°C ずつ低下します。

✓ メモ: エンクロージャは、事前に取り付けられた PCle ダミー ブ ラケットにより IP50 を満たしています。システムの IP 等級は、

PCle カードの IP 等級によって異なります。

-30°C ~ 70°C ( -22°F ~ 158°F )

メモ: このエンクロージャは、PCle カードなしでこの仕様を満たしています。PCle カードが取り付けられている場合は、動作時の温度が変わることがあります。

メモ: I/O モジュールに取り付けられる任意のコンポーネントは、 PCle カードの温度定格以上の静止空気中の温度定格を持 つものとします。PCle カードを持たない I/O モジュールの場 合、システムの周囲温度を+3°C(+37.4°F)として内部温度 を決定します。

 非動作時
 -40°C ~ 85°C ( -40°F ~ 185°F )

 相対湿度(最大):
 -40°C ~ 85°C ( -40°F ~ 185°F )

 動作時(1時間あたり最大 10%の湿度変化)
 10 ~ 90 % ( 結露しないこと )

 非動作時(1時間あたり最大 10%の湿度変化)
 5 ~ 95 % ( 結露しないこと )

 高度(最大、非圧縮):
 -15.2 m ~ 5000 m ( -50 7ィート ~ 16,404 7ィート )
# メモ:動作時の最高温度は、海抜高度 305 m (1000 フィート) につき 1°C ずつ低下します。

保管時

-15.20 m ~ 10,668 m (-50 71-1 ~ 35,000 71-1)

サポートされている PCle カードの電力 - PCle カードの温度と電力定格は次の要件を満たしている必要があります。

| 高度ディレーティング後のシステ<br>ム周囲温度(ºC/ºF) | 85°C (185°F) 以上の静止空<br>気中の定格 PCle カードについ<br>て、サポートされている最大電力<br>消費 (W) | 70°C(158°F)の静止空気中<br>の定格 PCle カードについて、サ<br>ポートされている最大電力消費<br>(W) | 55°C(131°F)の静止空気中<br>の定格 PCle カードについて、サ<br>ポートされている最大電力消費<br>(W) |
|---------------------------------|-----------------------------------------------------------------------|------------------------------------------------------------------|------------------------------------------------------------------|
| 20/68                           | 15                                                                    | 12                                                               | 8                                                                |
| 25/77                           | 14                                                                    | 10                                                               | 6                                                                |
| 30/86                           | 13                                                                    | 9                                                                | 5                                                                |
| 35/95                           | 12                                                                    | 8                                                                | 4                                                                |
| 40/104                          | 10                                                                    | 6                                                                | 3                                                                |
| 45/113                          | 9                                                                     | 5                                                                | 2                                                                |
| 50/122                          | 8                                                                     | 4                                                                | 1                                                                |
| 55/131                          | 6                                                                     | 3                                                                | 非対応                                                              |
| 60/140                          | 5                                                                     | 2                                                                | 非対応                                                              |
| 65/149                          | 4                                                                     | 1                                                                | 非対応                                                              |
| 70/158                          | 3                                                                     | 非対応                                                              | 非対応                                                              |

💋 メモ: PCle カードは静止空気環境をサポートしている必要があり、積極的な冷却を必要としません。

💋 メモ: 25 W 以上の定格 PCle カードは、温度定格に関係なくサポートされていません。

💋 メモ: PCle カードの定格温度が表にない場合、補間法を使用してサポートされる最大電力を計算します。

✓ メモ: PCIe カードが 85°C (185°F)を超える定格温度を持つ場合、サポートされる電力を決定する際、85°C (185°F) 定格のカードとして扱います。

#### 環境条件 - 電源モジュール

| 環境要件                   |                                                                   |
|------------------------|-------------------------------------------------------------------|
| 保護等級                   | IP50                                                              |
| 温度範囲:                  |                                                                   |
| 動作時(最大温度勾配が1時間あたり15°C) | <ul> <li>-30°C~70°C(-22°F~158°F)(24 V AC/DC 電源への接続時)</li> </ul>   |
|                        | <ul> <li>0°C~40°C(32°F~104°F)(電源アダプタまたはバッテリへの<br/>接続時)</li> </ul> |
|                        | ✓ メモ:動作時の最高温度は、海抜高度 305 m(1000 フィート)につき 1℃ ずつ低下します。               |
| 非動作時                   | -40°C~85°C(-40°F~185°F)                                           |
| 相対湿度 ( 最大 ):           |                                                                   |

#### 環境要件

|      |                         | IJ      | メモ: 動作時の最高温度は、海抜高度 305 m(1000 フィー<br>ト)につき 1ºC ずつ低下します。 |
|------|-------------------------|---------|---------------------------------------------------------|
|      | 動作時                     | -15.2 ı | m~5000 m(-50 <b>フィート~</b> 16,404 <b>フィート</b> )          |
| 高度(: | 最大、非圧縮 ):               |         |                                                         |
|      | 非動作時(1時間あたり最大 10%の湿度変化) | 5~ 5    | 95% (結露しないこと)                                           |
|      | 動作時(1時間あたり最大 10%の湿度変化)  | 10 ~    | 90% (結露しないこと)                                           |

-15.20 m ~ 10,668 m (-50 71-1 ~ 35,000 71-1)

保管時

### 環境条件 - エンクロージャ

| 環境要件                    |                                                                                                    |  |  |
|-------------------------|----------------------------------------------------------------------------------------------------|--|--|
| 保護等級                    | IP65                                                                                                    |  |  |
|                         | 💋 メモ: IP65 以上のコンジット接続が必要です。                                                                                                    |  |  |
| 温度範囲:                   |                                                                                                    |  |  |
| 動作時(最大温度勾配が1時間あたり15°C)  | <ul> <li>Edge Gateway 5000 : 0°C ~ 45°C ( 32°F ~ 113°F )</li> <li>Edge Gateway 5100 : -30°C ~ 70°C ( -22°F ~ 158°F )</li> </ul> |  |  |
|                         | ✓ メモ:動作時の最高温度は、海抜高度 305 m(1000 フィート)につき 1℃ ずつ低下します。                                                                             |  |  |
|                         | ✓ メモ:動作時の最大温度は、直接的な太陽熱のもとで 18℃<br>(64.4℃F)低下します。                                                                                |  |  |
| 非動作時(最大温度勾配が1時間あたり15°C) | -40°C~85°C(-40°F~185°F)                                                                                                    |  |  |
| 相対湿度 ( 最大 ):            |                                                                                                    |  |  |
| 動作時(1時間あたり最大 10%の湿度変化)  | 10~90%(結露しないこと)                                                                                                    |  |  |
| 非動作時(1時間あたり最大10%の湿度変化)  | 5~95%(結露しないこと)                                                                                                    |  |  |
| 高度 ( 最大、非圧縮 ):          |                                                                                                    |  |  |
| 動作時                     | -15.2 m ~ 5000 m(-50 フィート ~ 16,404 フィート)                                                                                        |  |  |
|                         | ✓ メモ: 動作時の最高温度は、海抜高度 305 m(1000 フィート)につき 1℃ ずつ低下します。                                                                            |  |  |
| 保管時                     | -15.2 m ~ 10,668 m(-50 フィート ~ 35,000 フィート)                                                                                      |  |  |

### 動作条件

#### 最大耐久震度

|      | 5000               | 5100               |
|------|--------------------|--------------------|
| 動作可能 | 1.54 Grms、15 分/サイド | 1.54 Grms、60 分/サイド |

#### 最大耐久衝撃

|      | 5000              | 5100              |
|------|-------------------|-------------------|
| 動作可能 | 40 G、2 <b></b> 則秒 | 40 G、2 <b>ジ</b> 秒 |
| 非稼働  | 160g、2ミリ秒の半正弦波衝撃  | 160g、2 ミリ秒の半正弦波衝撃 |

#### 最大高度

|      | 5000                                            | 5100                                          |
|------|-------------------------------------------------|-----------------------------------------------|
| 動作可能 | -15.2 m ~ 5000 m ( -50 フィート ~ 16,404 フィ<br>ート ) | -15.2 m ~ 5000 m(-50 フィート ~ 16,404 フ<br>ィート)  |
| 非稼働  | -15.2 m ~ 10,668 m( -50 フィート ~ 35,000 フィート )    | -15.2 m ~ 10,668 m(-50 フィート ~ 35,000<br>フィート) |

### 電源

### 電源アダプタ(オプション)

| 一般パラメーター                 |                |
|--------------------------|----------------|
|                          | EPS レベル V      |
| ワット数                     | 65 W           |
| AC 入力電圧範囲                | 90 ~ 264 VAC   |
| AC 入力電流(AC 低範囲/AC 高範囲)   | 1.7 A/1.0 A    |
| AC 入力周波数                 | 47 Hz/63 Hz    |
| 平均効率(ESTAR 5.2 準拠)       | 87%            |
|                          |                |
| DC パラメータ                 |                |
| +19.5 V 出力               | 19.50 V/3.34 A |
| 合計電力 (最大)                | 65 W           |
| BTU/時間 (PSU の最大ワット数に基づく) | 222 BTU        |

#### 電源入力トレランス

24 V AC/DC

電源モジュール―バッテリコネクタ

+10% ~ 25% ( 26.4 V ~ 18.0 V )

- 充電中—バッテリの電圧が14 V に到達すると、充電がシャットダウンします。
- システムの電源投入—バッテリの電圧が10 V 未満だとシステムが シャットダウンします。

### GPIO 電圧レベル

| GPIO 電圧レベル              |                                      |                  |
|-------------------------|--------------------------------------|------------------|
| GPIO 2 ~ 9              | 双方向 I/O、アナログ入力<br>3.3 V シュミット トリガー入力 |                  |
|                         | 3.3 \ プッシュ プル出力                      |                  |
|                         | 最小                                   | 最大               |
| 入力低電圧(V <sub>ii</sub> ) | 0.00 V                               | 0.66 V           |
| 入力高電圧(V <sub>ih</sub> ) | 2.15 V                               | 3.30 V           |
| 出力低電圧(V <sub>ol</sub> ) | 0.00 V                               | 0.40 V           |
| 出力高電圧(V <sub>oh</sub> ) | 2.40 V                               | 3.30 V           |
| 出力シンク/ソース電流             | -9 mA(シンク 9 mA)                      | 10 mA(ソース 10 mA) |

### 3.0 V CMOS コイン型電池

|                   | タイプ    | Brand(ブランド)   | 電圧  | 構成   |
|-------------------|--------|---------------|-----|------|
| Edge Gateway 5000 | CR2032 | Jhih Hong     | 3 V | ሀチウム |
|                   |        | Panasonic     | 3 V | リチウム |
|                   |        | Mitsubitshi   | 3 V | リチウム |
|                   |        | Shun Wo & KTS | 3 V | リチウム |
| Edge Gateway 5100 | BR2032 | Panasonic     | 3 V | リチウム |

💋 メモ: デルは、システムを2年以上電源から外していた場合、操作する前にコイン型電池を確認または交換することをお勧めします。

# セキュリティ

|                        | 5000/5100                                                                                                    |
|------------------------|----------------------------------------------------------------------------------------------------|
| 信頼済みプラットフォームモジュール(TPM) | <ul> <li>TPM 1.2</li> <li>TPM 2.0 (Windows 10 のみ)</li> </ul>                                                                             |
| シャーシイントルージョンスイッチ       | システムが(オプションの)エンクロージャ内に設置されている場合に利<br>用できます。エンクロージャのドアが開いている場合、電源投入時の自<br>己診断(POST)において、ドアが開いていることを示す BIOS メッセー<br>ジが表示されます。また、ログも作成されます。 |

💋 メモ: TPM は一部の国では使用できません。お住いの国の規制により、TPM システム基板を使用できない場合があります。

# ソフトウェア

|                                      | 5000/5100 |
|--------------------------------------|-----------|
| <br>Dell Edge Device Manager(システム管理) | オプション     |

### 環境

💋 メモ: Dell の環境に配慮した機能の詳細については、 デルの環境コンプライアンスを参照してください。

|                     | 5000/5100 |
|---------------------|-----------|
| BFR/PVC <b>7U</b> - | 無         |

# サービスおよびサポート

💋 メモ: デルのサービス プランの詳細については、 <u>Dell service plans</u> を参照してください。

|                                           | 5000/5100 |
|-------------------------------------------|-----------|
|                                           | 含む        |
| 最大 5 年間の基本延長、メール イン サービス付き。               | 使用可能      |
| 最大 5 年間の ProSupport 延長、翌営業日のオンサイト サービス付き。 | 使用可能      |

メモ:保証および限定保証のコピーは、「Dell USA L.P. (宛先: Warranties, One Dell Way, Round Rock, TX 78682)」まで書面に てお問い合わせください。詳細については、<u>www.dell.com/warranty</u> にアクセスしてください。

メモ: サード パーティがサービスを提供する場合があります。電話によるトラブルシューティング後、必要に応じて技術者を派遣します。パーツの在庫状況、地理的な制限、サービス契約の条項の影響を受けることがあります。サービスのタイミングは、問い合わせ先の Dell U.S.の時間によって変わります。

# I/O モジュールの概要

I/O モジュールを使用することで、PCIe x1 カードを取り付けたり、Dell Edge Gateway にポートを追加したりすることができます。

💋 メモ: I/O 拡張モジュールを有効にして使用するには、電源モジュールを Dell Edge Gateway に取り付ける必要があります。

## IO モジュール (オプション) 図

### IO モジュール:前面

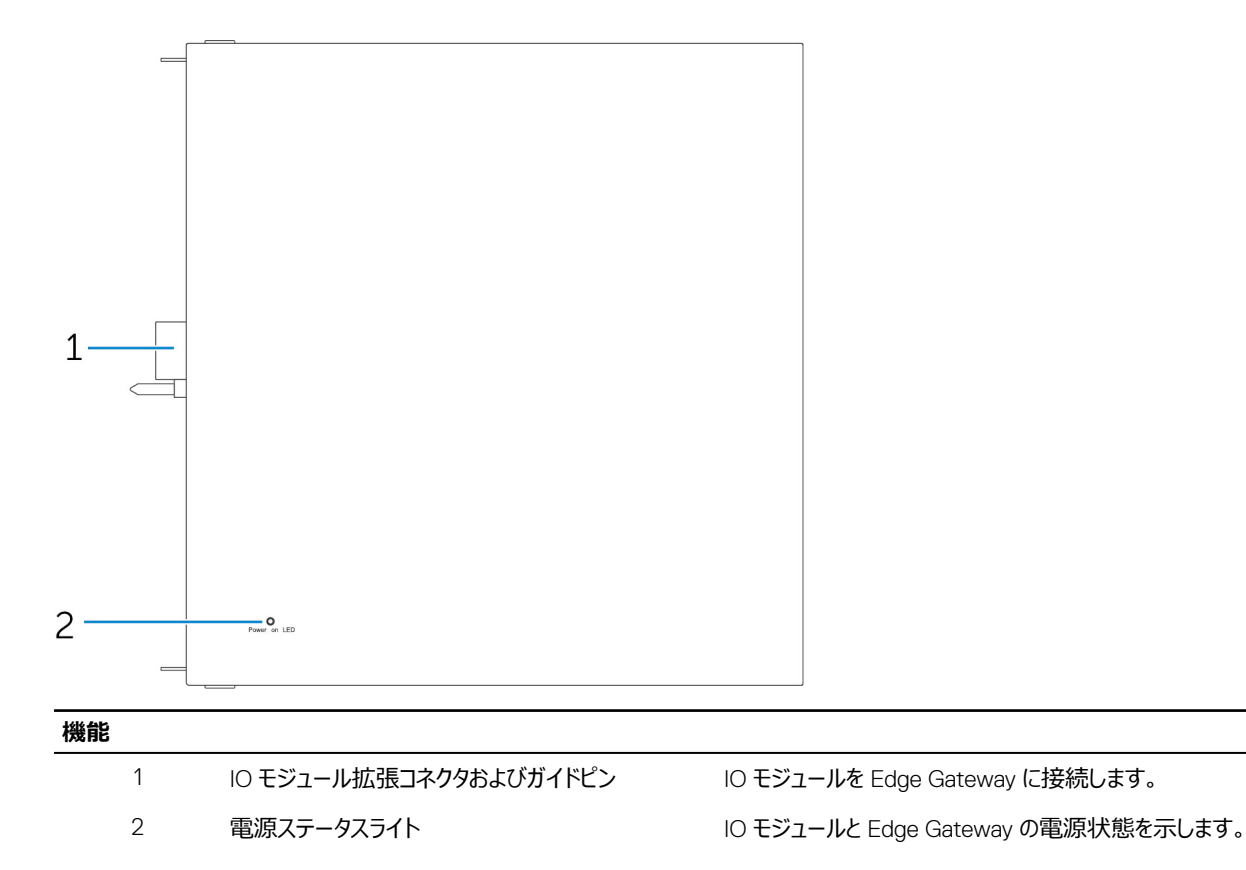

### IO モジュール:上部

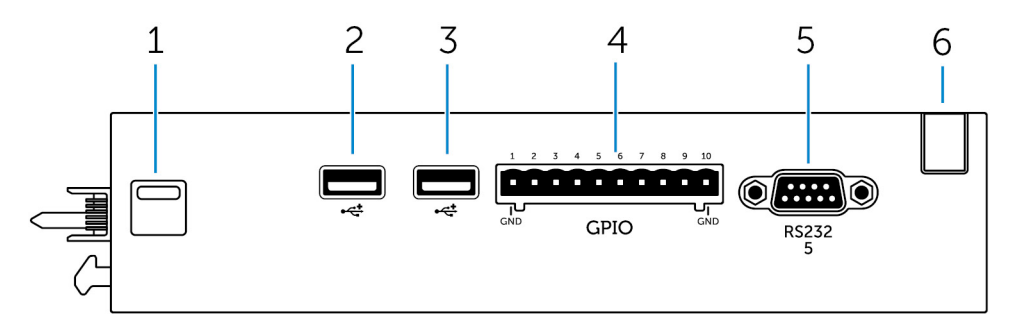

機能

| 1 | 上部リリースラッチ   | 上部と下部の両方のリリースラッチを押して、Edge Gateway から電源<br>モジュールを外します。 |
|---|-------------|-------------------------------------------------------|
| 2 | USB 2.0 ポート | USB 2.0 デバイス用のポートです。                                  |
| 3 | USB 2.0 ポート | USB 2.0 デバイス用のポートです。                                  |
| 4 | GPIO ポート    | GPIO 8 ピンケーブルを接続します。                                  |
| 5 | RS232 ポート   | RS232 ケーブルを接続します。                                     |

6 ケーブル配線スロット IO モジュールに取り付けられている PCI カードに接続する必要があるケ ーブルを配線します。

#### GPIO コネクタのマッピング

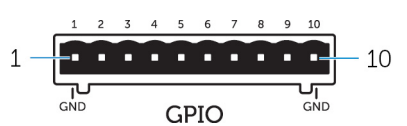

| PIN | 信号   | PIC Pin | フル Pin 名                          |
|-----|------|---------|-----------------------------------|
| 1   | GND  |         |                                   |
| 2   | GPIO | 1       | AN22/RPE5/PMD5/RE5                |
| 3   | GPIO | 2       | AN23/PMD6/RE6                     |
| 4   | GPIO | 3       | AN27/PMD7/RE7                     |
| 5   | GPIO | 4       | AN16/C1IND/RPG6/SCK2/<br>PMA5/RG6 |
| 6   | GPIO | 5       | AN17/C1INC/RPG7/<br>PMA4/RG7      |
| 7   | GPIO | 6       | AN18/C2IND/RPG8/<br>PMA3/RG8      |
| 8   | GPIO | 21      | AN8/RPB8/CTED10/RB8               |
| 9   | GPIO | 22      | AN9/RPB9/CTED4/<br>PMA7/RB9       |
| 10  | GND  |         |                                   |

メーカーのパーツ番号

Molex 39530-5510

https://www.molex.com/

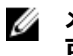

メモ: このパーツ番号はあくまでも参照用であり、変更される 可能性があります。

### I/O 拡張モジュール コネクタのマッピングにおける RS232 ポート

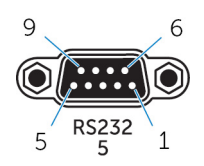

| PIN | 信号  | PIN | 信号  |  |
|-----|-----|-----|-----|--|
| 1   | DCD | 6   | DSR |  |
| 2   | RXD | 7   | RTS |  |
| 3   | TXD | 8   | CTS |  |
| 4   | DTR | 9   | RI  |  |
| 5   | GND |     |     |  |

🚺 メモ: これは、標準のシリアル ポート コネクタです。

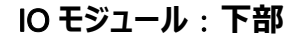

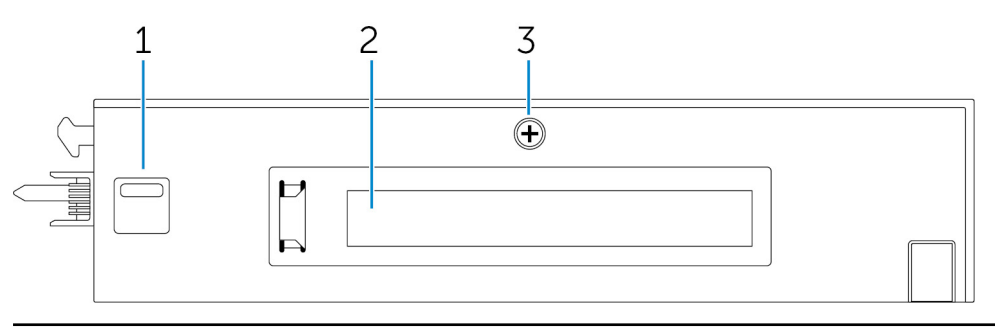

機能

2

1 下部リリースラッチ

PCle x1 カードを IO モジュールに取り付けます。

モジュールを外します。

PCle x1 カードスロット 3 ○ モジュールカバーの取り外しネジ

ネジを外してボックスを開き、PCle カードを取り付けます。

上部と下部の両方のリリースラッチを押して、Edge Gateway から電源

# IO モジュールのセットアップ

△ 注意: システム内部に触れる前に、塗装されていない金属面に触れて接地します。作業中も、定期的に塗装されていない金属面に触 れて、内蔵コンポーネントを損傷するおそれのある静電気を逃がしてください。

💋 メモ: PCle 拡張カードを IO 拡張モジュールに取り付けてから、ウォールマウントまたは DIN レールに取り付けます。

- 1. PCle 拡張カードを IO 拡張モジュールに取り付けます (オプション)。 詳細については、「PCleカードの IO モジュールへの取り付け」を参照してください。
- 2. 必要に応じて、ウォールマウントブラケットまたは DIN レールマウントのいずれかを電源モジュールに取り付けます。
- 3. ネジを外して、Edge Gateway コネクタの電源モジュール拡張ポートを覆っているダストキャップを取り外します。

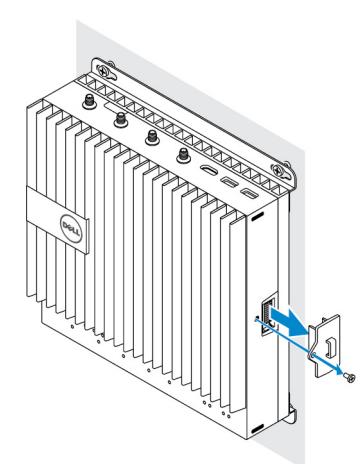

**4.** 電源モジュールのガイドピンと Edge Gateway の電源モジュールポートの位置を合わせて、完全に装着されるまで電源モジュールを Edge Gateway の方向にスライドさせます。

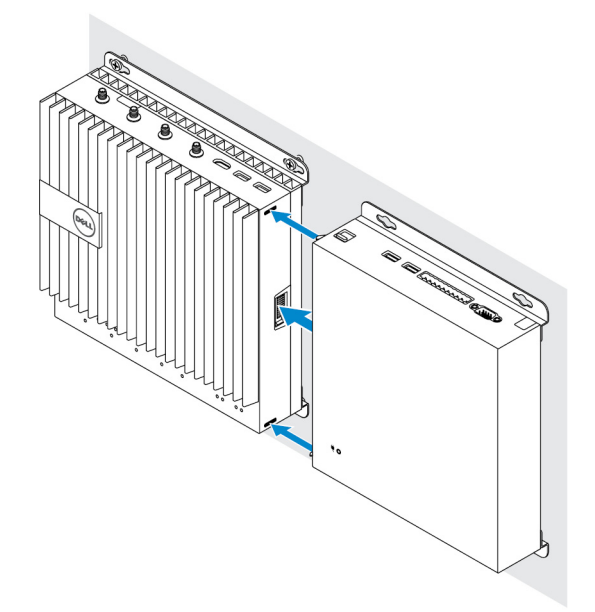

5. 上下のラッチがロックされるようにしてモジュールを Edge Gateway に固定します。

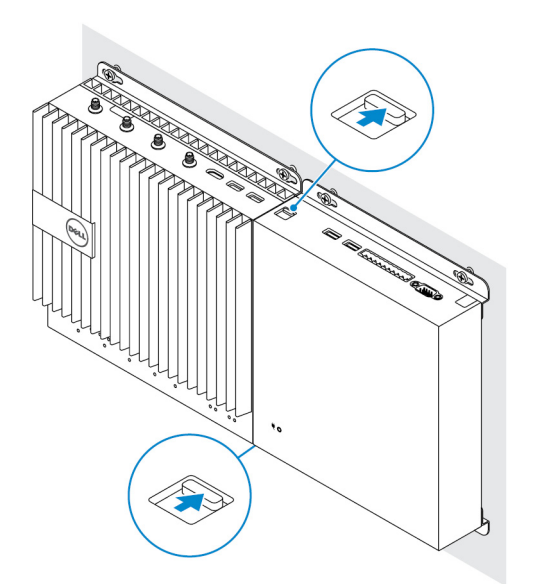

6. ウォールマウントブラケットまたは DIN レールマウントを使用して、Edge Gateway と I/O モジュールを電源モジュールと共に目的の場所に取り 付けます。

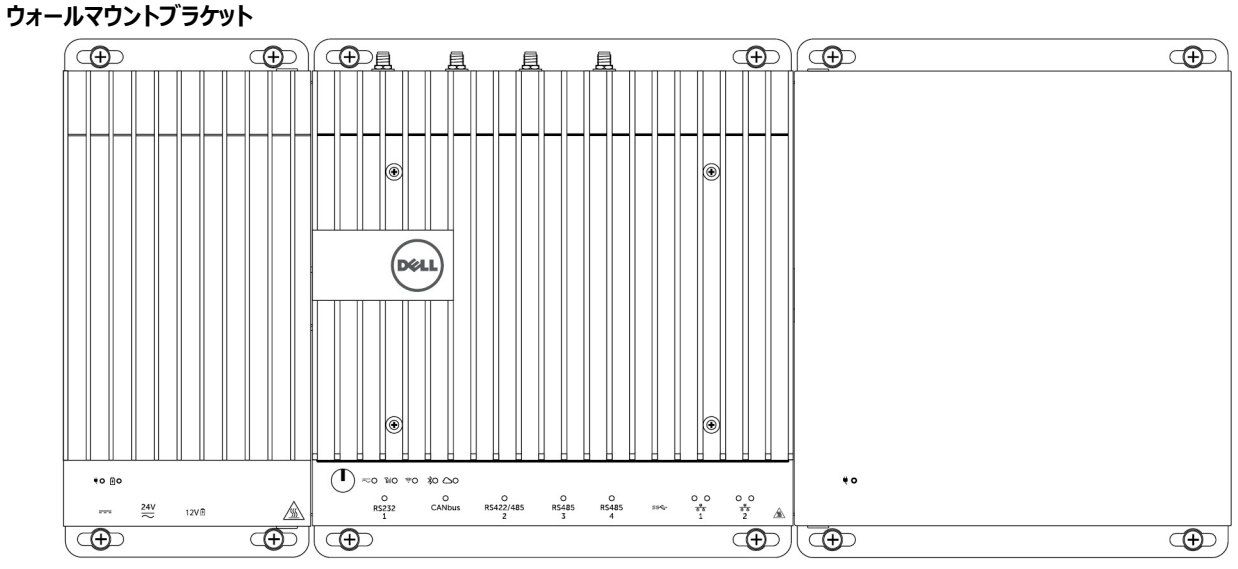

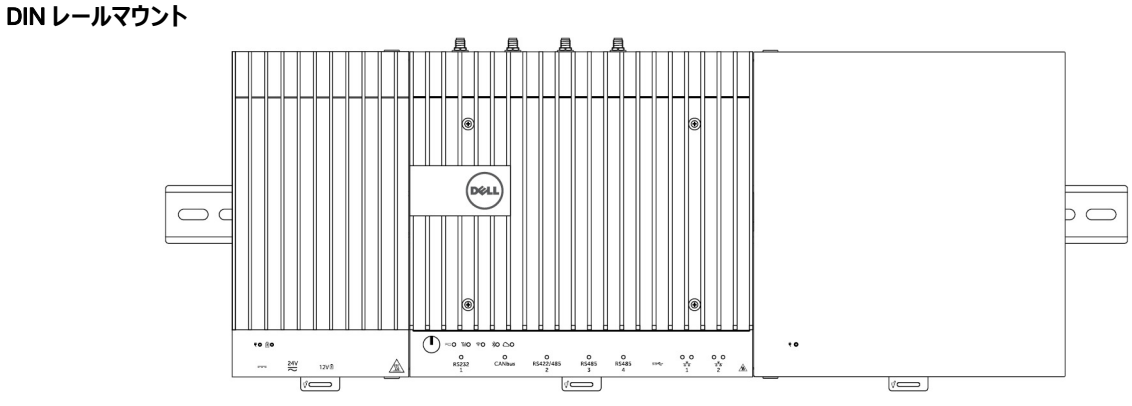

7. 電源に接続し、電源ボタンを押します。

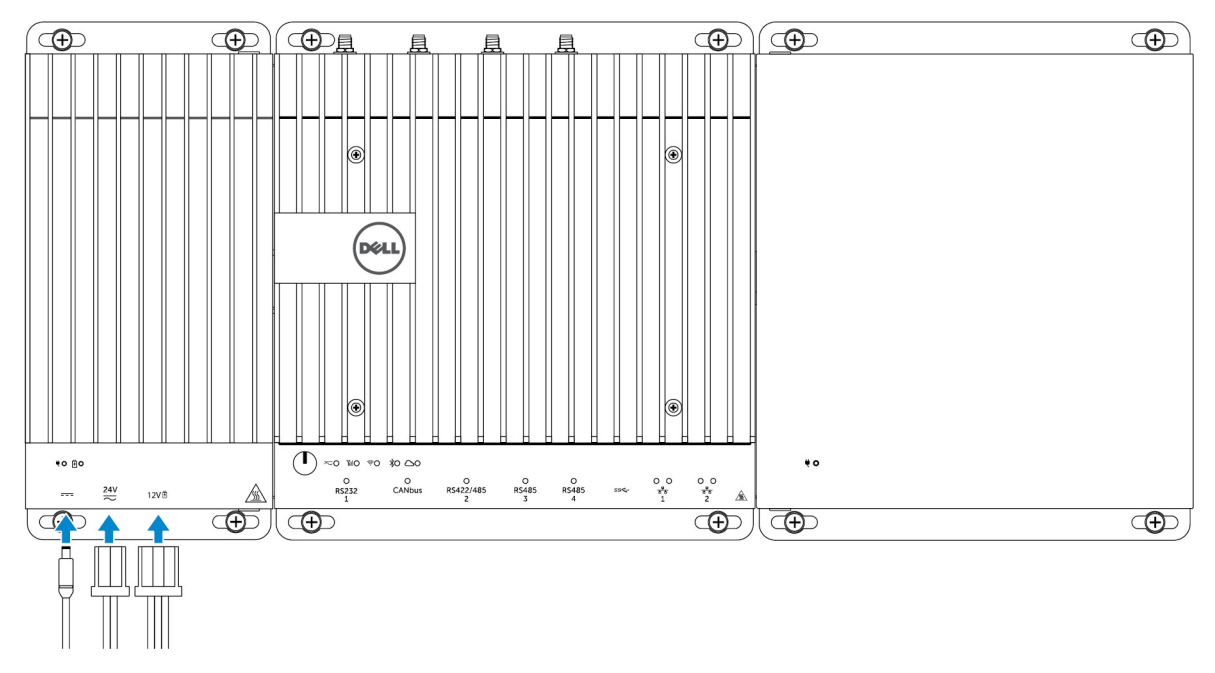

🜠 メモ: 電源ケーブルを電源モジュールの 24 V AC/DC または 19.5 V DC 電源アダプタポートに接続します。

💋 メモ: 電源アダプタおよび密閉型鉛蓄電池は別売りです。

🜠 メモ: IO 拡張モジュールを有効にして使用するには、電源モジュールを取り付ける必要もあります。

PCle カードの IO モジュールへの取り付け

△ 注意: 電気 / 電子機器は ESD(静電気放出)の影響を強く受けます。ESD にさらされると、機器が損傷し、正常に機能しなくなる可能性があります。モバイルブロードバンドカードを取り扱う前に、適切に接地されていることを確認してください。

💋 メモ: PCle 拡張カードを IO 拡張モジュールに取り付けてから、ウォールマウントまたは DIN レールに取り付けます。

1. IO モジュールを開きます。

a. ダストキャップを取り外し、I/O 拡張モジュールをカバーに固定しているアクセスカバーのネジを緩めます。

b. 図の方向にモジュールをスライドさせて、モジュールからトップカバーを慎重に持ち上げます。

∧ 注意: カバーの底部に配線されている LED ライトケーブルを傷つけないように、慎重にカバーを取り外します。

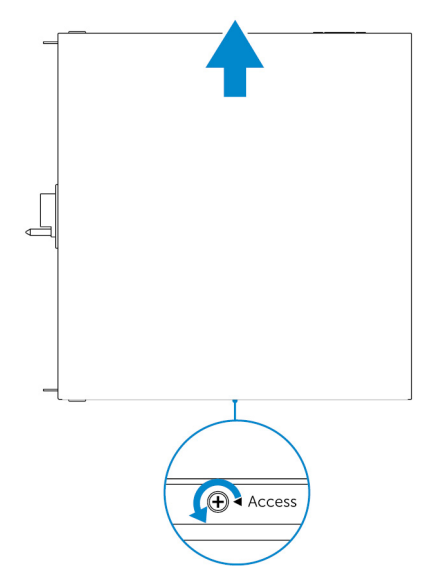

2. PCle 拡張カードスロットカバーを取り外します。

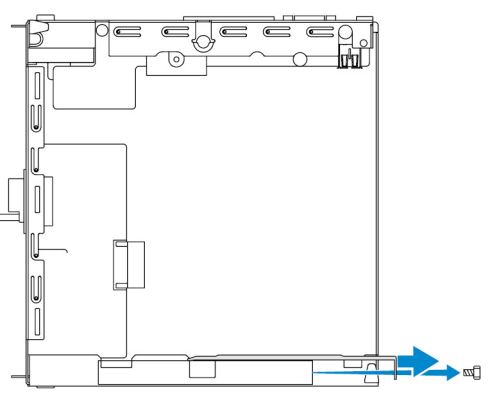

3. PCle カードを IO 拡張モジュール上の PCle 拡張カードスロットに取り付けて、ネジで固定します。

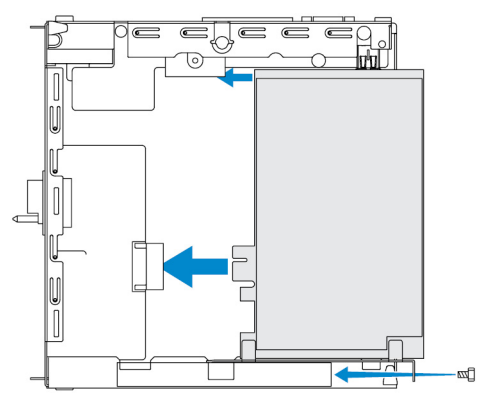

4. カバーを IO 拡張モジュールに取り付けます。

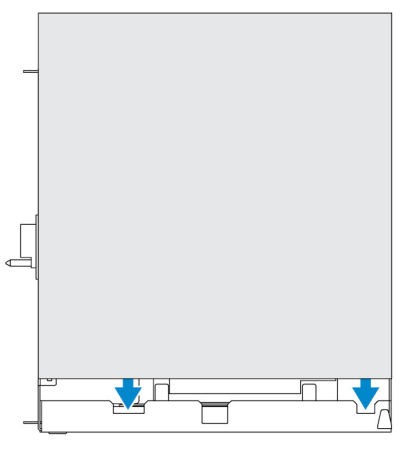

5. カバーを IO 拡張モジュールに固定するネジを締めます。

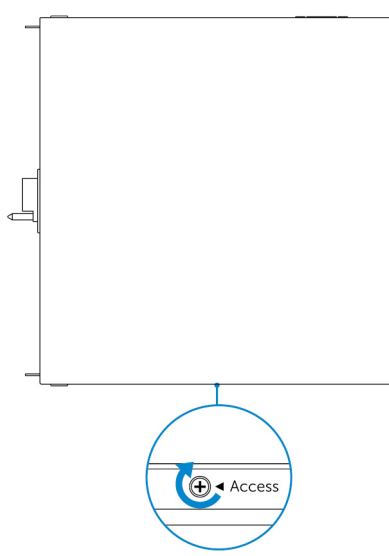

💋 メモ:使用されていないポートとコネクタにダストキャップを取り付けます。

# 電源モジュールの概要

電源モジュールを使用すると、追加の電源を Dell Edge Gateway に接続することができます。また、3 つの電源(24 V AC/DC、19.5 VDC、およびバッテリ)のすべてに接続できます。

💋 メモ: I/O 拡張モジュールを有効にして使用するには、電源モジュールを Dell Edge Gateway に取り付ける必要があります。

## 電源モジュール(オプション)図

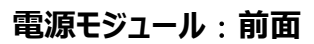

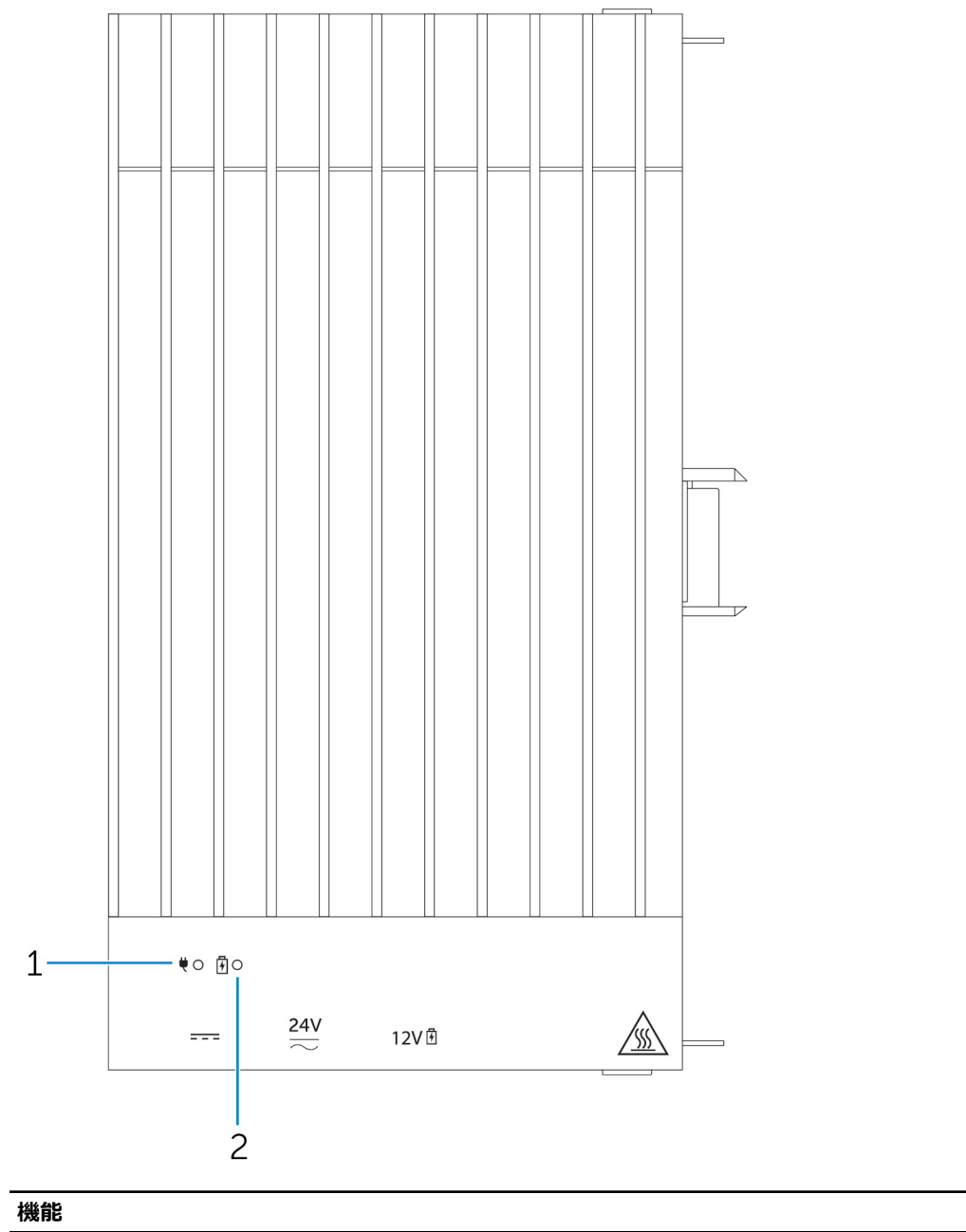

1 電源ステータス LED

2 バッテリステータス LED

電源モジュールと Edge Gateway の電源状態を示します。

取り付けられているバッテリの電源状態を示します。

### 電源モジュール:下部

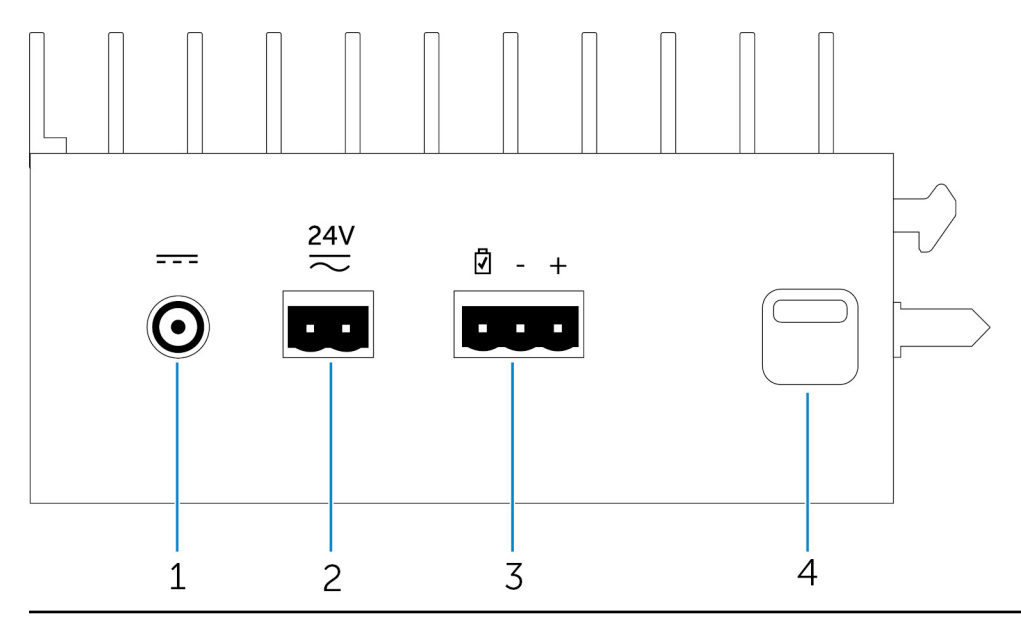

### 機能

| 浅能 |                     |                                                       |
|----|---------------------|-------------------------------------------------------|
| 1  | 19.5 V DC 電源アダプタポート | 19.5 V DC 電源アダプタを接続して Edge Gateway に電源を供給し<br>ます。     |
| 2  | 24 V AC/DC 電源ポート    | 24 V AC/DC 電源を接続して Edge Gateway に電力を供給します。            |
| 3  | 密閉型鉛蓄電池ポート          | 外部バッテリを電源モジュールに接続して、停電が発生した場合にバッ<br>クアップ電源を供給します。     |
| 4  | 下部リリースラッチ           | 上部と下部の両方のリリースラッチを押して、Edge Gateway から電源<br>モジュールを外します。 |

### 19.5 V DC 電源アダプタ ポート

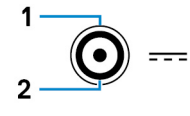

| PIN        | 極                                                    |
|------------|------------------------------------------------------|
| 1          | DC負                                                  |
| 2          | DC 正                                                 |
| メーカーのパーツ番号 | SINGATRON 2DC-S060-029F<br>http://www.singatron.com/ |
|            | ✓ メモ: このパーツ番号はあくまでも参照用であり、変更される                      |

可能性があります。

### 24 V AC/DC 電源ポート

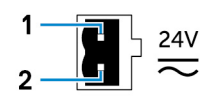

| PIN        | 極                                          |
|------------|--------------------------------------------|
| 1          | AC/DC 入力                                   |
| 2          | 正/負                                        |
| メーカーのパーツ番号 | Molex 39530-0502<br>https://www.molex.com/ |
|            | メモ: このパーツ番号はあくまでも参照用であり、変更される<br>可能性があります。 |

### 密封型鉛蓄電池ポート

| Ī | - | +  |
|---|---|----|
|   |   | •= |
|   |   | -  |
| 1 |   | 1  |
| 1 | 2 | 3  |

| PIN        | 極                                          |
|------------|--------------------------------------------|
| 1          | バッテリステータス                                  |
| 2          | 負                                          |
| 3          | ΤĒ                                         |
| メーカーのパーツ番号 | Molex 39530-0503<br>https://www.molex.com/ |

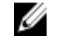

💋 メモ: このパーツ番号はあくまでも参照用であり、変更される 可能性があります。

### 電源モジュール:上部

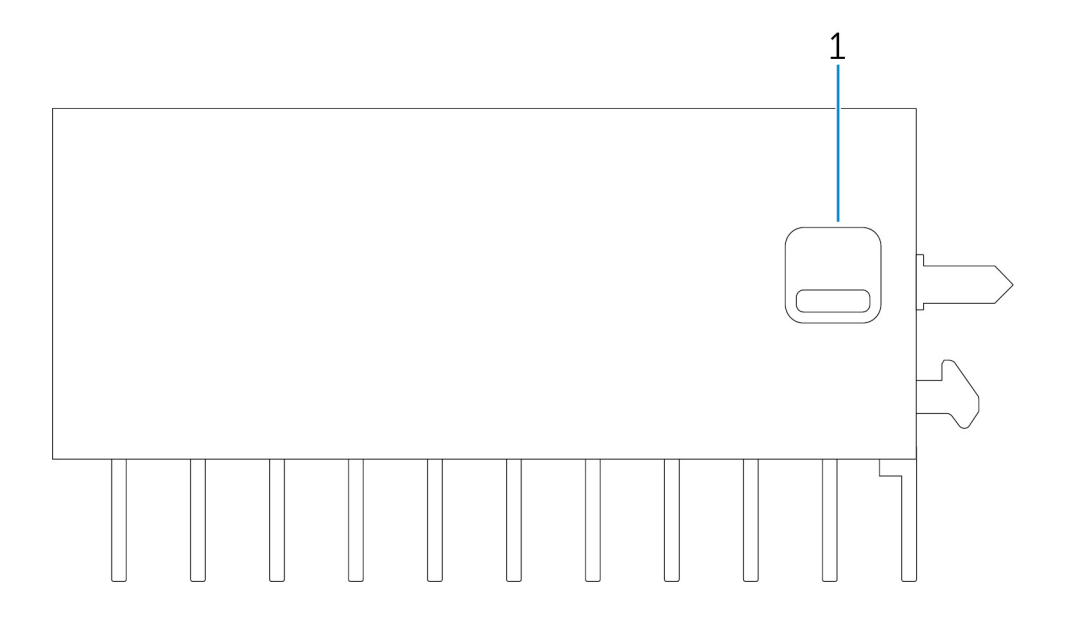

| 7916 | 44  |
|------|-----|
| TAIA | 20  |
| 4100 | HP: |
| 1/20 |     |

1 上部リリースラッチ

上部と下部の両方のリリースラッチを押して、Edge Gateway から電源 モジュールを外します。

### 電源モジュール:右側

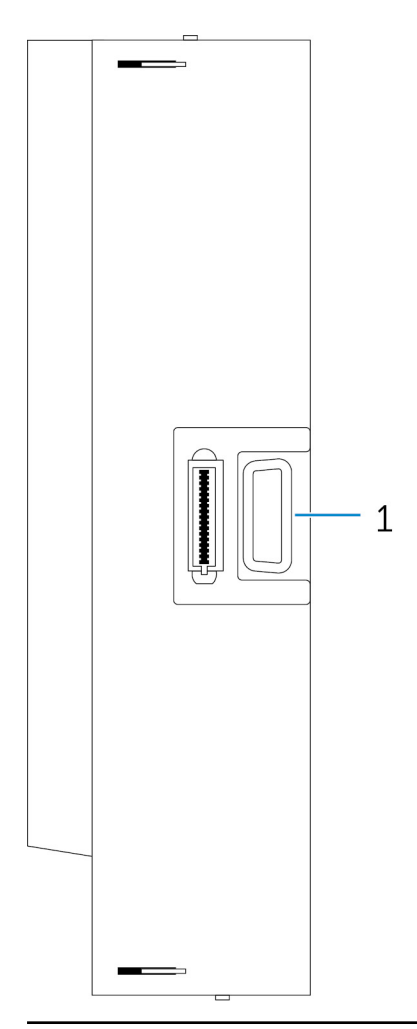

#### 機能

1 Edge Gateway 拡張ポート

増設された電源オプション用の電源モジュールを Edge Gateway に接続し、IO 拡張モジュールに電力を供給します。

## 電源モジュールのセットアップ

↑ 警告: 電源モジュールを取り付ける前に、Edge Gateway をシャットダウンして電源ケーブルを外します。

💋 メモ: IO 拡張モジュールを有効にして使用するには、電源モジュールを取り付ける必要もあります。

- 1. 必要に応じて、ウォールマウントブラケットまたは DIN レールマウントのいずれかを電源モジュールに取り付けます。
- 2. ネジを外して、Edge Gateway コネクタの電源モジュール拡張ポートを覆っているダストキャップを取り外します。

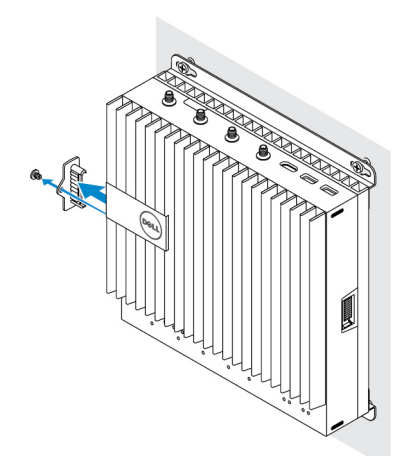

3. 電源モジュールのガイドピンと Edge Gateway の電源モジュールポートの位置を合わせて、完全に装着されるまで電源モジュールをスライドさせます。

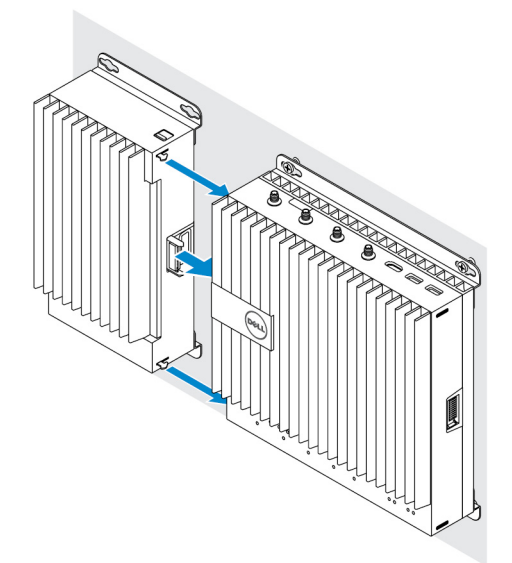

4. 上下のラッチがロックされるようにしてモジュールを Edge Gateway に固定します。

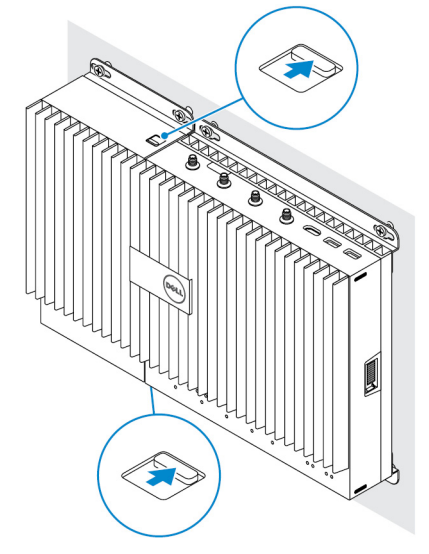

5. 電源モジュールを壁または DIN レールに固定します。

#### ウォールマウントブラケット

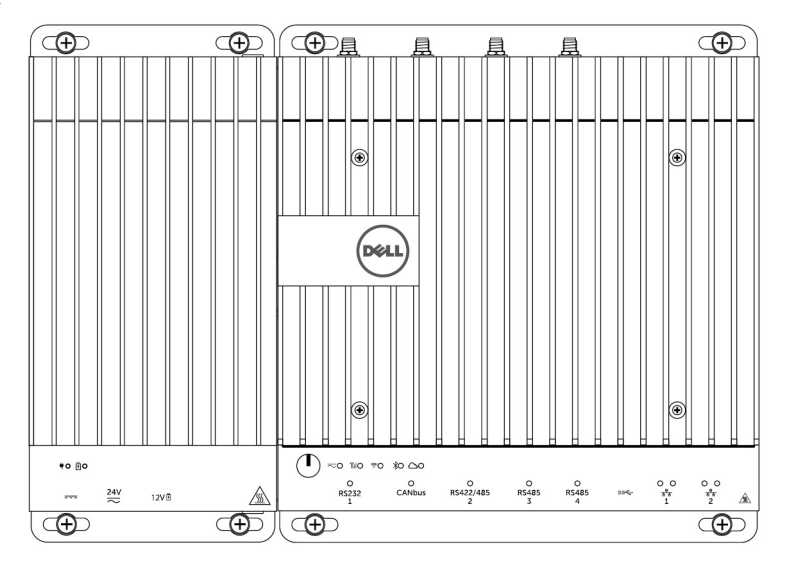

DIN レール

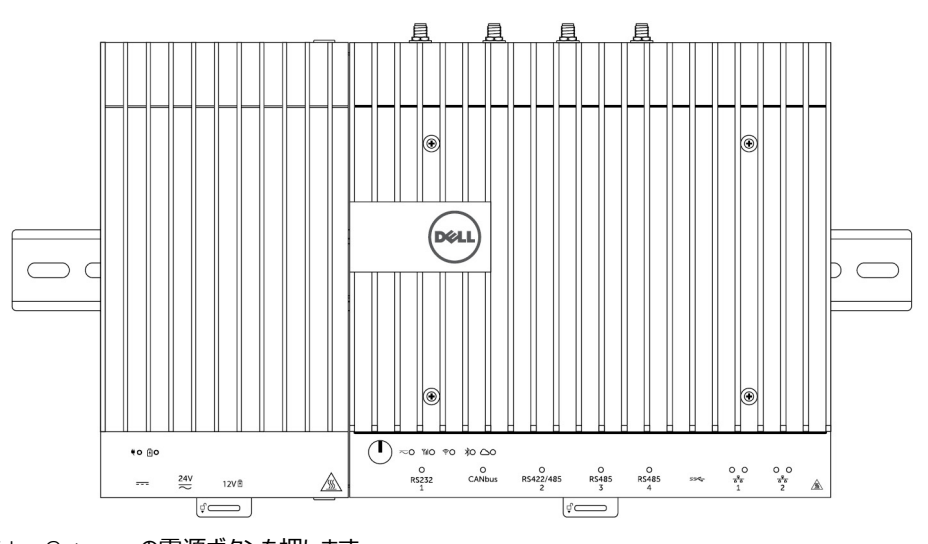

6. 電源を接続して、Edge Gateway の電源ボタンを押します。

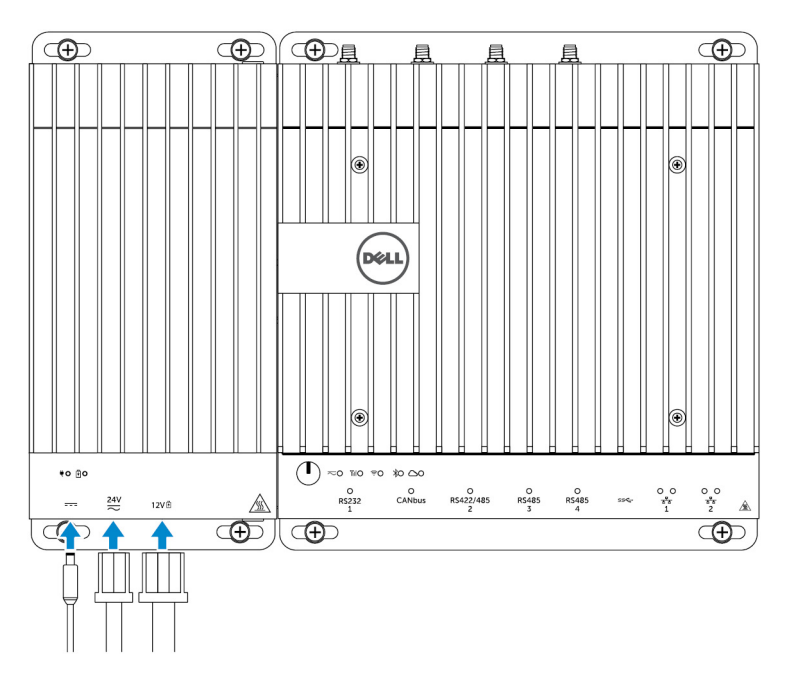

💋 メモ: 電源ケーブルを 24 V AC/DC、19 VDC、およびバッテリーに同時に接続できます。

💋 メモ: 電源アダプタおよび密閉型鉛蓄電池は別売りです。

💋 メモ: バッテリーの取り付けはオプションです。12 V の密閉型鉛蓄電池を電源モジュールに接続することをお勧めします。

💋 メモ: 12V の鉛蓄電池は Dell では取り扱っていません。

## 仕様:電源モジュール

| 寸法  |                             |
|-----|-----------------------------|
| 5高  | 117.80 mm(4.64 <b>インチ</b> ) |
| 幅   | 216 mm(8.50 インチ)            |
| 奥行き | 64.20 mm(2.53 <b>インチ</b> )  |
|     |                             |

#### 電源要件

| ターミナルブロックコネクタの入力電圧 / 電流 | 24 VAC(50 Hz ~ 60 Hz)または 24 VDC/15 A |
|-------------------------|--------------------------------------|
| 電源アダプタの入力電圧 / 電流        | 19.5 VDC/6.67 A                      |
| バッテリコネクタポート             | 12 VDC/15 A                          |

#### 環境要件

保護等級

IP50

温度範囲:

動作時(最大温度勾配が1時間あたり15°C)

- -30 °C ~ 70 °C (-22 °F ~ 158 °F): 24 V AC/DC 電源に 接続されている場合
- -30 °C ~ 40 °C (-22 °F ~ 104 °F): 電源アダプタまたはバッ テリに接続されている場合

#### 環境要件

非動作時

相対湿度(最大):

動作時(最大湿度勾配が1時間あたり10%)

非動作時(最大湿度勾配が1時間あたり10%) 高度(最大、非圧縮):

動作時

✓ メモ:最高動作時温度は、海抜高度 305 m (1000 フィート) につき1 ℃ ずつ低下します。

-40°C ~ 70 °C ( -40°F ~ 158°F )

10%~90%(結露しないこと)

5%~95%(結露しないこと)

-15.2 m ~ 5000 m ( -50 71-h ~ 16,404 71-h )

✓ メモ:最高動作時温度は、海抜高度 305 m (1000 フィート) につき1 °C ずつ低下します。

-15.20 m ~ 10,668 m (-50 71-h ~ 35,000 71-h)

保管時

# エンクロージャの概要

Rugged Enclosure を使用すると、温度変化の激しい場所、粉塵粒子の多い場所、湿度の高い場所などの過酷な環境に Dell Edge Gateway を設置することができます。

# エンクロージャ(オプション)図

### エンクロージャ:側面

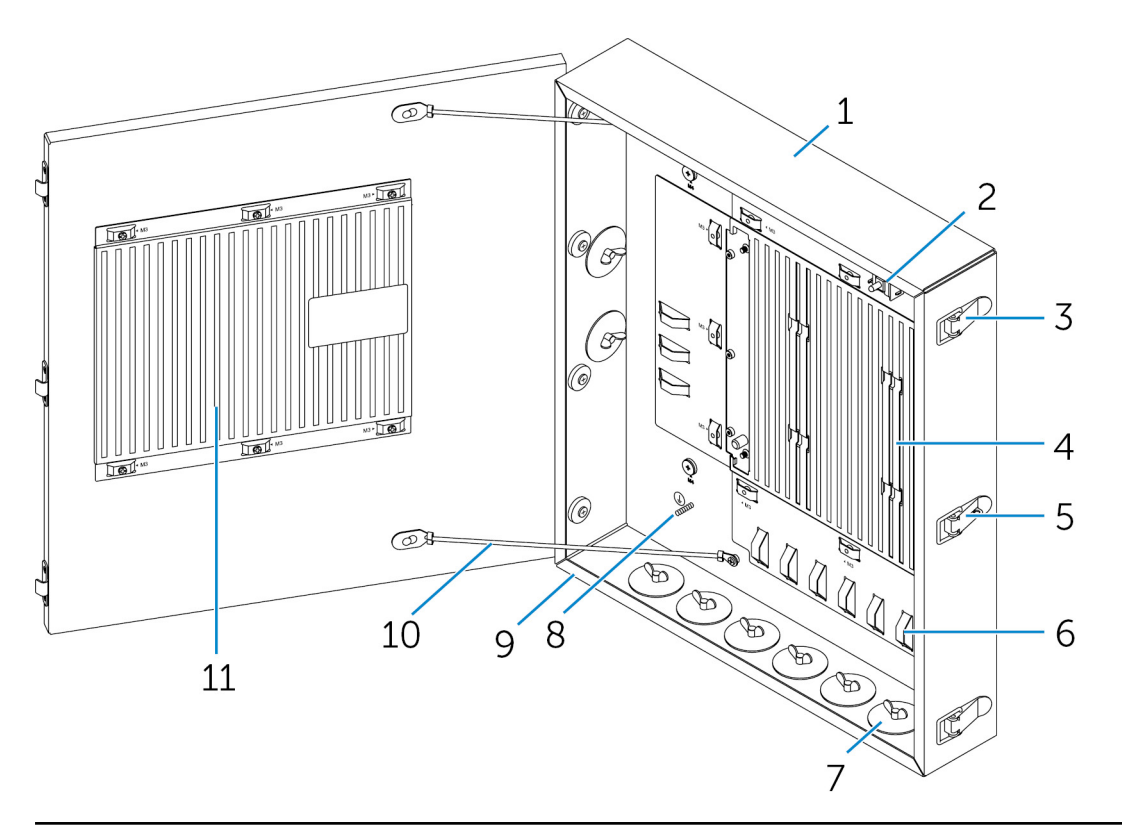

| 機能 |                  |                                                           |
|----|------------------|-----------------------------------------------------------|
| 1  | Rugged Enclosure | Edge Gateway を過酷な環境下で使用する場合は、Rugged<br>Enclosure 内に設置します。 |
| 2  | イントルージョン検出スイッチ   | システムへの不正なアクセスを検出します。                                      |
| 3  | ドア固定ラッチ(3)       | エンクロージャを固定します。                                            |
| 4  | サーマルリブ           | システムで生成された熱を分散します。                                        |
| 5  | ラッチロックアウト        | パドロックでシステムを固定します。                                         |
|    |                  |                                                           |

| 機能 |                      |                                                     |
|----|----------------------|-----------------------------------------------------|
| 6  | <b>ケーブルタイオフ</b> (17) | 誤ってケーブルが外れないようにするために、すべてのケーブルをケーブ<br>ルタイオフガイドに通します。 |
| 7  | ケーブルコンジット開口部(8)      | コンジット ( 直径 1 インチ / 0.75 インチ ) を通してケーブルを配線しま<br>す。   |
| 8  | プライマリアース端子(内部)       | 接地ケーブルをシステムに接続します。                                  |
| 9  | プライマリアース端子(外部)       | 接地ケーブルをシステムに接続します。                                  |
| 10 | ドアストップケーブル(2)        | ドアが一定以上開かないようにします。                                  |
| 11 | ドアサーマルリブ             | システムで生成された熱を分散します。                                  |
|    |                      |                                                     |

# エンクロージャのセットアップ

1. エンクロージャのウォールマウントブラケットを目的の場所に取り付け、ウォールマウントネジを使用して壁に固定します。

💋 メモ: ブラケットの切り込みが上になるようにします。

💋 メモ: ウォールマウントネジはエンクロージャに付属していません。

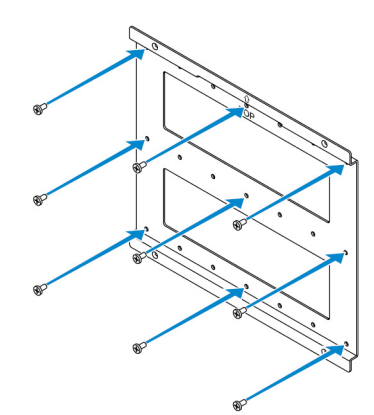

2. エンクロージャを開きます。

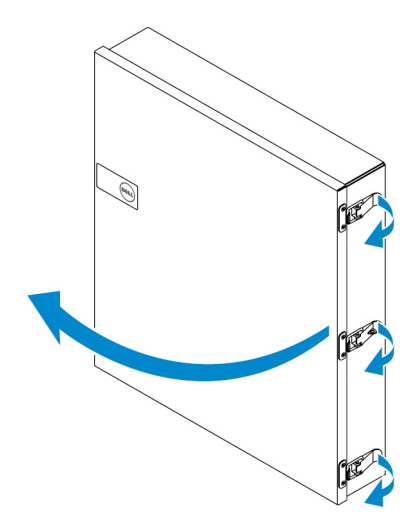

3. エンクロージャをウォールマウントブラケットにセットし、ウォールブラケットの切り込みに合わせてエンクロージャ背面のタブの位置を調整します。

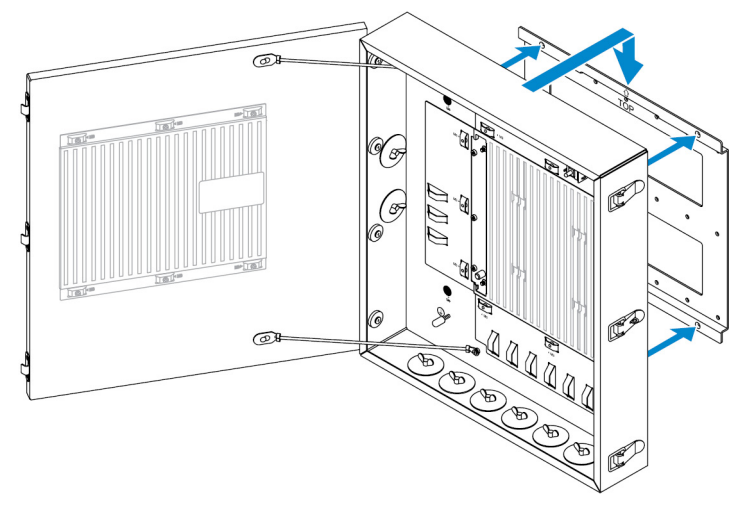

4. ゴム製ワッシャーとネジを使用して、エンクロージャをウォールブラケットに固定します。

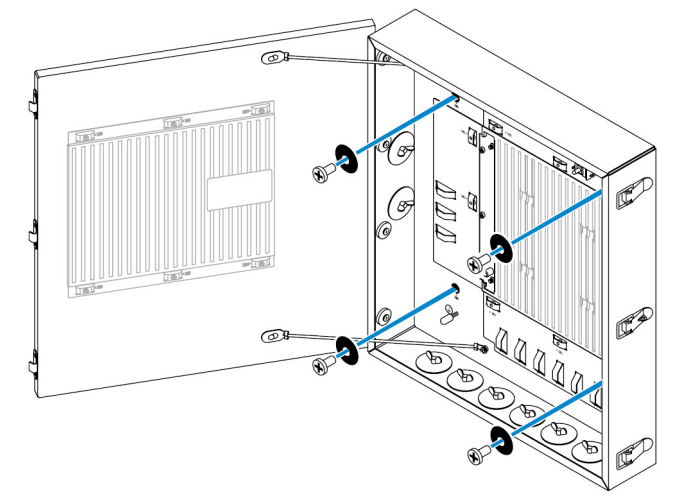

- 5. ネジを使用して、エンクロージャマウントブラケットを Edge Gateway に固定します。
  - 💋 メモ: ブラケットを Edge Gateway に取り付ける前に、ブラケットの正しい向きをメモしておきます。

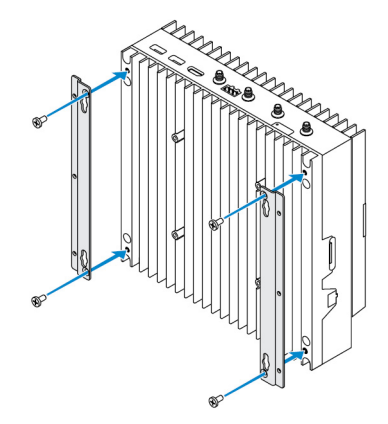

6. Edge Gateway をエンクロージャの2つのロケーターピンにはめ込み、ネジを締めて Edge Gateway をエンクロージャに固定します。

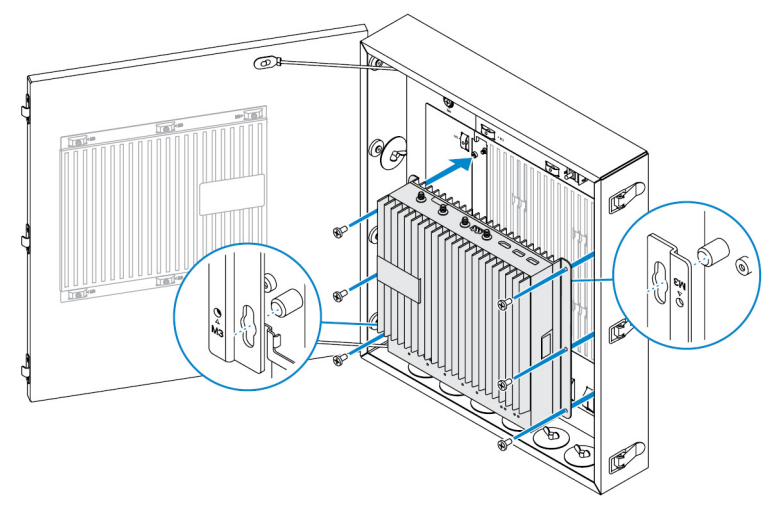

7. イントルージョンスイッチをシステムに接続します。

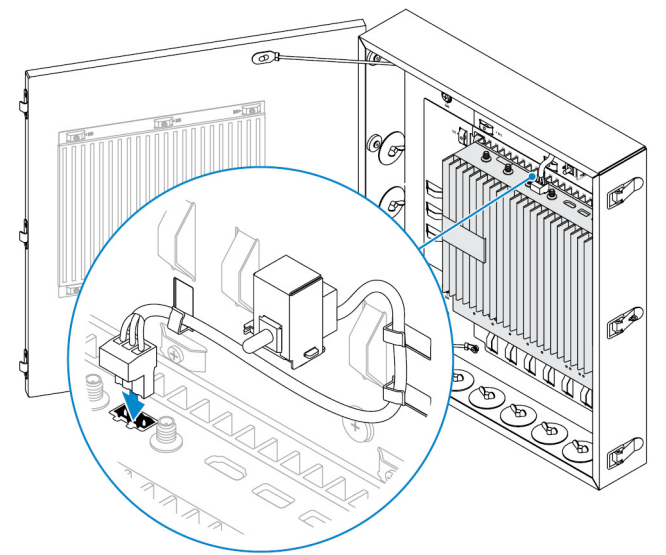

8. エンクロージャの下部または左側のコンジットプラグを取り外し、配線コンジットを取り付けます。

💋 メモ: ほこりや水がエンクロージャに入らないようにするために、IP65 相当のコンジットを取り付けます。

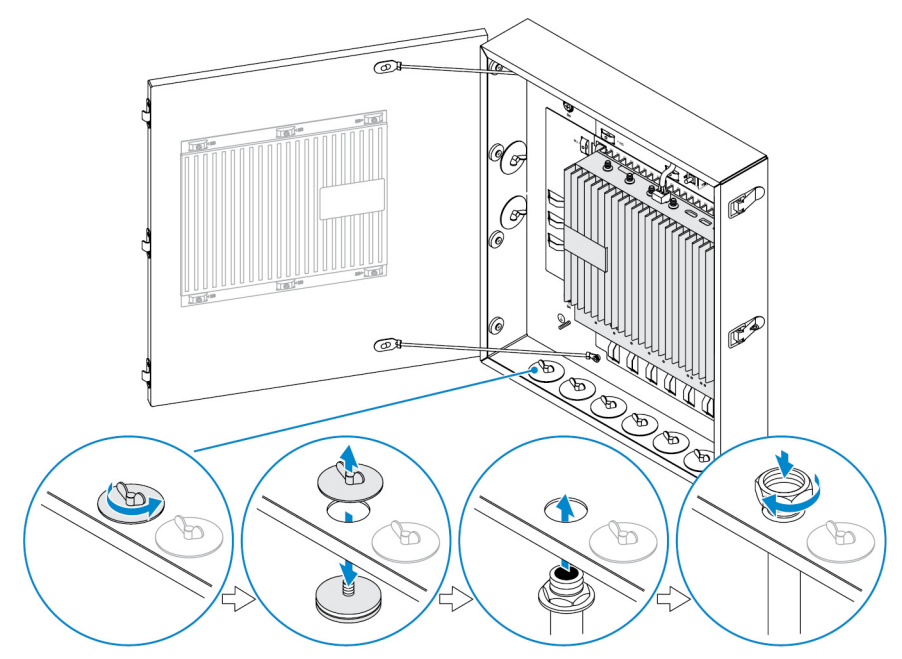

9. コンジットを通してケーブルを配線し、ケーブルを目的のコネクタに接続します。
 メモ: 誤ってケーブルが外れるリスクを低減するために、すべてのケーブルをケーブルタイオフガイドに通します。

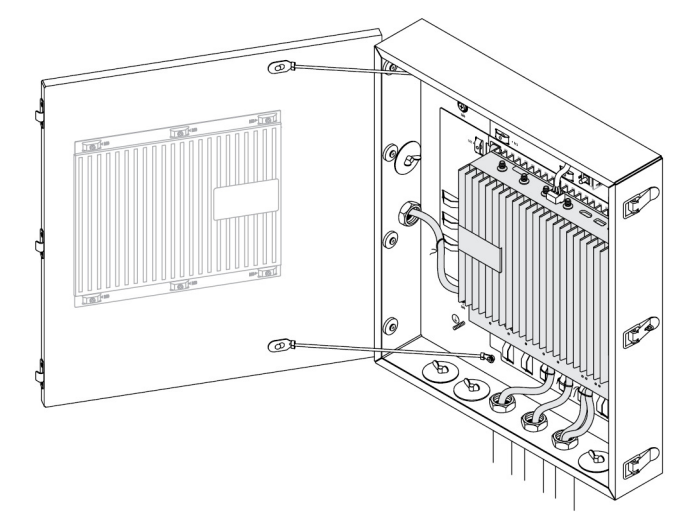

10. エンクロージャのドアを閉じてしっかりとラッチします。

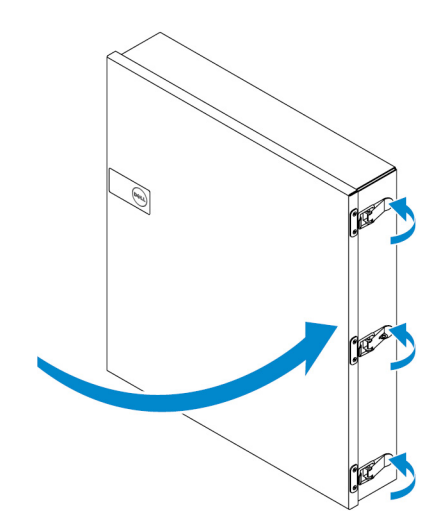

# ZigBee ドングルのセットアップ

▲ 注意: Edge Gateway がエンクロージャの内部に取り付けられている場合は、ZigBee ドングルを接続しないでください。

💋 メモ: Zigbee ドングルを IO 拡張モジュールの内部 USB ポートに接続しないでください。

- 1. Edge Gateway をシャットダウンします。
- 2. Edge Gateway の外部 USB ポートに ZigBee ドングルを接続します。

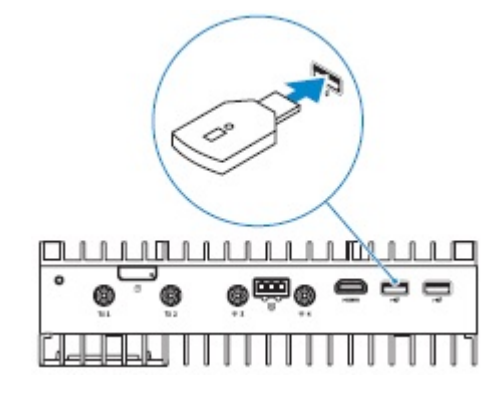

または、

IO モジュールの外部 USB ポートに ZigBee ドングルを接続します。

💋 メモ: Zigbee ドングルを IO 拡張モジュールの内部 USB ポートに接続しないでください。

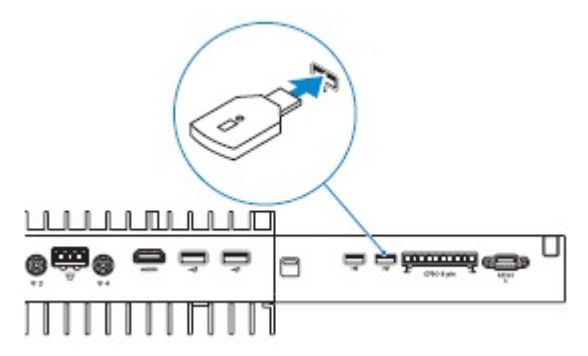

3. Edge Gateway の電源をオンにしてセットアップを完了します。

<sup>💋</sup> メモ: ZigBee の開発情報については、<u>www.silabs.com/</u>を参照してください。

# BIOS (デフォルト)

## 一般規定

これらの設定は工場で設定されており、構成することはできません。

# システム設定

|                       | 5000                                  | 5100                                       |
|-----------------------|---------------------------------------|--------------------------------------------|
| Integrated NIC        | Enabled w/PXE(PXE で有効)                | Enabled w/PXE(PXE で有効)                     |
| Integrated NIC 2      | 無効                                    | 無効                                         |
| シリアルポート               | 有効                                    | 有効                                         |
| I/O モジュール             | 有効                                    | 有効                                         |
| SATA Operation        | AHCI                                  | AHCI                                       |
| Drives                | 有効(SSD-1)                             | 有効(SSD-1)                                  |
| SMART Reporting       | 無効                                    | 無効                                         |
| USB 設定                | 有効( 起動サポート、前面 USB ポート、背面<br>USB ポート ) | 有効( 起動サポート、前面 USB ポート、背面<br>USB ポート )      |
| Miscellaneous Devices | 有効(WWAN、WLAN、Bluetooth、<br>CANBus)    | <b>有効</b> (WWAN、WLAN、Bluetooth、<br>CANBus) |
| 電源ボタン                 | 無効                                    | 無効                                         |
| ウォッチドッグ タイマー サポート     | 無効                                    | 無効                                         |

# セキュリティ

|                       | 5000          | 5100             |
|-----------------------|---------------|------------------|
| Admin Password        | Not set(設定なし) | Not set (設定なし)   |
| System Password       | Not set(設定なし) | Not set ( 設定なし ) |
| Internal HDD Password | Not set(設定なし) | Not set(設定なし)    |
| Strong Password       | 無効            | 無効               |

|                        | 5000                                                                                          | 5100                                                                                          |
|------------------------|-----------------------------------------------------------------------------------------------|-----------------------------------------------------------------------------------------------|
| Password Configuration | 4~32文字の長さ                                                                                     | 4~32文字の長さ                                                                                     |
| Password Bypass        | 無効                                                                                            | 無効                                                                                            |
| Password Change        | 有効                                                                                            | 有効                                                                                            |
| TPM 1.2 Security       | 有効                                                                                            | 有効                                                                                            |
|                        | 無効 ( 有効なコマンドの PPI をスキップ、 無効<br>なコマンドの PPI をスキップ、 クリア )                                        | 無効 ( 有効なコマンドの PPI をスキップ、 無効<br>なコマンドの PPI をスキップ、 クリア )                                        |
| TPM 2.0 Security       | 有効                                                                                            | 有効                                                                                            |
|                        | 無効 ( 有効なコマンドの PPI をスキップ、無効<br>なコマンドの PPI をスキップ、証明書を有効に<br>する、キー ストレージを有効にする、<br>SHA-256、クリア ) | 無効 ( 有効なコマンドの PPI をスキップ、無効<br>なコマンドの PPI をスキップ、証明書を有効に<br>する、キー ストレージを有効にする、<br>SHA-256、クリア ) |
| Chassis Intrusion      | 無効                                                                                            | 無効                                                                                            |
| CPU XD Support         | 有効                                                                                            | 有効                                                                                            |
| OROM Keyboard Access   | 有効                                                                                            | 有効                                                                                            |
| Admin Setup Lockout    | 無効                                                                                            | 無効                                                                                            |

## 安全起動

|                       | 5000 | 5100 |
|-----------------------|------|------|
| Secure Boot Enable    | 無効   | 無効   |
| Expert Key Management | 無効   | 無効   |

# パフォーマンス

|                   | 5000 | 5100 |
|-------------------|------|------|
| Intel SpeedStep   | 有効   | 有効   |
| C-States Control  | 有効   | 有効   |
| Limit CPUID Value | 無効   | 無効   |

# 電源管理

|                 | 5000 | 5100 |
|-----------------|------|------|
| AC リカバリ(デスクトップ) | 電源オフ | 電源オフ |
| Auto On Time    | 無効   | 無効   |

|                                                | 5000                                  | 5100                                   |
|------------------------------------------------|---------------------------------------|----------------------------------------|
| Wake on LAN/WLAN( <b>ウェイクオン</b> LAN /<br>WLAN) | 無効:ハイバネーションからシステムをオンにする(S4)電源オフ(S5)状態 | 無効:ハイバネーションからシステムをオンにする(S4)、電源オフ(S5)状態 |

メモ:電源オフ(S5)からの USB ウェイク サポートに対応しており、有線のキーボードまたはマウスを指定の USB ポート(SMART 電源オン アイコン付き)に接続すると、システムを復帰させることができます。 ワイヤレス キーボードとマウスの場合、両方のデバイスが 同じ USB ドングルを共有していて、そのドングルを指定の USB ポートに挿入すると、キーボードとマウスの両方でシステムを復帰させ ることができます。 ワイヤレス キーボードのみ、またはマウスのみの場合は、ドングルが指定の USB ポートに挿入されていれば、どちら かでシステムを復帰させることができます。

## POST 動作

|                       | 5000               | 5100               |
|-----------------------|--------------------|--------------------|
| Keyboard Errors       | 有効                 | 有効                 |
| Fastboot              | Thorough(完全)       | Thorough ( 完全 )    |
| Numlock LED           | 有効                 | 有効                 |
| Extend BIOS POST Time | 0秒                 | 0秒                 |
| Warnings and Errors   | 警告およびエラーの検出時にプロンプト | 警告およびエラーの検出時にプロンプト |

# メンテナンス

|                | 5000             | 5100             |
|----------------|------------------|------------------|
| サービスタグ         | 出荷時に設定           | 出荷時に設定           |
| 資産タグ           | オプションのユーザー エントリー | オプションのユーザー エントリー |
| SERR メッセージ     | 有効               | 有効               |
| BIOS Downgrade | 有効               | 有効               |
| Data Wipe      | 無効               | 無効               |
| BIOS Recovery  | 有効               | 有効               |

# その他の必要マニュアル

この「インストールおよび操作マニュアル」以外に、<u>https://www.dell.com/support/manuals</u>で入手できる次のガイドの参照が必要になる場合があります。

- ・ 『Dell Edge Device Manager Getting Started Guide』(Dell Edge Device Manager はじめに)
- 『Dell SupportAssist For Dell OpenManage Essentials Quick Start Guide』(Dell OpenManage Essentials 向け Dell SupportAssist ク イックスタートガイド)
- ・ 『Dell Command | Monitor User's Guide』(Dell Command | Monitor ユーザーズガイド)

また、**Dell Data Protection | Encryption**の使用に関する詳細は、<u>https://www.dell.com/support/manuals</u> でソフトウェアのマニュアルを参照してください。

# デルへのお問い合わせ

デルのセールス、テクニカルサポート、またはカスタマーサービスへは、次の手順でお問い合わせいただけます。

- 1. <u>www.dell.com/contactdell</u> にアクセスします。
- 2. ページの下部にあるドロップダウンリストで、お住まいの国または地域を確認します。
- 3. 要件に応じた適切なサービスまたはサポートのリンクを選択するか、またはご都合の良いお問い合わせの方法を選択します。 デルでは、複数のオンラインと、電話ベースのサポートおよびサービスオプションを用意しています。利用できる手段は国や製品により異なる 場合があります。また、地域によっては一部のサービスがご利用できない場合もあります。

メモ:お使いのコンピュータがインターネットに接続されていない場合は、購入時の納品書、出荷伝票、請求書、またはデルの製品カタログで連絡先をご確認ください。

## 法令順守と環境への配慮

本製品に関する製品の安全性、電磁両立性(EMC)、人間工学、通信デバイスなどの製品関連の適合性評価と規制認可、および本製品の データシートは、<u>dell.com/regulatory\_compliance</u> でご覧いただけます。

製品の電力消費量の削減、廃棄物の削減 / ゼロ化、製品寿命の長期化、効果的で利便性に優れた装置復旧ソリューションの提供を目的としたデルの環境管理プログラムの詳細については、www.dell.com/environment を参照してください。製品関連の適合性評価、規制認可、および各種情報 (本製品に関連する動作環境、電力消費量、騒音、製品の原材料に関する情報、梱包、バッテリ、リサイクルなど)は、Web ページで Design for Environment (環境設計)リンクをクリックすることで確認できます。